## HƯỚNG DẪN CƠ BẢN VỀ MICROSOFT PROJECT PROFESSIONAL 2010

#### HƯỚNG DẪN CƠ BẢN VỀ MICROSOFT PROJECT PROFESSIONAL 2010 - PHẦN 1

# Loạt bài "Hướng dẫn cơ bản trong Project Professional 2010" đưa bạn bước vào thế giới Microsoft Project trong giải pháp EPM.

Nếu bạn cần phải tổ chức một kì nghỉ cho công ty, đó là một dự án. Nếu bạn được giao cho công việc khảo sát một dự án nhà đất nào đó để chuẩn bị xây dựng cao ốc, phối hợp với các nhà thầu xây dựng và bạn làm việc với một nhóm 300 người, đó chắc chắn là một dự án. Thậm chí là bạn chuẩn bị một bài phát biểu mà bạn chuẩn bị thực hiện cũng được coi là một dự án vì nó có những đặc điểm nhất định.

Loạt bài "**Hướng dẫn cơ bản trong Project Professional 2010**" đưa bạn bước vào thế giới Microsoft Project trong giải pháp EPM.

Cho dù là một dự án nhỏ hay là những dự án cũng đều có những đặc điểm sau:

- Mục tiêu tổng thể
- Người đóng vai trò quản lý dự án

 Các công việc cụ thể được thực hiện giữa một điểm bắt đầu cụ thể và một điểm kết thúc.

Thời gian cho công việc sẽ được hoàn thành (chẳng hạn như 3 giờ, 3 ngày hoặc 3 tháng)

- Mối quan hệ giữa thời gian và công việc
- Nguồn lực (con người, thiết bị, phương tiện, vật tư....) để hoàn thành công việc

 Ngân sách (các chi phí liên quan với con người, thiết bị, phương tiện và nguồn cung cấp)

| ſ | P   🔒                    | 5                                                                | • C1 - | ₹                          |       | Project1 - Micro                                       | osoft Proj   | ect                                        | Gantt Chart Too                                              | ls                               |                                |                                                                                                    |                            | - • ×                               |
|---|--------------------------|------------------------------------------------------------------|--------|----------------------------|-------|--------------------------------------------------------|--------------|--------------------------------------------|--------------------------------------------------------------|----------------------------------|--------------------------------|----------------------------------------------------------------------------------------------------|----------------------------|-------------------------------------|
| ſ | File                     | ſ                                                                | Task   | Res                        | ource | Project View                                           | Add          | -Ins Team                                  | Format                                                       |                                  |                                |                                                                                                    |                            | ద 😮 🖬 🔀                             |
|   | Gantt<br>Chart •<br>View | Paste<br>Clipboa                                                 |        | Calibr                     |       | i v 11 v<br><i>I</i> <u>U</u> 3 v <u>A</u> v<br>Font ⊡ | 0× 25×       | 50× 75× 100×<br>क्रें   ब्ल्ब ब्रे<br>Sche | ♥ Mark on Tracl<br>♥ Respect Links<br>♥ ← Inactivate<br>dule | Manually Auto<br>Schedule Schedu | ile <sup>™</sup> Mode ▼<br>sks | Image: Summary       Task       Image: Summary       Image: Summary <th>Information<br/>Properties</th> <th>Scroll<br/>to Task String</th> | Information<br>Properties  | Scroll<br>to Task String            |
|   | Timeline                 | Thu Oct 14 <b>Today</b> Wed Oct 20 Start Wed Oct 20 Thu 10/14/10 |        |                            |       |                                                        |              | d Oct 20                                   | Sat Oct 23                                                   | Tue Oct 26 Fri                   | Dct 29 Ma                      | n Nov 1 , Thu Nov 4                                                                                                    | Sun Nov 7                  | Wed Nov 10<br>Finish<br>Tue 11/9/10 |
|   |                          |                                                                  | 0      | Task<br>Mode               | •     | Task Name                                              | •            | Duration 💂                                 | Start 🗸                                                      | t 10, '10<br>M T W T F S         | Oct 17, '10<br>S M T W T       | Oct 24, '10<br>F   S   S   M   T   W   T   F                                                                                                    | Oct 31, '10<br>S S M T W T | Nov 7, '10 ▲                        |
|   | 1                        |                                                                  |        | Marketing cho IC<br>Coffee | T24H  | 19 days                                                | Thu 10/14/10 |                                            |                                                              |                                  |                                |                                                                                                    |                            |                                     |
|   | 2                        | 2                                                                | ŧ      | *                          |       | Chuẩn bị                                               |              | 3 days                                     | Sun 10/17/10                                                 | •                                |                                |                                                                                                    |                            |                                     |
|   | 3                        | 3                                                                |        | \$                         |       | Họp mặt                                                |              | 4 giờ                                      | 17/10/2010                                                   |                                  |                                |                                                                                                    |                            |                                     |
| Ш | 4                        | 4                                                                |        | *                          |       | Phát triển ngâ                                         | n sách       | 2 ngày                                     | 17/10/2010                                                   |                                  |                                |                                                                                                    |                            |                                     |
|   | 5                        | 5                                                                |        | \$                         |       | Thực hiện chiê                                         | ín dịch      |                                            | 19/10/2010                                                   |                                  |                                |                                                                                                    |                            |                                     |
| Ш | 6                        | 5                                                                |        | *                          |       | Video                                                  |              | 5 days                                     | Sun 10/17/10                                                 | ٩                                |                                | 1                                                                                                    |                            |                                     |
|   | 7                        | 7                                                                |        | \$                         |       | Chụp cảnh                                              |              | 3 ngày                                     | 19/10/2010                                                   |                                  |                                |                                                                                                    |                            |                                     |
|   | art 🛛                    | В                                                                |        | \$                         |       | Chỉnh sửa                                              |              | 5 ngày                                     | 22/10/2010                                                   |                                  |                                |                                                                                                    |                            |                                     |
|   | e d                      | Э                                                                |        | \$                         |       | Phê chuẩn                                              |              |                                            |                                                              |                                  |                                |                                                                                                    |                            |                                     |
|   | Lug 1                    | 0                                                                |        | *                          |       | Truyền thôr                                            | ng           | 5 days                                     | Sun 10/17/10                                                 | ٩                                |                                | 10/21                                                                                                    |                            |                                     |
|   | 1                        | .1                                                               |        | \$                         |       | Tại Quận                                               | 3            |                                            | 26/10/2010                                                   |                                  |                                |                                                                                                    |                            |                                     |

Một công việc có thể trải rộng ra hoặc chi tiết nếu bạn muốn. Ví dụ bạn có thể tạo một công việc duy nhất hoặc tạo ra bản tóm tắt công việc và các công việc con bên dưới. Ví dụ một dự án truyền thông, quảng cáo bằng phương tiện truyền thông thì các công việc con là thiết kế, chỉnh sửa, xem lại và cuối cùng là thực hiện quảng bá.

Thời gian trong dự án cũng là vấn đề rất quan trọng. Hầu hết tất cả công việc trong dự án đều có thời gian, đó chính là khoảng thời gian để thực hiện công việc có điểm bắt đầu và kết thúc.

Nếu một công việc mà không có thời gian cụ thể thì nó đơn giản là một công việc có bản chất đánh dấu mốc thời gian, chẳng hạn bạn bạn phê duyệt một biên bảng báo cáo ngân sách hoặc xem lại danh sách các thành viên trong dự án.

Microsoft Project không cung cấp cho bạn cách làm việc hiệu quả với thời gian. Bạn phải xác định và thiết lập thời gian hiệu quả dựa trên kinh nghiệm của riêng bạn. Chẳng hạn thiết kế một phần mềm mất 3 tuần hay 3 tháng hoặc xin giấy phép của Sở xây dựng trong 5 ngày hay 10 ngày. Microsoft Project cũng không phải là một nhà tiên tri do đó bạn phải cung cấp các dữ kiện, số liệu để xây dựng lịch trình dự án của bạn. Sau khi nhập thông tin vào, Microsoft sẽ giúp bạn theo dõi tiến độ, lịch trình của dự án và một số tính năng mới giúp bạn làm việc hiệu quả hơn.

#### Tính phụ thuộc của công việc

Bên cạnh việc lên công việc bạn cần phải xác định tính phụ thuộc giữa các công việc, chẳng hạn công việc thứ hai không thể bắt đầu nếu như công việc thứ nhất chưa hoàn thành. Hoặc nhiệm vụ thứ 6 thực hiện được 50% thì nhiệm vụ thứ 7 sẽ bắt đầu được tiến hành.

Dưới đây là một số ví dụ về tính phụ thuộc:

• Bạn không thể bắt đầu sử dụng một thiết bị cho đến khi bạn cài đặt nó.

 Bạn phải chờ cho bê tông trên nền nhà bạn khô trước khi bạn bắt đầu xây dựng trên đó.

• Bạn không thể bắt đầu cho ra một sản phẩm thuốc mới cho đến khi được Bộ Y Tế phê chuẩn.

#### Sắp xếp nguồn lực

Khi lần đầu tiên sử dụng Microsot Project, có một số nhầm lẫn về nguồn lực. Nguồn lực không chỉ là con người mà nguồn lực có thể là một phần thiết bị hoặc chi phí, chẳng hạn tiền thuê nhà, một phòng họp mà bạn phải trả phí hàng giờ để sử dụng.

Microsoft Project cho bạn 3 loại nguồn lực sau: nguồn lực làm việc, nguồn lực vật chất và nguồn lực về chi phí. Nguồn lực làm việc được tính bằng giờ hoặc ngày làm việc trên một công việc, nguồn lực này điển hình là con người. Nguồn lực vật chất chẳng hạn như vật tư, sắt thép, được tính với chi phí mỗi lần sử dụng hoặc một đơn vị đo lường.

Nguồn chi phí là chi phú cụ thể cho mỗi lần mà bạn sử dụng nó và nó có thể thay đổi theo công việc. Ví dụ một buổi hội thảo của các chuyên giá có thể tốn khoản 250\$ cho một lần và lần kế tiếp có thể là 500\$. Với hội thảo này chỉ làm thay đổi nguồn chi phí mà không thay đổi về thời gian tổ chức.

Một số nguồn lực như con người sẽ thực hiện công việc của họ theo lịch. Nếu một người làm việc 8 giờ một ngày và bạn thiết lập cho người đó một công việc mất 24h để hoàn thành, do đó sẽ mất 3 ngày làm việc để hoàn thành công việc.

Trong khi đó, một người khác làm việc 12 giờ thì sẽ mất 2 ngày để hoàn thành công việc tương tự. Ngoài ra bạn có thể thiết lập công việc tùy ý chẳng hạn làm việc theo ca hoặc 1 tuần chỉ làm 4 ngày.

| 1 | 😰   🚽 🍠 👻 🔍 🗢 📔 🗢 Project1 - Microsoft Project |             |             |         |       |           |                |             | Resource S | hee        | t Tools | ols               |        |          |      |           |      |           | . 0 🛛          |          |   |
|---|------------------------------------------------|-------------|-------------|---------|-------|-----------|----------------|-------------|------------|------------|---------|-------------------|--------|----------|------|-----------|------|-----------|----------------|----------|---|
|   | File                                           | Task        | Resource    | Proje   | ect∫  | View      | Ad             | d-Ins       | Team       | For        | mat     |                   |        |          |      |           |      |           | 0              | s 🕜 🗗    | Σ |
|   |                                                | 1           | -           | - 21    | Ag↓ s | Sort -    | <b>2</b> F     | Resources - | Co -       | Timescale: |         | Q                 | V Ti   | meline 1 | Time | line      | *    |           | <del>;</del> - |          |   |
|   | Gantt                                          | Tack        | Team        | - 2     | ≞ (   | Dutline 🔻 | Υ[             | No Filter]  | *          | Days       |         | •                 | D      | etails   |      |           | *    | New       |                | Macros   |   |
|   | Chart *                                        | Usage 🛪 🚍   | * Planner * | r 🔝 🛀   | T 🏥   | ables *   | <del>+</del> [ | No Group]   | Ŧ          |            |         | 2                 |        |          |      |           |      | Window    |                | *        |   |
|   | Ta                                             | sk Views    | Resource    | e Views |       |           | Data           | а           |            | Zo         | om      |                   |        | Spli     | t Vi | ew        |      | Windo     | W              | Macros   |   |
|   | ine                                            |             |             | , Too   | lay   | Tue Oct 1 | 9              | Sat Oc      | t 23       | Wed O      | ct 2    | 7 <sub>I</sub> Su | in Oct | 31       | T    | hu Nov 4  |      | Mon N     | ov 8           |          |   |
|   | nel                                            | Star        | t           |         |       |           |                |             |            |            |         |                   |        |          |      |           |      |           | Fin            | ish      |   |
|   | Ē                                              | Thu 10/14/1 | 0           |         |       |           |                |             |            |            |         |                   |        |          |      |           |      |           | Tue            | 11/9/10  | _ |
|   |                                                |             | Resource Na | ime     | •     | Туре      | •              | Material    | -          | Initials   | •       | Group             | - N    | lax.     | •    | Std. Rate | -    | Ovt. Rate | •              | Cost/Use | 4 |
|   | 1                                              | ٩           | CEO         |         |       | Work      |                |             |            | С          |         | Internal          |        | 10       | 0%   | \$100.00  | )/hr | \$0.0     | 0/hr           | \$       | 0 |
|   | 2                                              |             | Tổng giái   | m đốc   |       | Work      |                |             |            | Т          |         | Internal          |        | 100      | 0%   | \$80.00   | )/hr | \$0.0     | 0/hr           | \$       | С |
|   | 3                                              |             | Kế toán t   | trưởng  |       | Work      |                |             |            | К          |         |                   |        | 100      | 0%   | \$90.00   | )/hr | \$0.0     | 0/hr           | \$       | C |
|   |                                                |             |             |         |       |           |                |             |            |            |         |                   |        |          |      |           |      |           |                |          |   |
|   |                                                |             |             |         |       |           |                |             |            |            |         |                   |        |          |      |           |      |           |                |          |   |

Sau khi nhập thông tin, Microsoft Project cung cấp cho bạn một giao diện xem ấn tượng cũng như các tùy chọn báo cáo về dự án của bạn. Bạn có thể **xuất ra bản báo cáo và sử dụng nó trên Microsoft Excel 2010.** 

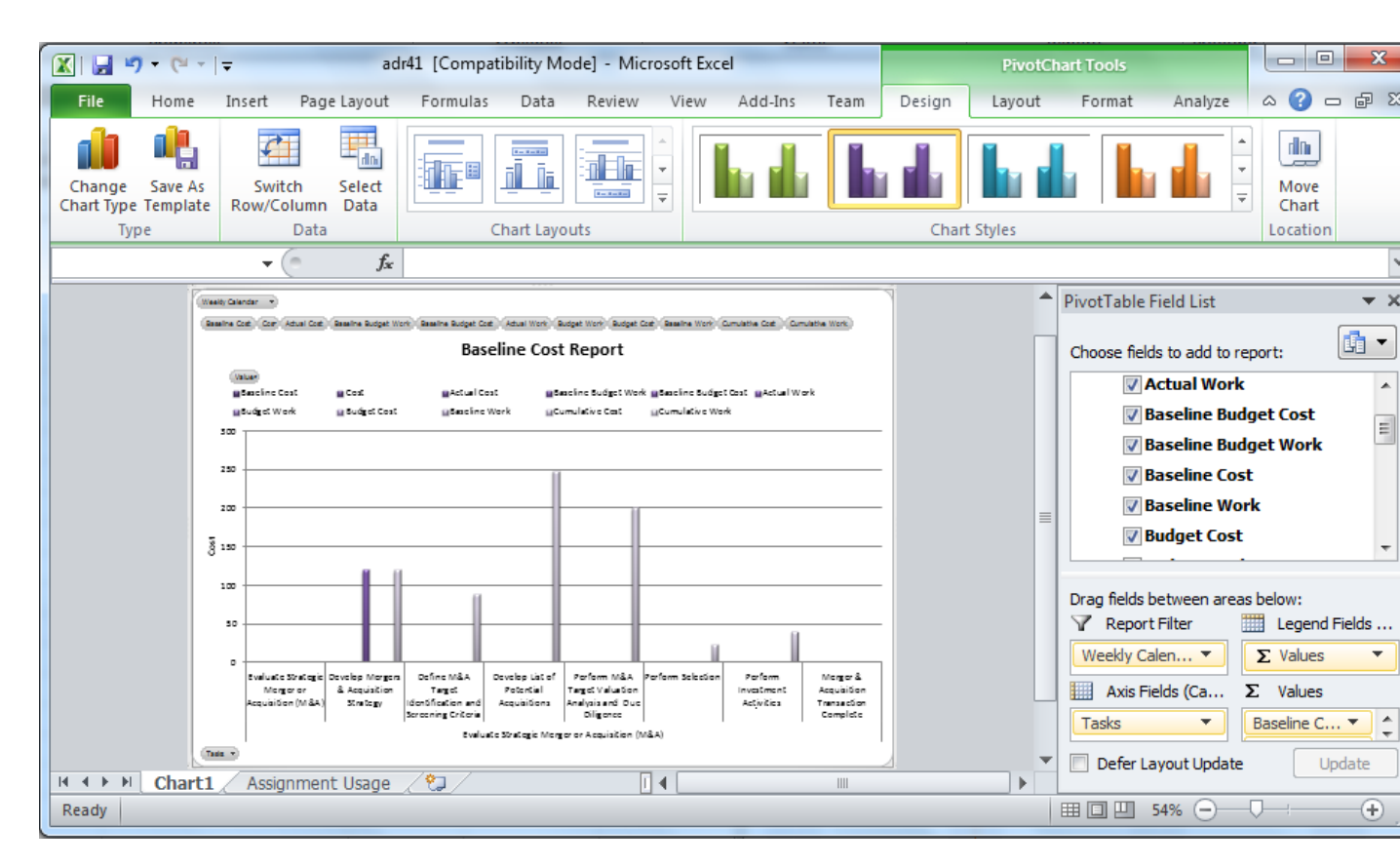

#### Lên kế hoạch theo dõi

Sau khi bạn đã xây dựng được tất cả công việc, xác định thời gian thực hiện, tính phụ

thuộc và mối quan hệ của từng công việc, chi phí và nguồn lực. Bạn cần thiết lập một đường cơ sở.

Đường cơ sở được sử dụng để đánh giá và so sánh kế hoạch trên dự án và tiến độ của dự án. Bên cạnh đó, bạn cần ghi chép lại quá trình của từng công việc như thời gian, chi phí thực tế so với trên kế hoạch. Cuối cùng khi có được những đường cơ sở bạn có thể so sánh nó tại Microsoft Project để xem về thực tế thời gian của công việc và chi phí dự án. Cho dù dự án của bạn có tốn kém hơn so với những gì đã dưa ra bạn cũng có thể xem và điều chỉnh lại.

#### Vai trò người quản lý dự án

Người quản lý dự án là người tạo ra tổng thể dự án và cố gắng để dự án được hoàn thành. Người quản lý dự án là người có thể sử dụng các kĩ năng và phương pháp để thiết lập mức thời gian hợp lí, quản lý nguồn lực tốt và thường giữ lịch trình dự án đúng tiến độ. Với một hệ thống quản lý dự án tốt, bạn có thể trả lời được các câu hỏi như:

- Những công việc phải thực hiện là gì? Thứ tự các công việc như thế nào?
- Thời hạn cho các công việc phải được thực hiện như thế nào?
- Ai sẽ là người hoàn thành các công việc?
- Chi phí cho từng công việc và cho toàn bộ dự án là bao nhiêu?
- Nếu một số công việc chưa được hoàn thành so với tiến độ sẽ như thế nào?
- Đâu là cách tốt nhất để liên lạc đến những người có trách nhiệm trong một dự án?

Một người quản lý dự án không phải lúc nào cũng ở cấp cao nhất của dự án mà thay vào đó, người quản lý dự là người đảm bảo rằng các bộ phận của dự án hợp tác làm việc suôn sẻ.

Ngoài ra, người quản lý dự án là người phải chịu trách nhiệm đối với sự thành công hoặc thất bại của dự án.

#### Một người quản lý dự án cần quản lý các vấn đề sau:

• Lên kế hoạch cho dự án cũng như tiến độ dự án: đây là những gì bạn có thể tạo ra trong Microsoft Project. Nó bao gồm các bước tính toán, thời gian và chi phí để đạt được mục tiêu của dự án.

- Nguồn lực: quản lý nguồn lực của dự án.
- Liên hệ với các nhóm, đội ngũ và khach hàng: việc liên lạc, theo dõi, nhắc nhở các

nhóm làm việc là một trách nhiệm mà người quản lý dự án cần phải làm để dự án được suôn sẻ.

Trong một dự án, bạn có thời gian, nguồn lực (mà chủ yếu là chi phí) và chất lượng cuối cùng cho dự án. Microsoft Project giúp bạn quản lý các nguồn lực và thời gian của dự án. Chất lượng của các dự án thường bị ảnh hưởng trực tiếp bởi bạn. Ví dụ nếu bạn giảm nguồn lực dể tiết kiệm tiền nó sẽ ảnh hưởng đến chất lượng. Tóm lại, một sự cân bằng hợp lý của thời gian, tiền bạc và chất lượng là cốt lõi của những vì mà một người quản lý dự án có trong suốt chu trình của dự án.

Nếu bạn sử dụng Microsoft Project lần đầu tiên, bạn sẽ thấy các tính năng trong Microsoft Project rất cần thiết cho dự án của bạn. Microsoft Project 2010 có hai phiên bản khác nhau:.

• Project Standard: cung cấp các tính năng cơ bản để bạn có thể tạo và chỉnh sửa kế hoạch của dự án.

• Project Professional bao gồm tất cả các tính năng có trong phiên bản Project Standard. Ngoài ra, Project Professional tích hợp thêm một số tính năng để có thể kết nối đến Microsoft Project Server, giải pháp Enterprise Project Management (EPM) từ Microsoft.

#### HƯỚNG DẪN CƠ BẢN VỀ MICROSOFT PROJECT PROFESSIONAL 2010 - PHẦN 2

Ở bài "Hướng dẫn cơ bản về Microsoft Projetct Professional 2010 – Phần 1" bạn đã được tìm hiểu bước đầu tiếp cận Microsoft Project cũng như tìm hiểu các tính năng nổi bật trong đó

Ở bài "Hướng dẫn cơ bản về Microsoft Projetct Professional 2010 – Phần 1" bạn đã được tìm hiểu bước đầu tiếp cận Microsoft Project cũng như tìm hiểu các tính năng nổi bật trong đó. Nếu bạn muốn xem lại bài giới thiệu về Project Professional 2010 có thể truy cập **tại đây.** 

Ở phần 2, IMGroup.vn sẽ giới thiệu các khu vực có trên Project Professional 2010 để từ đó bạn có thể dễ dàng nhận ra và sử dụng.

Để bắt đầu với Microsoft Project bạn có thể mở một tập tin Project hoặc khởi động từ menuStart. Click vào Start. Trên menu Start, click vào All Programs > Microsoft Office > Microsoft Office Project 2010.

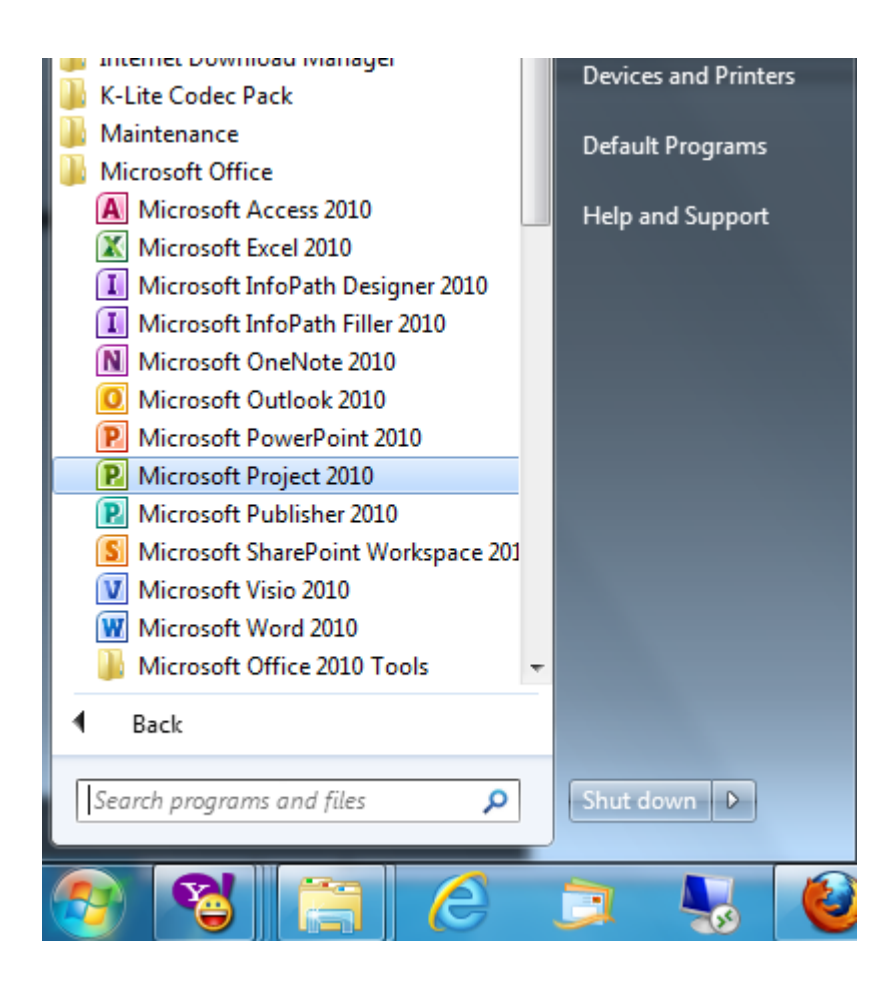

Bạn có thể nhận thấy giao diện trong Microsoft Project 2010 hoàn toàn khác so với các phiên bản Microsoft Project trước đó. Với giao diện Fluent (thường được gọi là giao diện Ribbon) giúp bạn dễ dàng thao tác trên Microsoft Project 2010.

| <b>P</b>         | 5 . 0 . 1 | -        | Project1        | - Micro | soft Project      | 1                | Gantt Chart Tools                                                                    | _                                |                         | _    | -                               | -           |                   | Σ |
|------------------|-----------|----------|-----------------|---------|-------------------|------------------|--------------------------------------------------------------------------------------|----------------------------------|-------------------------|------|---------------------------------|-------------|-------------------|---|
| File             | Task      | Resource | Project         | View    | Add-Ins           | Team             | Format                                                                               |                                  |                         |      |                                 |             | ۵ 😭               | 6 |
| Gantt<br>Chart * | Paste     | Calibri  | * 11<br>• 💆 🖄 • | • • •   | 0× 25× 50×<br>▼ ∳ | <b>75</b> × 100× | <ul> <li>➡ Mark on Track ▼</li> <li>➡ Respect Links</li> <li>➡ Inactivate</li> </ul> | Manually Auto<br>Schedule Schedu | Inspect * Move * Mode * | Task | Summary Milestone Deliverable * | Information | Scroll<br>to Task |   |
| View             | Clipboard |          | Font            | 5       |                   | Sched            | ule                                                                                  | Tas                              | ks                      |      | Insert                          | Properties  | Editing           |   |

Phần chính giao diện của Microsoft Project 2010 gồm có:

**Thanh công cụ Quick Access** là nơi bạn có thể tùy biến giao diện, có thể thêm các tùy chọn bạn thường xuyên sử dụng lên thanh công cụ này.

| _ |                  | Thanh công c   | ų Quick /                    | Access         |            |            |  |  |  |  |
|---|------------------|----------------|------------------------------|----------------|------------|------------|--|--|--|--|
| r | P   🖵            | li) - (°i -  ∓ | Project1 - Microsoft Project |                |            |            |  |  |  |  |
| F | File             |                | esource                      | Project        | View       | Add-Ins    |  |  |  |  |
|   |                  | 📙 🖌            | Calibri                      | * 11           | <b>*</b>   | 0× 25× 50× |  |  |  |  |
|   | Gantt<br>Chart ₹ | Paste          | BI                           | <u>u</u>   🌺 - | <u>A</u> · | 🔁 🏂 👹      |  |  |  |  |
|   | View             | Clipboard      | F                            | ont            | - G        |            |  |  |  |  |
|   | meline           | Start          |                              |                |            |            |  |  |  |  |

**Thanh tab và giao diện Ribbon thân thiện**. Tab là nơi để bạn thao tác trên Microsoft Project 2010. Trong Microsoft Project 2010 có 5 tab chính là Task, Resource, Project, View, Team, ngoài ra có 2 tab có thể thay đổi là Add-in (sử dụng thêm các công cụ hỗ trợ bên ngoài) và Format (tùy theo đối tượng bạn chọn)

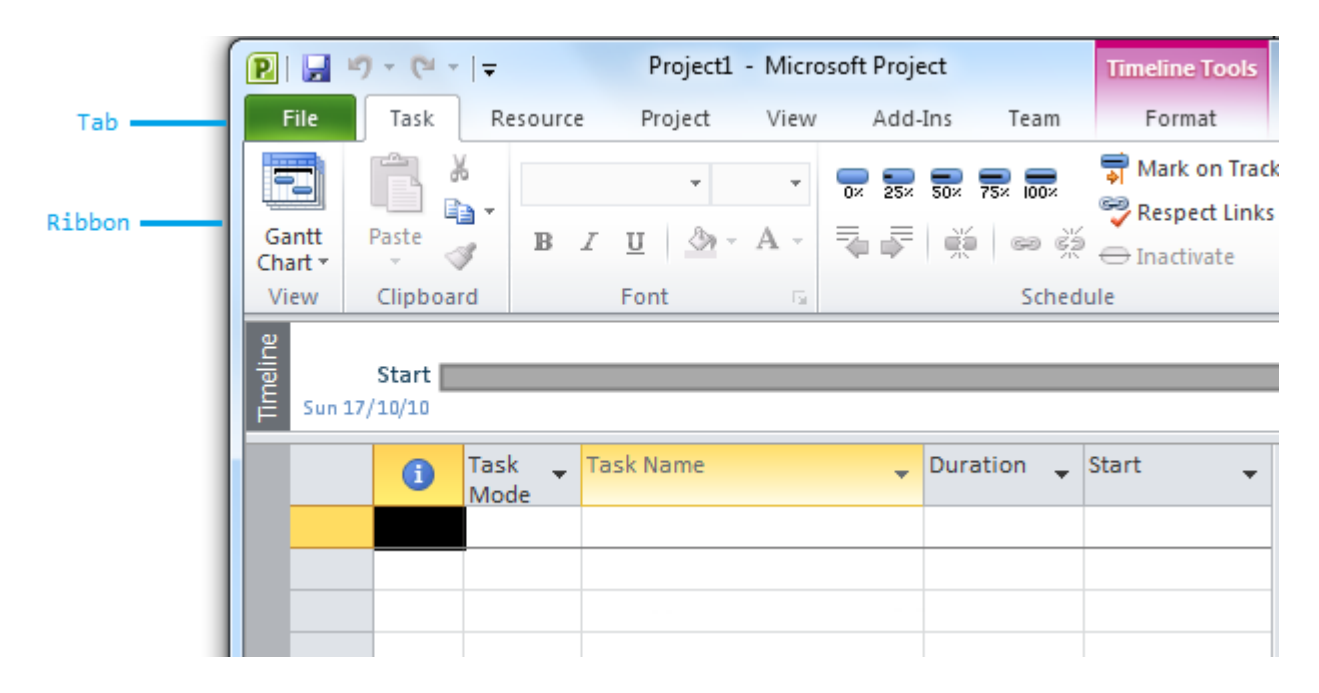

Group: trên mỗi tab có nhiều group, group là các chức năng được sắp vào một nhóm.

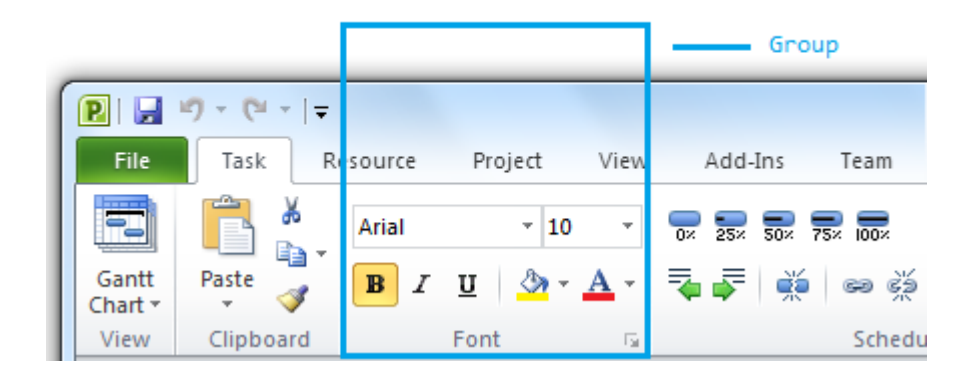

**Thanh View label** nằm dọc theo cạnh trái của giao diện chính thể hiện kiểu giao diện mà bạn đang xem.

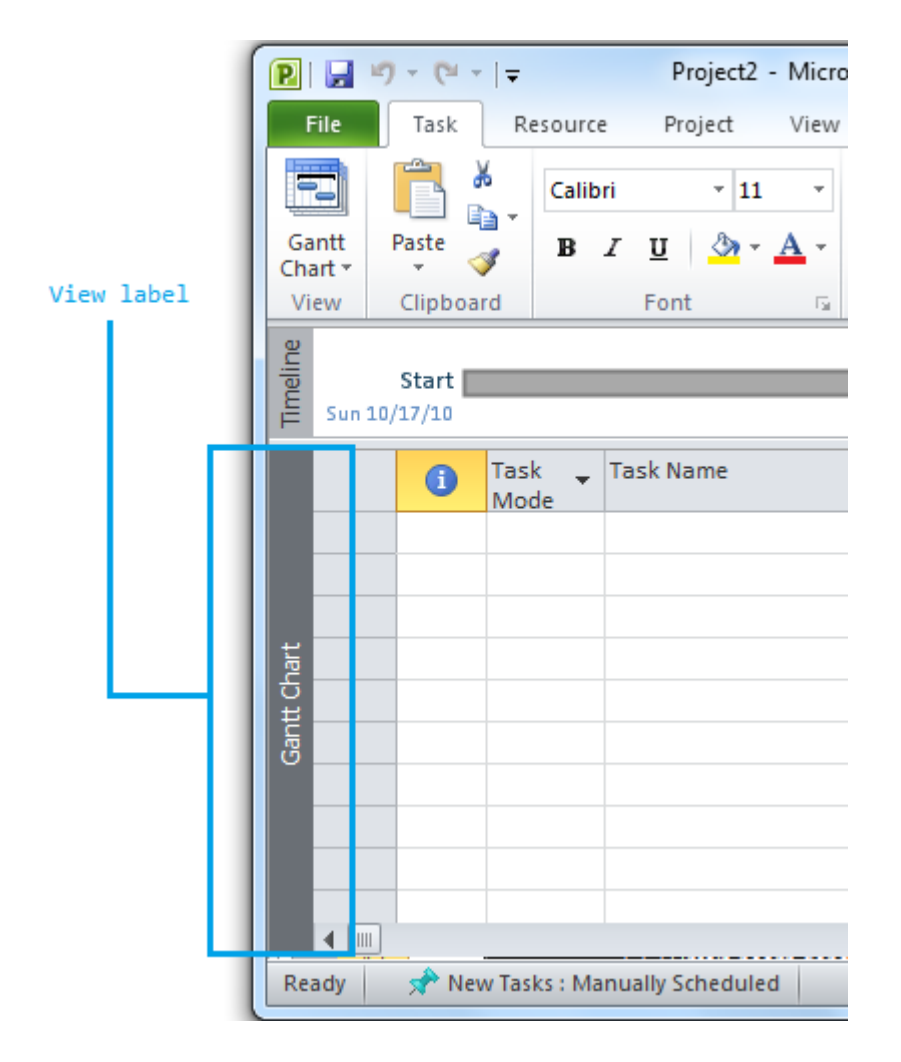

**Khu vực View shortcut** cho phép bạn nhanh chóng chuyển đổi một số chế độ xem bạn hay sử dụng thường xuyên trong Microsoft Project. Bên cạnh View shortcut là thanh trượt Zoom cho phép bạn phòng to thu nhỏ.

|                  | -    |
|------------------|------|
|                  |      |
| View shorcut ——— | Zoom |

**Thanh trạng thái Status** hiển thị chế độ mà bạn đang sử dụng là tự động (Auto) hay bằng tay (Manually).

| Gantt Chart |     |       |              |               |       |          |           |
|-------------|-----|-------|--------------|---------------|-------|----------|-----------|
| Re          | ady | 📌 Nev | v Tasks : Ma | inually Sched | luled |          |           |
|             |     |       |              |               | Thanh | trạng th | ái Status |

**Menu shorcut và thanh công cụ mini** sẽ hiển thị khi bạn click phải vào một thành phần nào đó trong dự án của bạn.

#### Hướng dẫn cơ bản về Microsoft Project Professional 2010 - Phần 3

Backstage là một thành phần mới trong các sản phẩm Office 2010 giúp bạn có thể quản lý tập tin cũng như thiết lập về Microsoft Project 2010. Backstage chứa các tùy chọn, chức năng chia sẻ, bên cạnh đó với các mở tập tin (Open), tạo mới (New) và lưu (Save). **Backstage** là một thành phần mới trong các sản phẩm Office 2010 giúp bạn có thể quản lý tập tin cũng như thiết lập về Microsoft Project 2010. Backstage chứa các tùy chọn, chức năng chia sẻ, bên cạnh đó với các mở tập tin (**Open**), tạo mới (**New**) và lưu (**Save**).

Trong phần 3, **IMGroup** sẽ cùng bạn khám phá **Backstage** – một nơi không thể thiếu khi bạn làm việc với bất cứ ứng dụng Office 2010 nào.

Để đến Backstage, click vào File trên giao diện Microsoft Project. Microsoft Project 2010 sẽ hiển thị **Backstage**.

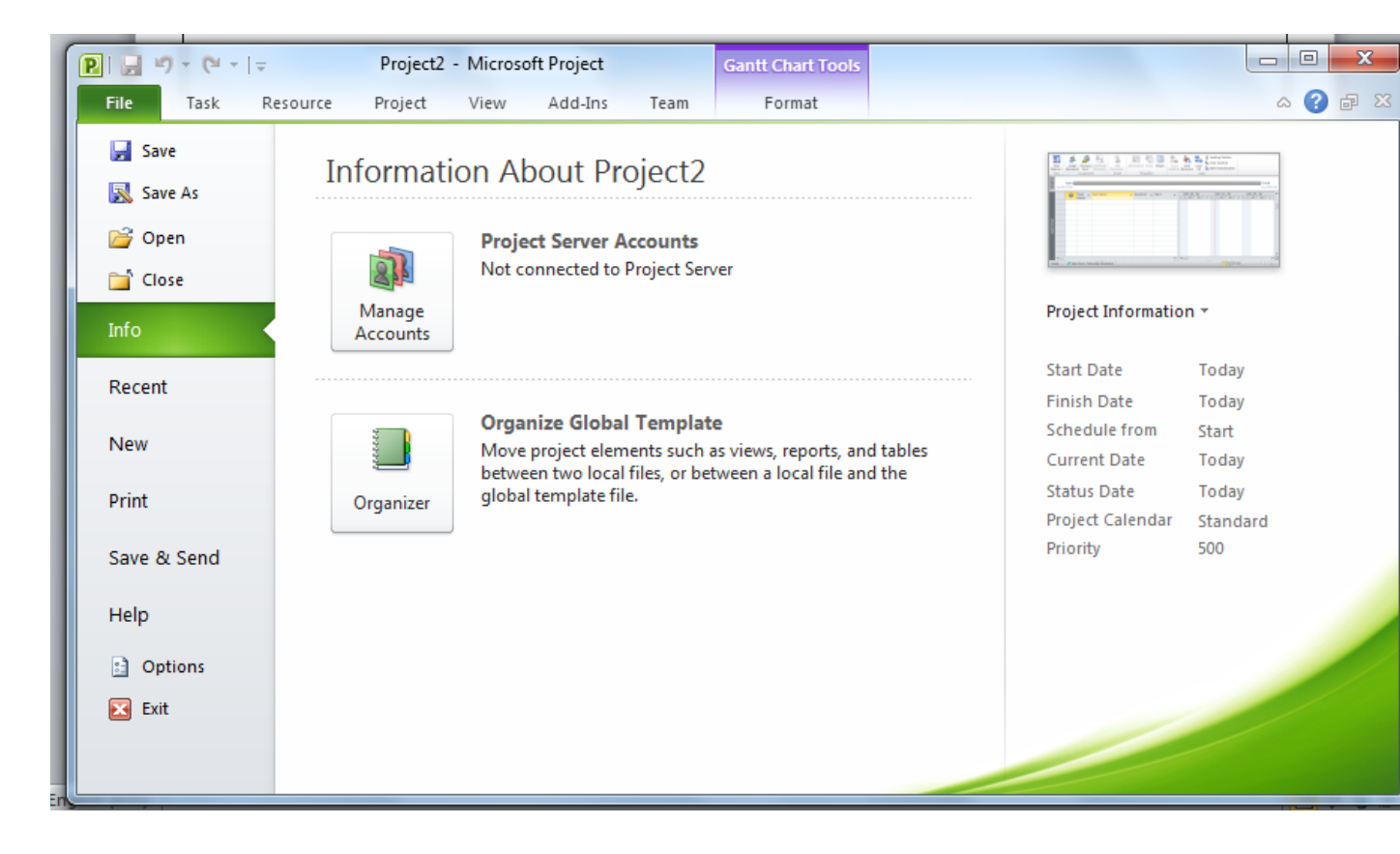

- Save, Save As, Open và Close là các chức năng chuẩn trong Office.
- Info là nơi để bạn truy cập đến các tập tin dự án.

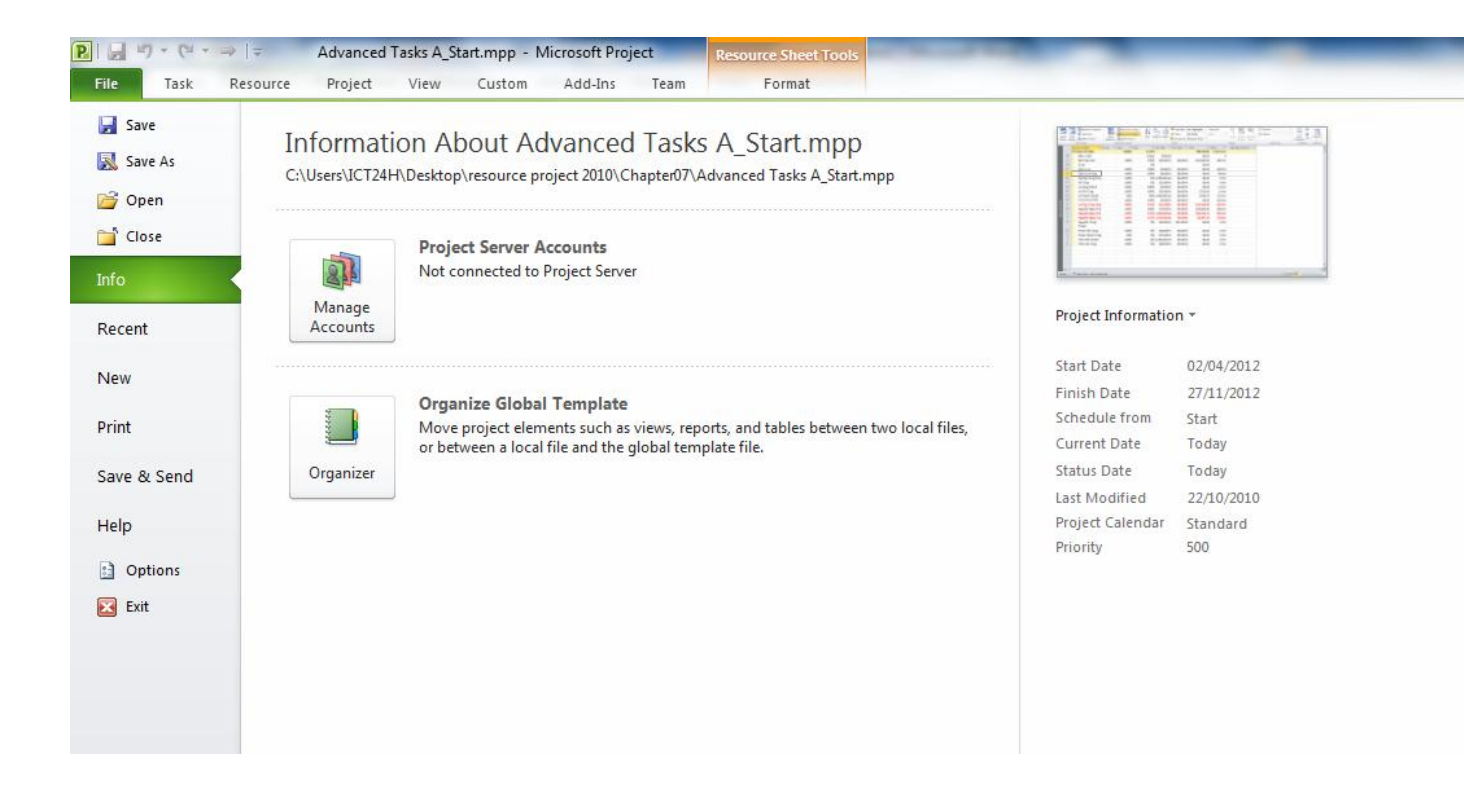

• Recent hiển thị các tập tin Project bạn sử dụng gần đây nhất.

| ₽ 🚽 🤊 - (* - ⇒ | <del>↓</del> Adv | vanced Tasks A_Start.mpp - Microsoft Project                                              | Resource Sheet Tools |      |  |  |  |  |  |  |  |
|----------------|------------------|-------------------------------------------------------------------------------------------|----------------------|------|--|--|--|--|--|--|--|
| File Task R    | esource Pr       | oject View Custom Add-Ins Team                                                            | Format               |      |  |  |  |  |  |  |  |
| Save           | Recent           | Recent Projects                                                                           |                      |      |  |  |  |  |  |  |  |
| 🔣 Save As 🗃 🖂  | P                | Sharing_Start.mpp<br>C:\Users\ICT24H\Desktop\resource project 2010\Cha                    | pter17\              | -[=] |  |  |  |  |  |  |  |
| ゴ Close        | R                | Advanced Tasks A_Start.mpp<br>C:\Users\ICT24H\Desktop\resource project 2010\Cha           | pter07\              | -[=] |  |  |  |  |  |  |  |
| Info           | P                | Advanced Formatting_Start.mpp<br>C:\Users\ICT24H\Desktop\resource project 2010\Cha        | -[3]                 |      |  |  |  |  |  |  |  |
| Recent         | R                | Project1.mpp<br>C:\Users\ICT24H\Desktop\                                                  | -[1]                 |      |  |  |  |  |  |  |  |
| New            | P                | Reporting Status_Start.mpp<br>C:\Users\ICT24H\Desktop\resource project 2010\Cha           | pter13\              | -[=] |  |  |  |  |  |  |  |
| Print          | P                | Advanced Tracking A_Start.mpp<br>C:\Users\ICT24H\Desktop\resource project 2010\Cha        | pter12\              | -[=] |  |  |  |  |  |  |  |
| Save & Send    | P                | Advanced Organizing_Start.mpp<br>C:\Users\ICT24H\Desktop\resource project 2010\Chapter11\ |                      |      |  |  |  |  |  |  |  |
| Detions        | R                | Simple Formatting_Start.mpp<br>C:\Users\ICT24H\Desktop\resource project 2010\Cha          | pter05\              | -[=] |  |  |  |  |  |  |  |
| Exit           | R                | Simple Assignments_Start.mpp<br>C:\Users\ICT24H\Desktop\resource project 2010\Cha         | pter04\              | -[=] |  |  |  |  |  |  |  |
|                | R                | Simple Resources_Start.mpp<br>C:\Users\ICT24H\Desktop\resource project 2010\Cha           | pter03\              | -[=] |  |  |  |  |  |  |  |
|                | P                | Guided Tour_Start.mpp<br>C:\Users\ICT24H\Desktop\resource project 2010\Cha                | pter01\              | -[=] |  |  |  |  |  |  |  |
|                |                  | Consolidating B_Start.mpp<br>C:\Users\ICT24H\Desktop\resource project 2010\Cha            | pter18\              | -[=] |  |  |  |  |  |  |  |
|                | Re               | Wine tasting fundraiser.mpt<br>C:\Users\ICT24H\AppData\Roaming\Microsoft\Temp             | olates\              | -[=] |  |  |  |  |  |  |  |
|                | æ                | MergeOrAcquisEval.mpt<br>C:\Users\ICT24H\AppData\Roaming\Microsoft\Temp                   | olates\              | -[3  |  |  |  |  |  |  |  |
|                | Pe               | ProdEvalPostLaunch.mpt<br>C:\Users\ICT24H\AppData\Roaming\Microsoft\Temp                  | olates\              | -[3  |  |  |  |  |  |  |  |
|                |                  |                                                                                           |                      |      |  |  |  |  |  |  |  |

• New cho phép bạn tạo một dự án mới dựa trên các mẫu có sẵn.

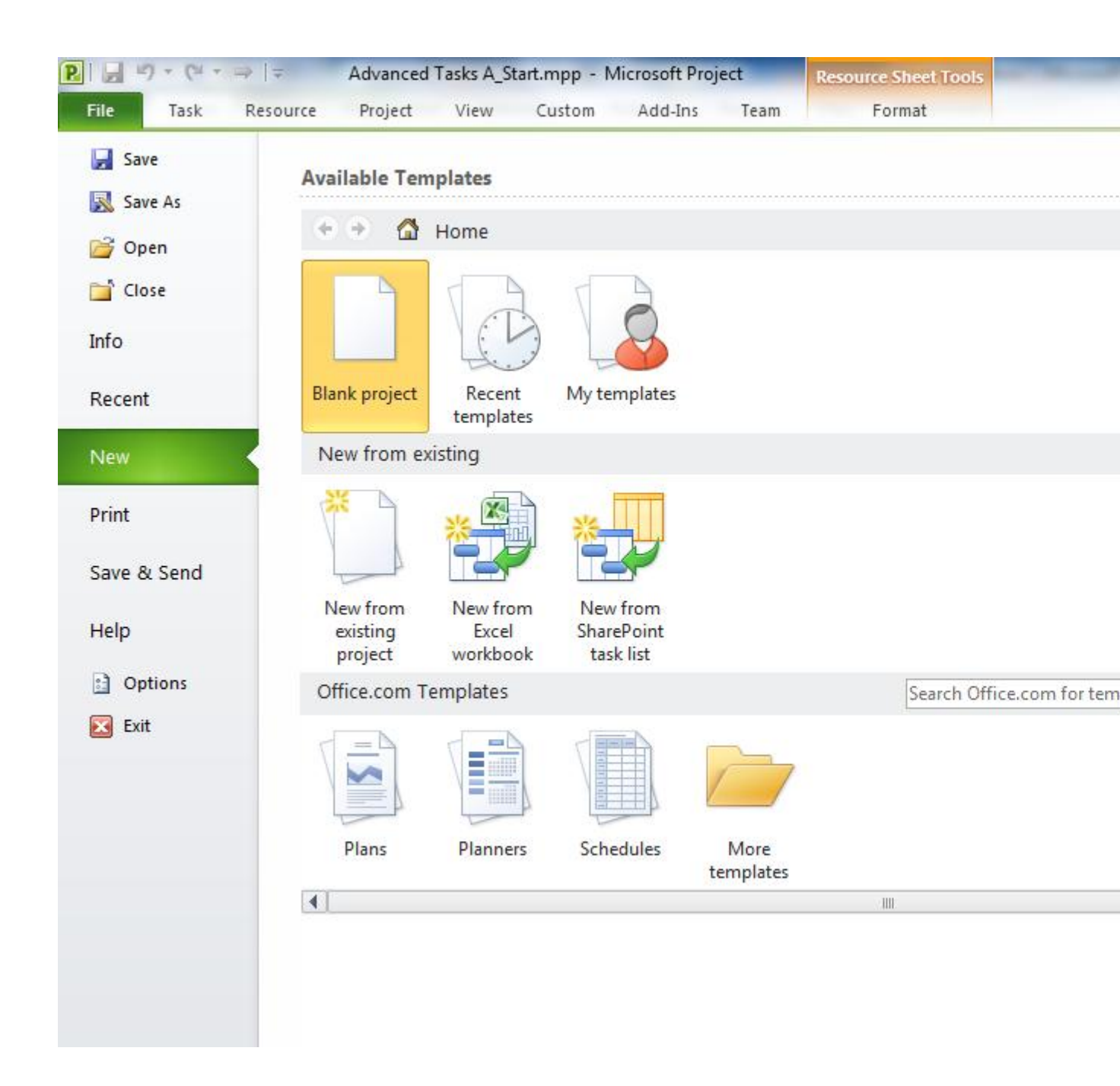

• Print là tùy chọn cho phép bạn có thể in một dự án.

| File Task                                                                                                    |
|----------------------------------------------------------------------------------------------------|
| File Task   File Task   Save Save   Save As Save   Open Save   Close Info   Recent New   Print Save & Send   Help Options   Options Exit |

• Save & Send là tùy chọn cho phép bạn đính kèm một tập tin Project vào e-mail, tạo một tài liệu định dạng PDF hoặc XPS. Ngoài ra bạn có một số tùy chọn để kết nối đến máy chủ.

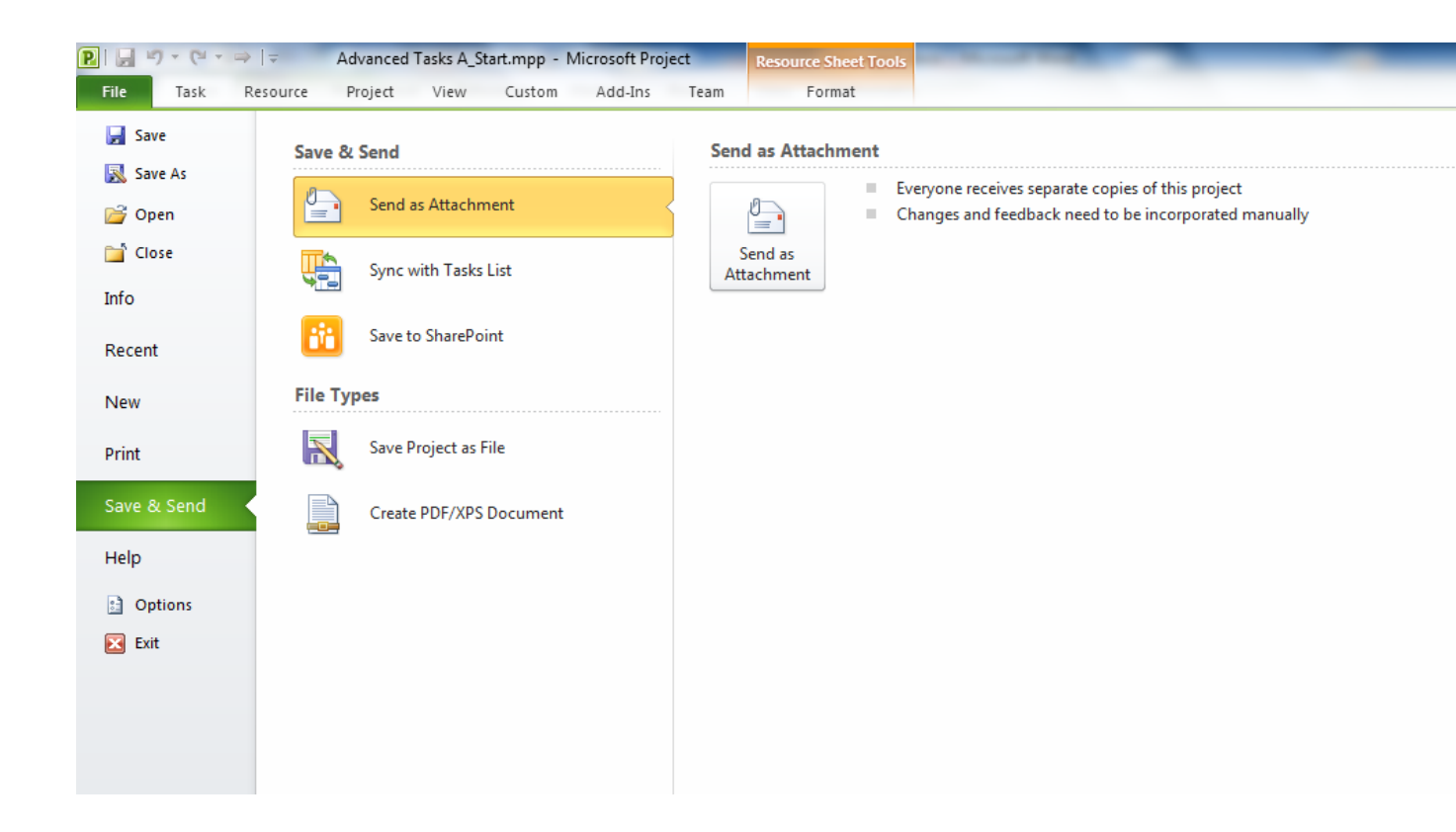

• Help là tùy chọn cho phép bạn xem các trợ giúp, hướng dẫn trực tuyến về cài đặt Project hoặc hoặc các thông tin về bản quyền sản phầm Microsoft Project.

| R                                              | ⇒                | d Tasks A_S                                                            | tart.mpp - I                                     | Microsoft Pro      | Resource Sheet Tools |                                                                    |                                                                     |                                                     |                                                              |  |
|------------------------------------------------|------------------|------------------------------------------------------------------------|--------------------------------------------------|--------------------|----------------------|--------------------------------------------------------------------|---------------------------------------------------------------------|-----------------------------------------------------|--------------------------------------------------------------|--|
| File Task                                      | Resource Project | View                                                                   | Custom                                           | Add-Ins            | Team                 | Forr                                                               | nat                                                                 |                                                     |                                                              |  |
| Save       Save As                             | Support          | Microsoft<br>Get help (                                                | : Office Help<br>using Micros                    | oft Office.        |                      |                                                                    | Purch<br>Prod                                                       | )<br>nase<br>uct                                    | Trial<br>Micro<br>This                                       |  |
| Info<br>Recent                                 |                  | Getting S<br>See what'<br>learn the                                    | t <b>arted</b><br>s new and fii<br>basics quickl | nd resources<br>y. | to help you          |                                                                    | Produc                                                              | t Activ                                             | How<br>ated                                                  |  |
| New<br>Print                                   |                  | Contact U<br>Let us kno<br>Office bet                                  | <b>Js</b><br>ow if you nee<br>tter.              | ed help or ho      | nake                 | Microsoft Project<br>This product conta<br><u>Change Product K</u> |                                                                     |                                                     |                                                              |  |
| Save & Send                                    | Tools for Wa     | orking Wit                                                             | th Office                                        |                    |                      |                                                                    | About<br>Version:                                                   | Micros                                              | oft Pro                                                      |  |
| Help <ul> <li>Options</li> <li>Exit</li> </ul> |                  | Options<br>Customiz<br>settings.<br>Check for<br>Get the la<br>Office. | e language,<br>r <b>Updates</b><br>test updates  | display, and o     | other progra         | am                                                                 | Additior<br>© 2010 I<br><u>Microso</u><br>Product<br><u>Microso</u> | Microso<br>f <u>t Custo</u><br>ID: 0225<br>ft Softw | ion and (<br>oft Corpo<br>omer Ser<br>53-001-0(<br>vare Lice |  |

• Options cho phép bạn thiết lập cho chương trình Microsoft Project 2010.

| oject Options        | AL W A France Screense - Income C. 197 (27) (27) (20)    | 8 -   |
|----------------------|----------------------------------------------------------|-------|
| General              | General options for working with Project.                |       |
| Display              |                                                          |       |
| Schedule             | User Interface options                                   |       |
| Proofing             | Color scheme: Silver                                     |       |
| Save                 | ScreenTip style: Show feature descriptions in ScreenTips |       |
| Language             | Project view                                             |       |
| Advanced             | Default view: Gantt with Timeline                        |       |
| Customize Ribbon     | Date format: Wed 28/01/09                                |       |
| Quick Access Toolbar | Personalize your copy of Microsoft Office                |       |
| Add-Ins              | liser name: ICT24H                                       |       |
| Trust Center         | Initials: I                                              |       |
|                      |                                                          |       |
|                      |                                                          |       |
|                      |                                                          |       |
|                      |                                                          |       |
|                      |                                                          |       |
|                      |                                                          |       |
|                      |                                                          |       |
|                      |                                                          |       |
|                      |                                                          |       |
|                      |                                                          |       |
|                      |                                                          |       |
|                      | ОК                                                       | Cance |

• Exit : đóng chương trình Microsoft Project 2010

**Chú ý:** Nếu bạn sử dụng phiên bản Microsoft Project Standard 2010, bạn sẽ không thấy một số tùy chọn giống trong phiên bản Microsoft Project Professional 2010

HƯỚNG DẪN CƠ BẢN VỀ MICROSOFT PROJECT PROFESSIONAL 2010 - PHẦN 4

Fluent – khái niệm có vẻ quen thuộc với những ai sử dụng sản phẩm Office 2007. Với các ứng dụng Office 2010 phía client vẫn thừa hưởng giao diện Fluent. Project 2010 cũng gia nhập nhóm sản phẩm Office 2010 trong việc áp dụng giao diện Fluent.

**Fluent** – khái niệm có vẻ quen thuộc với những ai sử dụng sản phẩm Office 2007. Với các ứng dụng Office 2010 phía client vẫn thừa hưởng giao diện Fluent. Project 2010 cũng gia nhập nhóm sản phẩm Office 2010 trong việc áp dụng giao diện Fluent.

Ở phần 4 này, các bạn sẽ được tìm hiểu giao diện **Fluent** trong **Project Professional 2010** và cách xem dự án bằng nhiều cách khác nhau.

Ribbon và Tab: Tìm đến các chức năng mà bạn muốn

• Task và Resource liên quan đến dữ liệu bạn thường xuyên làm việc với Microsoft Project.

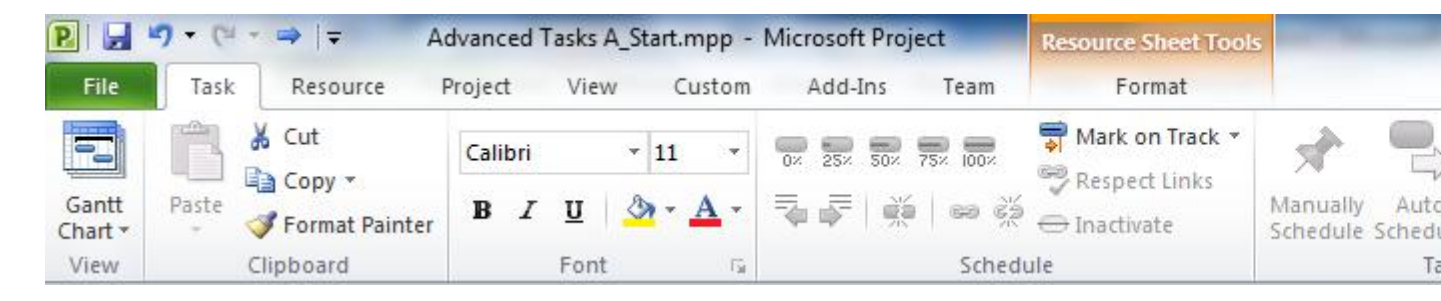

#### Tab Task

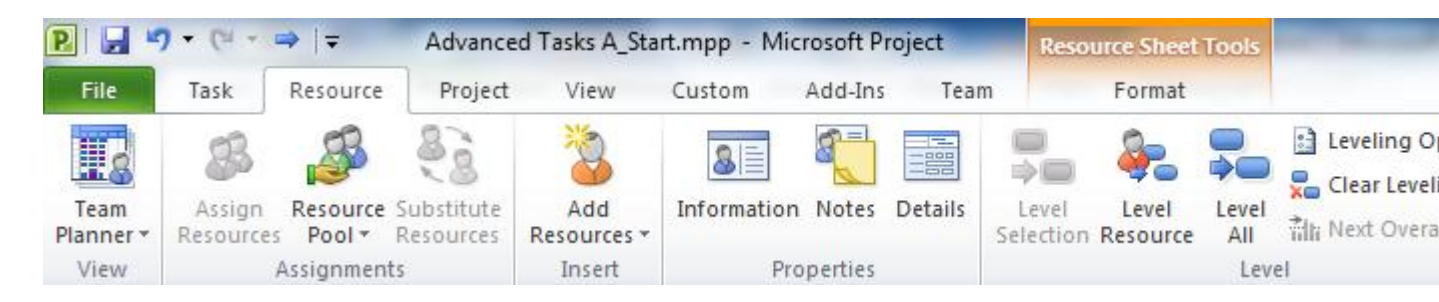

#### **Tab Resource**

| P 🚽 🤊      | • (°' - ⇒              | Ŧ                | Advanced Ta               | sks A_St             | tart.mpp - Mic         | ct                   | Resource          | e Sheet Tools   | -            |                         |
|------------|------------------------|------------------|---------------------------|----------------------|------------------------|----------------------|-------------------|-----------------|--------------|-------------------------|
| File       | Task Resource          |                  | Project                   | View                 | Custom                 | Add-Ins              | Team              | F               |              |                         |
| P          |                        | *                |                           | ind <sub>in</sub> ti |                        |                      | <b>e</b>          | 4               | Status Date: | 3                       |
| Subproject | Project<br>Information | Custom<br>Fields | Links Between<br>Projects | WBS<br>*             | Change<br>Working Time | Calculate<br>Project | Set<br>Baseline * | Move<br>Project |              | Update<br>Project Prote |
| Insert     |                        |                  | Properties                |                      |                        |                      | Schedule          |                 | 0            | Status                  |

• Project chứa các chức năng để áp dụng cho toàn bộ dự án.

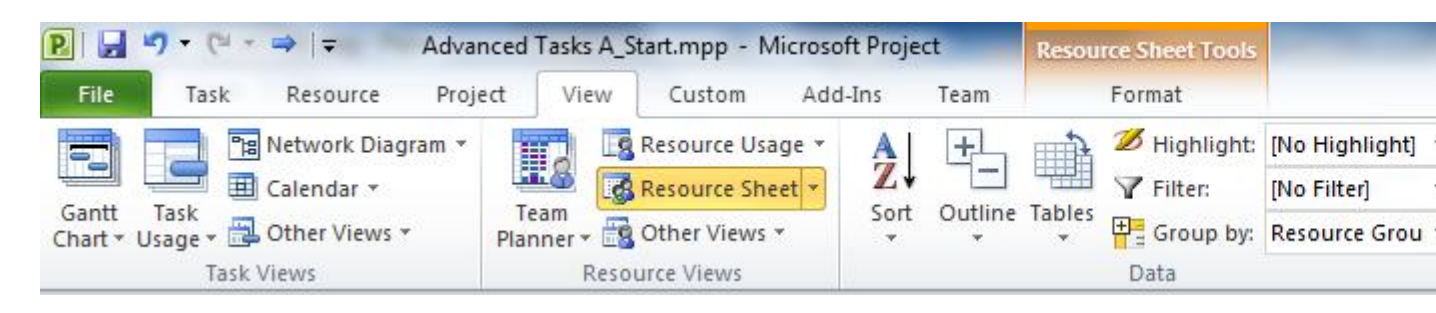

• View giúp bạn kiểm soát, xem được các thông tin trong dự án bằng nhiều cách trình bày khác nhau.

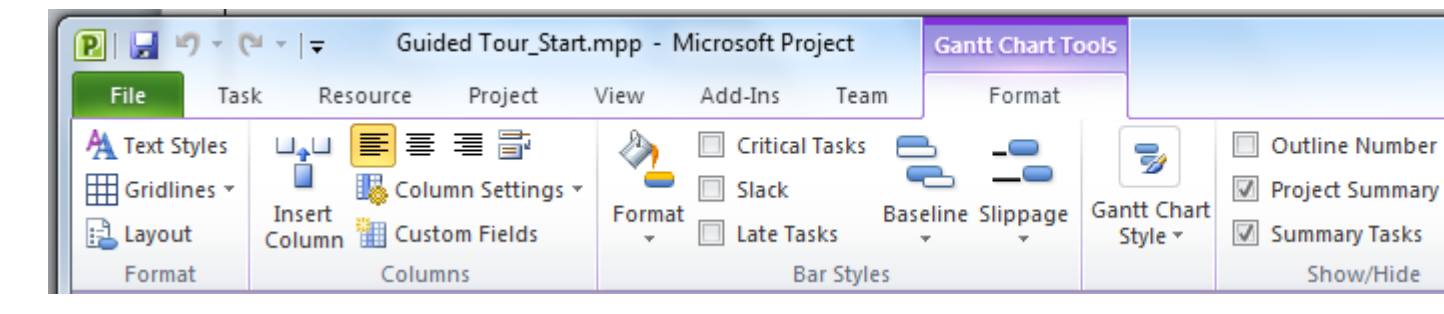

• Format là một tab tùy chọn, các chức năng hiển thị trên tab này tùy thuộc vào các chức năng chính mà bạn sử dụng hoặc các thành phần bạn muốn xem. Ví dụ khi bạn xem một công việc, chẳng hạn biểu đồ Gantt Chart, chức năng trên tab Format hiển thị và giúp bạn làm việc với biểu đồ này.

| 1 | P          |             | ) • (° - ∣∓ | Gu      | ided Tour_Sta  | art.mpp          | - Micros            | oft Projec              | :t     | Gan        | tt Chart To          | ols              |            |                  |
|---|------------|-------------|-------------|---------|----------------|------------------|---------------------|-------------------------|--------|------------|----------------------|------------------|------------|------------------|
|   | Fi         | ile         | Task Re     | source  | Project        | View             | Add                 | Ins T                   | Feam   |            | Format               |                  |            |                  |
|   | 0          |             | 💼 🖌         | Calibri | - 12           | 2 -              | ─ 25×               | <b>50</b> % <b>75</b> % |        | <b>7</b> - | R                    |                  | <b>∛</b> - | " <b>"</b>       |
| L | Gar<br>Cha | ntt<br>rt ▼ | Paste 🝼     | B 2     | י 💆 🛛 🕐 י      | <u>A</u> -       | -                   | e e                     | ) šž ∈ | ÷          | Manually<br>Schedule | Auto<br>Schedule | Mo         | ve Task Forward  |
|   | Vie        | w           | Clipboard   |         | Font           | E.               |                     | Schedul                 | e      |            |                      | Tasks            | ₿          | <u>1</u> Day     |
|   |            |             | 1 Task      | ( 🕌 T   | Task Name      |                  | -                   | Duratio                 | n 🚽    | Start      | -                    | Finish           |            | <u>1</u> Week    |
|   |            | 0           |             | le [    | Sách hướ       | ng dẫ            | n sử                | 104 da                  | vs     | Mon        | 7/9/12               | Thu              | -          | 4 Weeks          |
|   |            |             |             |         | dụng Mie       | rosoft           |                     |                         |        |            | -,-,                 | 11/29/           | 24         | C <u>u</u> stom  |
|   |            |             |             |         | Project 2010   |                  |                     |                         |        |            |                      |                  | ■♦         | Incomplete Parts |
|   |            | 1           | 3           |         | Mua bả         | n quyề           | n                   | 25 days                 | 6      | Mon        | 7/9/12               | Fri 8/10/        | Mo         | ve Task Back     |
|   |            | 2           | 3           |         | Bản t          | thảo đã          | nhận                | 0 days                  |        | Mon        | 7/9/12               | Mon 7/9          |            | <u>1</u> Day     |
|   | art        |             | _           |         | đượ            | 0                |                     |                         |        |            |                      |                  | -          | <u>1</u> Week    |
|   | U<br>T     | 3           | 3           |         | Chỉn           | h sửa n          | ội dung             | 25 days                 | 5      | Mon        | 7/9/12               | Fri 8/10/        | 4          | 4 Weeks          |
|   | Gan        | 4           | 3           |         | Bàn (<br>tập v | giao cho<br>'iên | iao cho biên<br>iên |                         |        | Fri 8/     | 10/12                | Fri 8/10/        | 2          | C <u>u</u> stom  |
|   |            | 5           | 3           |         | Biên tậ        | р                |                     | 30 days                 | 6      | Mon        | 8/13/12              | Fri 9/21/        | <b>4</b> 8 | Completed Parts  |
|   |            | 6           | 3           |         | Tổ ch          | nức sửa          | lai bản             | 5 days                  |        | Mon        | 8/13/12              | Fri 8/17/        | Res        | chedule Task     |
|   |            |             |             |         | thảo           |                  |                     |                         |        |            | -,,                  |                  | ÷          | When Resources   |

Giống như tất cả các tab, tại Task chứa nhiều chức năng và được tổ chức thành các nhóm. Tại Task gồm các nhóm View, Clipboard, Font, Schedule, Tasks, Insert, Properties và Editting.

Một số chức năng thực hiện ngay lập tức, trong khi một số chức năng khác dẫn bạn đến nhiều lựa chọn hơn. Một số ví dụ trên các tab.

| P   🖵   | <b>17</b> - (* - | ⇒   <del>-</del> | Advanced | Tasks A_      | Start.mpp - N | Aicrosoft Proj | ect     | Resou  | irce Sheet Tools |                |     |            |      |         |       | _         |    |        |     | 3 2    |
|---------|------------------|------------------|----------|---------------|---------------|----------------|---------|--------|------------------|----------------|-----|------------|------|---------|-------|-----------|----|--------|-----|--------|
| File    | Task             | Resource         | Project  | View          | Custom        | Add-Ins        | Team    |        | Format           |                |     |            |      |         |       |           |    |        | 0   | 3 4    |
| -       |                  | Network Diag     | Iram *   |               | Resource Us   | age * A        | +       | -      | 💋 Highlight:     | [No Highlight] | ] * | Timescale: | 0    | 120     |       | Timeline  | ÷  | 1      | 87- |        |
|         |                  | Calendar 🔻       |          |               | Resource Sh   | eet Z          |         |        | Y Filter:        | [No Filter]    |     | Days       | •    |         | ~     | Details   | ्र |        |     |        |
| Chart * | Usage +          | Other Views      | Plan     | am<br>ner 🛪 🚉 | Other Views   | * ×            | outline | Tables | Group by:        | Resource Gro   | u * |            | 200m | Project | Tasks |           |    | Window |     | Macros |
|         | Task             | Views            |          | Reso          | ource Views   |                |         |        | Data             |                |     |            | Zoom |         |       | Split Vie | ew | Windo  | w   | Macros |

#### View: xem chi tiết dự án bằng nhiều cách trình bày thông tin khác nhau

**Tab View** là nơi để bạn có thể xem các thông tin của dự án bằng nhiều cách trình bày khác nhau. Trong tab View gồm có 7 nhóm: **Task Views, Resource Views, Data, Zoom, Split View, Window, Macros**. Bạn có thể sử dụng các chức năng trong tab View này để nhập, chỉnh sửa, phân tích và hiển thị thông tin dự án. Mặc định trong tab View sẽ hiển thị biểu đồ Gantt.

| P   🚽            | <b>17</b> - (* - | ⇒   -        | Advance | ed Tasks / | A_Start.mpp - | Microsoft Pro | ject      | Resou  | irce Sheet Tools |                |     |            |      |         |       |          |      |        |       | 3 ×    |
|------------------|------------------|--------------|---------|------------|---------------|---------------|-----------|--------|------------------|----------------|-----|------------|------|---------|-------|----------|------|--------|-------|--------|
| File             | Task             | Resource     | Project | Viev       | v Custom      | Add-Ins       | Team      |        | Format           |                |     |            |      |         |       |          |      |        | 0     | () ø   |
| -                |                  | Network Diag | gram *  |            | Resource U    | sage 🐐 🔺      | +         | -      | 💋 Highlight:     | [No Highlight] | *   | Timescale: | 0    |         |       | Timeline | ÷    | -      | 87-   |        |
|                  |                  | Calendar *   |         |            | Resource Sh   | neet - Z      |           |        | Y Filter:        | [No Filter]    |     | Days       | •    |         | 9     | Details  |      |        | =     |        |
| Gantt<br>Chart * | Usage -          | Other Views  | • P     | Team *     | Other View:   | 5 × ×         | t Outline | Tables | Group by:        | Resource Grou  | - L |            | Zoom | Project | Tasks |          |      | Window | , 🗖 - | Macros |
|                  | Task             | Views        |         | Re         | esource Views |               |           |        | Data             |                |     |            | Zoom |         |       | Split    | View | Wind   | low   | Macros |

Nhìn chung, tại tab **View** tập trung các chức năng chính ở các nhóm **Task Views, ResourceViews** và **Data.** 

| P      |        | ) - (°' - | ∓ 0            | Guided Tou    | ur_Start.mpp -                                                | Micros               | oft Project                                 | Gantt Chart Too    | ols          | Lanu                                  | CA PLANS  | a daue | and a         |                |                |           | x       |
|--------|--------|-----------|----------------|---------------|---------------------------------------------------------------|----------------------|---------------------------------------------|--------------------|--------------|---------------------------------------|-----------|--------|---------------|----------------|----------------|-----------|---------|
| F      | ile    | Task      | Resource       | e Proje       | ect View                                                      | Add-                 | -Ins Team                                   | Format             |              |                                       |           |        |               |                | ۵              | 3 6       | pΧ      |
| Ga     | intt 1 | ask       | Tean           |               | A     ↓     Sort ▼       □     Outline ▼       □     Tables ▼ | Ø [N<br>▼ [N<br>₩ [N | o Highlight] 🔻<br>o Filter] 👻<br>o Group] 👻 | Timescale:<br>Days | <br>- ₩<br>- | <ul><li>Timel</li><li>Detai</li></ul> | ine<br>Is |        | v<br>v        | New            | ₽<br>- 13<br>, | Macro     | 2<br>os |
|        | Task   | Views     | Resou          | rce Views     |                                                               | Data                 |                                             | Zoom               |              |                                       | Split     | View   |               | Wind           | low            | Macro     | os      |
|        |        | 6         | Task 🖕<br>Mode | Task Nam      | ne                                                            | -                    | Duration 🖕                                  | Start 🚽            | Finish       | -                                     | w 1       | F F S  | Aug 5,<br>S M | '12<br>  T   W | TF             | Au<br>S S | g 1 4   |
|        | 0      |           | ₽              | Sách          | hướng dẫn                                                     | sử                   | 104 days                                    | Mon 7/9/12         | Thu          |                                       |           |        |               |                |                |           | =       |
|        |        |           |                | dụng<br>Proje | Microsoft<br>ct 2010                                          |                      |                                             |                    | 11/29/       | /12                                   |           |        |               |                |                |           |         |
|        | 1      |           | 3              | ⊟ Mu          | a bản quyền                                                   |                      | 25 days                                     | Mon 7/9/12         | Fri 8/1      | 0/12                                  |           | -      | -             |                |                | -         |         |
| lart   | 2      |           | 2              | Ē             | 3ản thảo đã n<br>Iược                                         | hận                  | 0 days                                      | Mon 7/9/12         | Mon 7/       | /9/12                                 |           |        |               |                |                |           |         |
| с<br>Н | 3      |           | 3              | C             | Chỉnh sửa nội                                                 | dung                 | 25 days                                     | Mon 7/9/12         | Fri 8/10     | 0/12                                  |           | _      | _             |                |                | Nguy      | ễn      |
| Gant   | 4      |           | ₽              | E<br>t        | Bàn giao cho l<br>ập viên                                     | biên                 | 0 days                                      | Fri 8/10/12        | Fri 8/10     | 0/12                                  |           |        |               |                | •              | 8/10      | )       |
|        | 5      |           | 3              | Biê           | n tập                                                         |                      | 30 days                                     | Mon 8/13/12        | Fri 9/2      | 1/12                                  |           |        |               |                |                | ሻ         | ÷.      |
|        | 6      |           | 2              | T<br>t        | rổ chức sửa lạ<br>hảo                                         | ại bản               | 5 days                                      | Mon 8/13/12        | Fri 8/1      | 7/12                                  |           |        |               |                |                |           |         |
|        | 7      |           | 3              | S             | Sửa bản thảo                                                  |                      | 20 days                                     | Mon 8/20/12        | Fri 9/14     | 4/12                                  |           |        |               |                |                |           |         |
|        | 8      |           | 3              | F             | Phê duyệt lại                                                 | bản                  | 5 days                                      | Mon 9/17/12        | Fri 9/2      | 1/12                                  |           |        |               |                |                |           |         |
|        |        | _         |                |               |                                                               |                      |                                             |                    |              | •                                     | •         |        |               | _              |                | _         | ► .;    |
| Rea    | ady    | 🗟 Nev     | v Tasks : Au   | to Schedul    | ed                                                            |                      |                                             |                    |              |                                       |           |        |               | Θ              |                |           | Ð,      |

Nếu bạn muốn xem toàn cảnh tiến trình dự án bạn có thể đánh dấu chọn **Timeline** tại nhóm**Split View** trên tab **View**.

| P    |                 | <b>9</b> - (° - | ∓         | Guided Tou      | r_Start.n | npp - I | Microsoft Pro | oject          | Timeline Tool                              | 5          |            |                         |              |                      |            |                  |        | ×       |
|------|-----------------|-----------------|-----------|-----------------|-----------|---------|---------------|----------------|--------------------------------------------|------------|------------|-------------------------|--------------|----------------------|------------|------------------|--------|---------|
|      | File            | Task            | Resour    | ce Proje        | ct V      | iew     | Add-Ins       | Team           | Format                                     |            |            |                         |              |                      |            |                  | ۵ 🤇    | ) d X   |
|      |                 |                 | -         | 📜 [ 😨 Res       | ource Us  | age 🔹   | AZ↓ Sort -    | B              | [No Highlight] 💌                           | Timescale: | Q          | Zoom *                  | ☑ Timeline   | Timeline             | *          | - <b>I</b> , 97- |        |         |
| 4    |                 |                 | · ·       | 🛎 🛛 🚮 Res       | ource Sh  | eet -   | 🗄 Outlin      | e - 🍸 [        | [No Filter] 🔹 🔻                            | Days       | - 😽        | Entire Project          | Details      |                      | Ŧ          |                  | 2      |         |
| C    | Gantt<br>hart • | Usage 🔻 🛗       | Planr     | m<br>er + 📆 Oth | er Views  | Ŧ       | Tables        | • ±            | [No Group] 🔹 🔻                             |            |            | Selected Tasks          |              |                      |            | Window           | Macros |         |
|      | Ti              | ask Views       |           | Resource        | Views     |         |               | Dat            | a                                          |            | Zoom       |                         | S            | plit View            |            | Window           | Macros |         |
|      |                 |                 |           | Sun 7/29/       | 2         |         |               | Mon            | 8/20/12<br>Sửa bản thảo<br>Aug 20 - Sep 14 |            |            |                         |              | In thử<br>Oct 23-Oct | ,<br>t 29  |                  |        |         |
|      |                 |                 |           |                 | 12        | Au      | g 5, '12      | Aug 19         | ), '12 Sep 2,                              | '12 Sep    | 16, '12    | Sep 30, '12             | 0ct 14,      | ,'12 ,0              | ort 28, '1 | 2 Nov 11,        | '12 J  | Vov 25, |
|      |                 | Start           |           | Mua bàn         | quyền     |         |               |                | Biên tập                                   |            |            | Xem lại nội             | dung         |                      | Lêi        | n màu và in ấn   |        | F       |
| l ja |                 | Mon 7/9/12      |           |                 | g10       | _       |               | -L : 1         |                                            |            |            | Sep 24 - Oc             | t 19         |                      |            | 0 ct 22 - Nov 29 |        | T       |
| Ē    |                 | Bàn thào đã     | á nhận đư | įc              | Bài       | n giao  | cho biên tập  | Aug 1<br>Aug 1 | va xuat ban<br>3-Sep 7                     | Bàn giao d | cho biên t | ập vi <b>êử</b> i bản s | ao đến phòng | g xuất               |            |                  |        |         |
|      |                 |                 |           |                 |           |         |               |                |                                            |            |            |                         | 0.00         |                      |            |                  |        |         |

Có nhiều cách xem khác trong Microsoft Project. Bạn có thể click vào chức năng **Other Views**sau đó click vào **More Views** trên nhóm **Task Views** hoặc **Resource Views**.

| P         | 8 7                  | - (          | 1 v 1 | ⇒   <del>-</del> Adva                            | ance | d Tas | sks  | A_Start.m            | npp -                      | Microso                    |
|-----------|----------------------|--------------|-------|--------------------------------------------------|------|-------|------|----------------------|----------------------------|----------------------------|
| F         | ile                  | Tas          | k     | Resource Pro                                     | ject |       | ∕ie∖ | w Cu                 | istom                      | Add                        |
| Ga<br>Cha | intt Ta<br>art + Usa | ask<br>age T |       | letwork Diagram 👻<br>Calendar 👻<br>Other Views 👻 | PI   | Team  | · ·  | Reso<br>Reso<br>Cthe | urce (<br>urce s<br>r Viev | Jsage 🔹<br>Sheet 💌<br>vs 👻 |
|           |                      |              | Bui   | lt-In                                            | - 1  |       | ĸ    | esource v            | 1ews                       |                            |
|           |                      | Res          | c     | Task Form                                        | 1    | р     | •    | Max.                 | -                          | Peak                       |
|           |                      | ⊟G           | i     | Task Sheet                                       |      |       |      | 1,8                  | 00%                        |                            |
|           | 20                   |              |       |                                                  |      |       |      |                      |                            |                            |
|           | 3                    |              |       | Timeline                                         |      |       |      | 2                    | 00%                        |                            |
|           | 16                   |              | 15    | <u>R</u> eset to Default                         |      |       |      |                      |                            |                            |
|           | 11                   |              |       | Save View                                        |      |       |      | 1                    | 00%                        |                            |
|           | 2                    |              |       | More Views                                       |      |       |      | 1                    | 00%                        |                            |

Điều quan trọng mà bạn phải hiểu là trong tất cả cách xem trên thì cách nào là điểm nhấn chính trong dự án của bạn. Sử dụng tab **View** để giúp bạn tập trung vào những điểm chính mà bạn muốn xem trên một dự án.

#### HƯỚNG DẪN CƠ BẢN VỀ MICROSOFT PROJECT 2010 PROFESSIONAL - PHẦN 5

Các công việc là thành phần cơ bản nhất trong bất kỳ một dự án nào cho dù là lớn hay nhỏ. Công việc sẽ mô tả các thông tin, hoạt động, trình tự, thời gian và tài nguyên yêu cầu. Trong Microsoft Project 2010, có các loại công việc khác nhau: summary task (tóm tắt công việc), subtask (các công việc con) và milestone (các cột mốc quan trọng). Các công việc là thành phần cơ bản nhất trong bất kỳ một dự án nào cho dù là lớn hay nhỏ. Công việc sẽ mô tả các thông tin, hoạt động, trình tự, thời gian và tài nguyên yêu cầu. Trong**Microsoft Project 2010**, có các loại công việc khác nhau: **summary task** (tóm tắt công việc),**subtask** (các công việc con) và **milestone** (các cột mốc quan trọng).

Trong phần này, bạn sẽ quản lý các công việc cũng như thiết lập kế hoạch theo 2 cách khác nhau:

- Nhập các công việc theo dự kiến bằng phương pháp thủ công.
- Làm việc với chức năng tự động thiết lập công việc.

#### Tạo một kế hoạch dự án mới

Một kế hoạch của dự án là một mô hình mà bạn xây dựng bao gồm các công việc, nguồn lực, khung thời gian, chi phí. Microsoft Project 2010 tập trung chính vào thời gian. Đôi khi bạn có thể nghĩ rằng chỉ cần thiết lập ngày bắt đầu và ngày kết thúc của dự án là hoàn tất. Tuy nhiên, Microsoft Project 2010 giúp bạn tính toán được khoảng thời gian khi bạn chỉ cần nhập ngày bắt đầu hoặc kết thúc của công việc.

Để khởi tạo một dự án mới, thực hiện các bước sau. Click vào **Start** > **All Programs** >**Microsoft Office** > **Microsoft Project 2010.** 

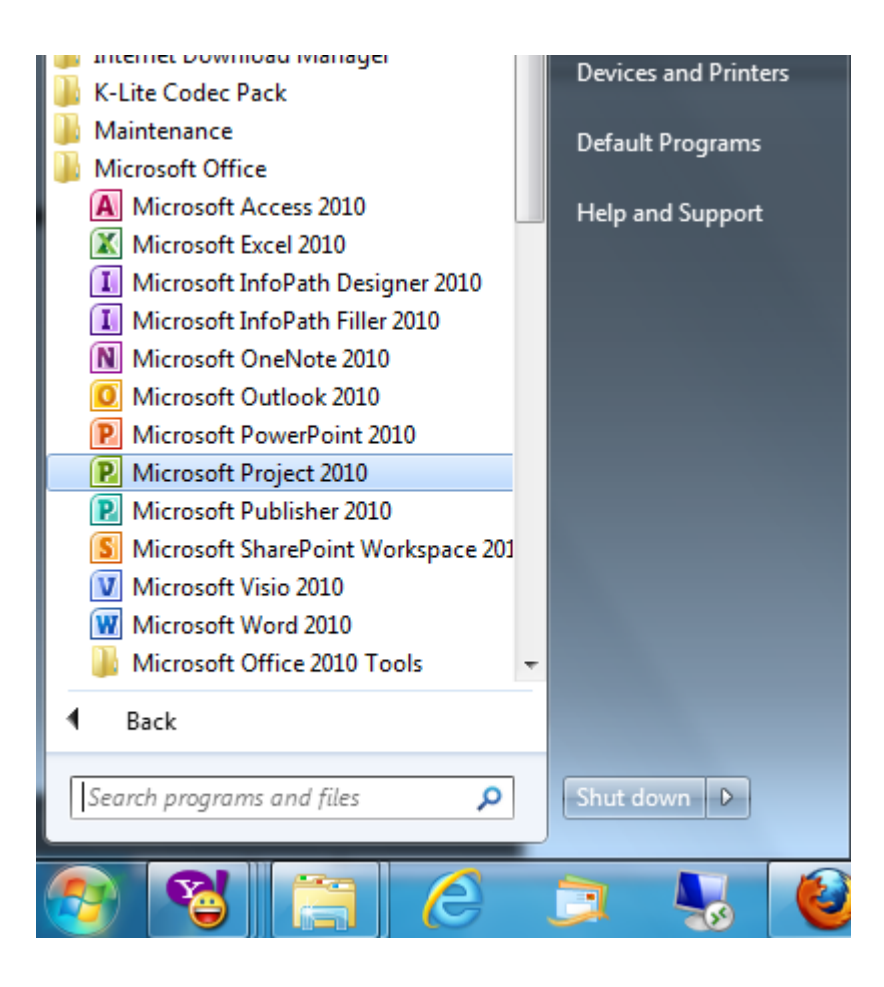

Click vào File để mở giao diện Backstage.

| Mở gi                                                                                         | ao diện Backstage          |                                               |                                                                |                                                            |                            |                            |
|-----------------------------------------------------------------------------------------------|----------------------------|-----------------------------------------------|----------------------------------------------------------------|------------------------------------------------------------|----------------------------|----------------------------|
|                                                                                               | >                          | ng_Start.m                                    | pp - Micros                                                    | oft Project                                                |                            | Gantt C                    |
| File Task I                                                                                   | Resource Project           | View                                          | Custom                                                         | Add-Ins                                                    | Team                       | Fo                         |
| Image: Save       Image: Save As       Image: Open       Image: Close       Info       Recent | Informat<br>C:\Users\ICT24 | ion Al<br>H\Desktop<br><b>Proje</b><br>Not co | OOUT Sh<br>Vresource pr<br><b>ect Server A</b><br>connected to | aring_S<br>oject 2010\C<br><b>ccounts</b><br>Project Serve | tart.m<br>hapter17\SI      | pp<br>haring_St            |
| New<br>Print                                                                                  |                            | <b>Orga</b><br>Move<br>or bet                 | <b>nize Globa</b><br>project elem<br>ween a local              | <b>Template</b><br>ents such as<br>file and the g          | views, repo<br>global temp | orts, and t<br>blate file. |

Click vào New.

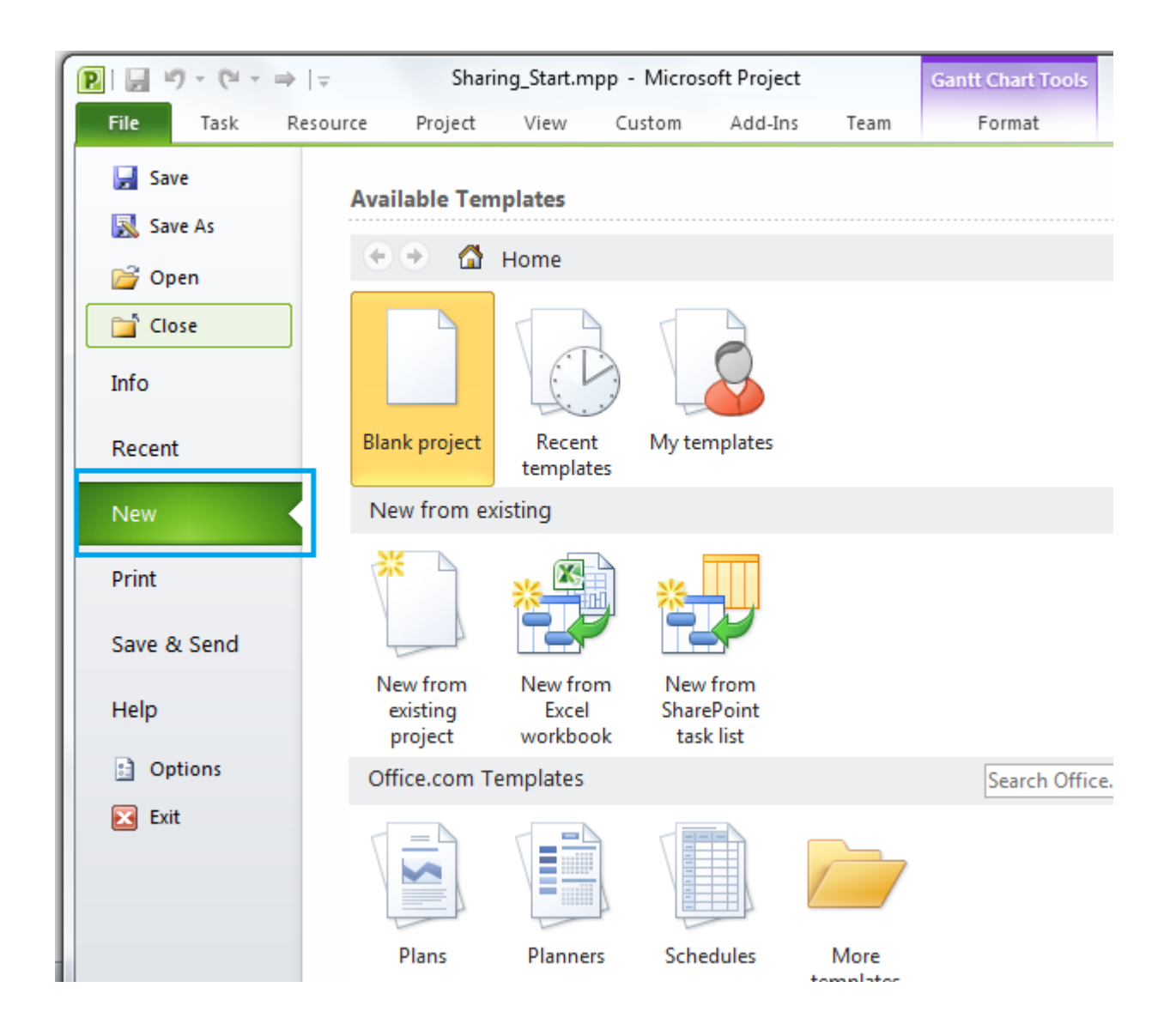

Dưới mục **Avaiable Template**, chọn **Blank projec**t và click vào **Create** để khởi tạo một dự án mới.

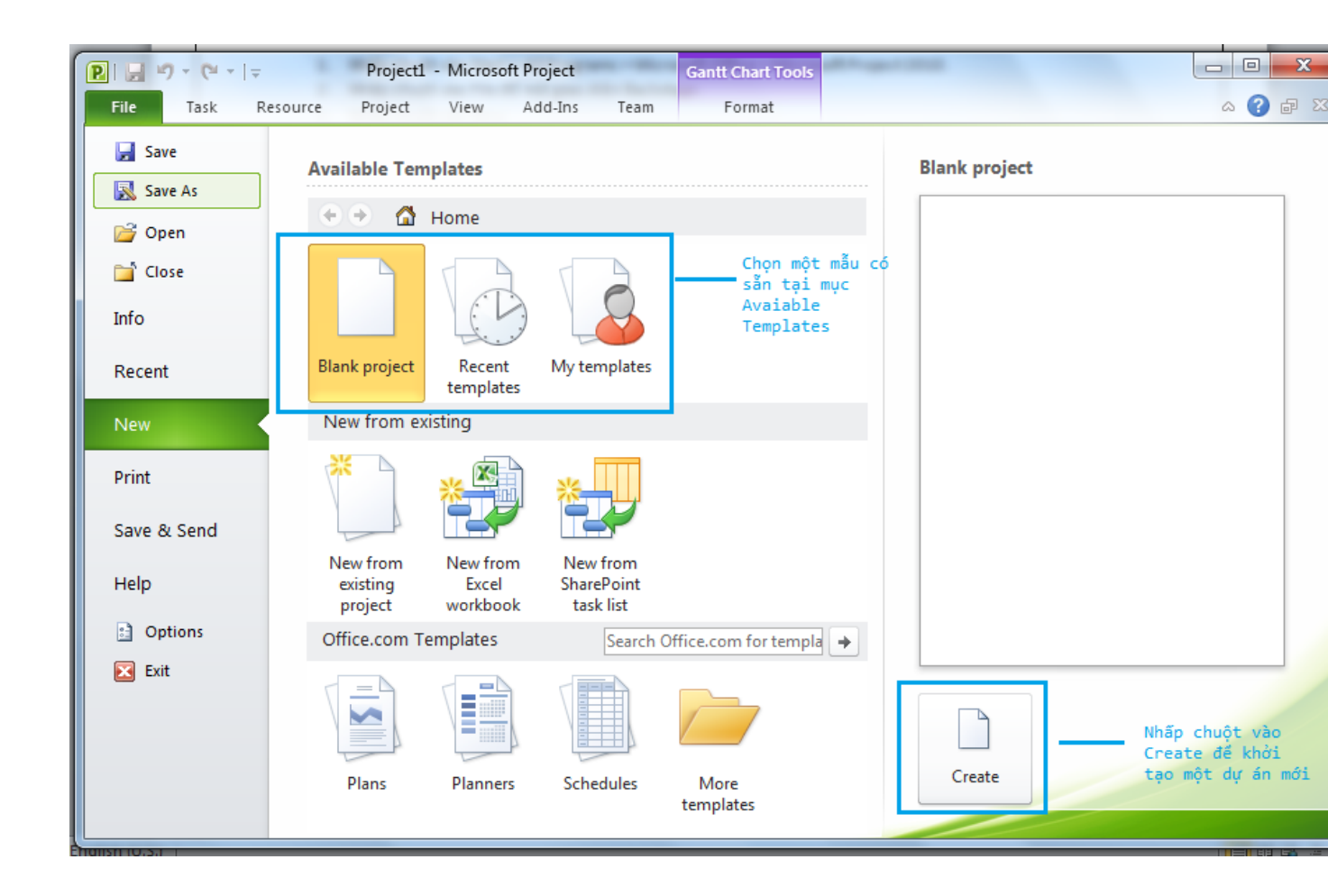

Trên tab Project, tại nhóm Properties, click vào Project Information.

|             |                        | Thông tin c                                                | ủa dự án                          |                                |                        |              |
|-------------|------------------------|------------------------------------------------------------|-----------------------------------|--------------------------------|------------------------|--------------|
| 🕑 🖬 🤊       | - (°° -  ∓             | Project                                                    | 1 - Microsoft Pro                 | oject                          | Gantt Char             | t Tools      |
| File        | Tack Dec               | ource Project                                              | View Ad                           | d-Ins Team                     | Forma                  | it           |
| Subproject  | Project<br>Information | Links B<br>Links B<br>WBS <del>-</del><br>Custom<br>Fields | etween Projects<br>e Working Time | Calculate Se<br>Project Baseli | t Move<br>ne * Project | Status Date: |
| Insert      |                        | Properties                                                 |                                   | Sched                          | ule                    |              |
| Hind Hon 10 | Start                  |                                                            |                                   |                                |                        |              |
|             | Task                   | Task Name                                                  |                                   | Duration                       | 0                      | Oct 17 '10   |

Tại **Start date**, nhập ngày bắt đầu của dự án. hoặc bạn có thể click vào biểu tượng mũi tên để hiển thị lịch và chọn ngày.

|                                     | Ngày bắt đầu<br>của dự án                                                                                                    | Nhấp chuột để hiển<br>thị lịch                                                                                                    |
|-------------------------------------|----------------------------------------------------------------------------------------------------|----------------------------------------------------------------------------------------------------|
| 📵 🛃 🤊                               | Project Information for 'Project1'                                                                                                    | E Contraction of the second second se |
| File                                | Start <u>d</u> ate: Mon 10/18/10                                                                                                    | ▼ Current date: Mon 10/18/10 ▼                                                                                                    |
| P                                   | Finish date: Mon October, 2010<br>Su Mo Tu We Th Fr Sa                                                                                                    | Status date: NA                                                                                                    |
| Subproject                          | Schedule from: Proje 26 27 28 29 30 1 2                                                                                                    | Calendar: Standard 🗸                                                                                                    |
| Insert<br>Build<br>Insert<br>Mon 10 | All tasks b       3       4       5       6       7       8       9         10       11       12       13       14       15       16         Enterprise Custom Field       17       18       19       20       21       22       23         Department:       24       25       26       27       28       29       30         31       1       2       3       4       5       6 | Priority: 500                                                                                                    |
| Gantt Chart                         | Custom Field Name <u>Today</u> <u>Help</u> Statistics                                                                                                    | Value                                                                                                    |

Click vào **OK** để chấp nhận ngày bắt đầu và đóng hộp thoại **Project Information**. Trên tab**File,** click chọn **Save** để lưu lại tập tin dự án.

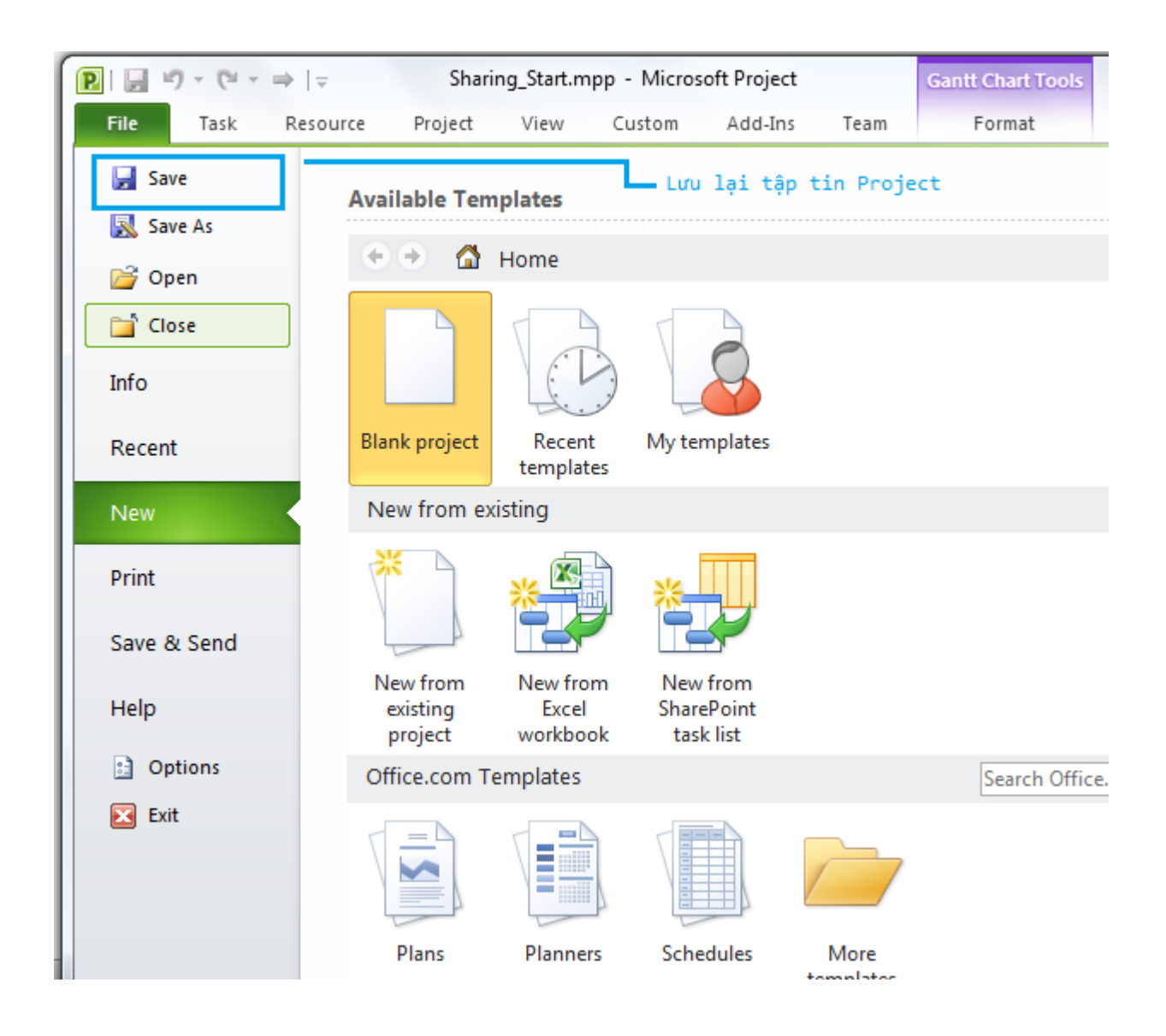

Trên hộp thoại Save As, tại File Name, nhập tên dự án và chọn thư mục lưu trữ dự án.

| P Save As       | · Darry Set-rap                 | Second Super-             | 1.0              | ×                |
|-----------------|---------------------------------|---------------------------|------------------|------------------|
| CO C K res      | source project 2010   Chapter17 | <b>- - 4</b> <del>9</del> | Search Chapter17 | P                |
| Organize 🔻 Ne   | w folder                        |                           |                  | := • 🔞           |
| Pictures        | * Name                          |                           | Date modified    | Туре             |
| Videos          | Sharing_Start.mpp               |                           | 25/10/2010 12:23 | Microsoft Projec |
| 🔞 Homegroup     |                                 |                           |                  |                  |
| r Computer      | =                               |                           |                  |                  |
| Local Disk (C:  |                                 |                           |                  |                  |
| Local Disk (D:) | • •                             |                           |                  | Þ                |
| File name:      | project1.mpp                    |                           |                  | •                |
| Save as type:   | Project (*.mpp)                 |                           |                  |                  |
|                 |                                 |                           |                  |                  |
|                 | ODBC                            |                           |                  |                  |
| Hide Folders    |                                 | Tools 🔻                   | Save             | Cancel           |

#### Nhập tên công việc

Việc đặt tên cho công việc có giá trị thực tiễn tốt trong kế hoạch dự án của bạn. Với tên công việc, bạn có thể biết được ý nghĩa và những người thực hiện công việc đó. Một số lời khuyên khi đặt tên công việc:

• Sử dụng cụm động từ ngắn để mô tả công việc phải làm, chẳng hạn "Chỉnh sửa bản thảo".

• Nếu công việc được tổ chức thành từng giai đoạn, tránh lặp lại các chi tiết từ các công việc con.

• Nếu các công việc đi kèm nguồn lực, không nên sử dụng tên nguồn lực chung với tên công việc.

Bạn không cần phải lo lắng về tên công việc vì bạn có thể chỉnh sửa nó bất cứ lúc nào. Để

thực hiện việc đặt tên cho công việc, bạn thực hiện các bước sau. Click vào ô bên dưới Task Name.

| (°I -           | ₹                  | Project1               | - Microsoft            | Project                 |                                 | Gantt               |
|-----------------|--------------------|------------------------|------------------------|-------------------------|---------------------------------|---------------------|
| ask             | Resource           | e Project              | View                   | Add-Ins                 | Team                            |                     |
| Proje<br>nforma | ect Cust           | om<br>ds<br>Properties | etween Projec          | ts<br>Calcul<br>e Proje | ate Set<br>ct Baselir<br>Schedu | M<br>ne + Pro<br>le |
| St<br>18/10     | , Toda<br>art //10 | ay <sub>1</sub> 9:007  | AM <sub>1</sub> 10:0   | IO AM                   | 11:00 AM                        | , <mark>12</mark> : |
| 3               | Task 🕌<br>Mode     | Task Name              |                        | Ţ Dura                  | tion 🖕                          | :'10<br>T W         |
|                 |                    |                        | Click vào<br>Task Name | o ô bên d               | lưới                            |                     |

Nhập tên công việc, chẳng hạn "Phân công", sau đó nhấn Enter. Các công việc mà bạn nhập sẽ cung cấp một số ID và số ID là duy nhất đối với mỗi công việc.

| P    |               | <b>17 - (</b>   | ≝ +  ∓                                                                           | _                 |                                                       | Ga              | ntt Chart Tools | C:\Users\ICT24H\                               | AppData\Ro                      |
|------|---------------|-----------------|----------------------------------------------------------------------------------|-------------------|-------------------------------------------------------|-----------------|-----------------|------------------------------------------------|---------------------------------|
|      | File          | Tas             | k Resource Proj                                                                  | ect View          | Add-Ins Tea                                           | m               | Format          |                                                |                                 |
| Ga   | antt<br>art • | Task<br>Usage + | <ul> <li>Network Diagram ▼</li> <li>Calendar ▼</li> <li>Other Views ▼</li> </ul> | Team<br>Planner + | Resource Usage 👻<br>Resource Sheet 👻<br>Other Views 👻 | A<br>Z↓<br>Sort | Outline Tables  | Highlight: [No<br>Filter: [No<br>Group by: [No | Highlight]<br>Filter]<br>Group] |
| _    | _             | Т               | ask Views                                                                        | Reso              | urce Views                                            |                 |                 | Data                                           | L 100                           |
|      |               |                 | Task Name                                                                        |                   |                                                       | •               | Duration 🖕      | Start 🚽                                        | M T W T                         |
|      | 0             | 6               | Wine Tasting Function                                                            | ndraiser          |                                                       |                 | 620.13 days     | Mon 6/2/08                                     |                                 |
|      | 1             |                 | Initiation                                                                       |                   |                                                       |                 | 3.5 days        | Mon 6/2/08                                     |                                 |
|      | 2             |                 | Prepare pro                                                                      | posal for eve     | nt and budget                                         |                 | 3 days          | Mon 6/2/08                                     |                                 |
|      | 3             | 1               | Planning                                                                         |                   |                                                       |                 | 4 hrs           | Thu 6/5/08                                     | , Č                             |
|      | 4             |                 | Ξ                                                                                |                   |                                                       |                 | 617.13 days     | Thu 6/5/08                                     | 9                               |
|      | 5             | $\checkmark$    | Event Locati                                                                     | on                |                                                       |                 | 617.13 days     | Thu 6/5/08                                     |                                 |
|      | 6             | < √ ♥           | ldentify p                                                                       | otential loca     | tions                                                 |                 | 10 days         | Thu 6/5/08                                     |                                 |
|      | 7             | $\checkmark$    | Prepare r                                                                        | otes on loca      | tions                                                 |                 | 1 day           | Thu 6/19/08                                    |                                 |
|      | 8             | $\checkmark$    | Choose lo                                                                        | ocation           |                                                       |                 | 1 day           | Fri 6/20/08                                    |                                 |
|      | 9             | $\checkmark$    | Reserve I                                                                        | ocation           |                                                       |                 | 1 day           | Thu 10/14/10                                   |                                 |
|      | 10            | $\checkmark$    | Sign locat                                                                       | tion contract     | and pay deposit                                       |                 | 0.25 days       | Tue 6/24/08                                    |                                 |
| art  | 11            |                 | Permits                                                                          |                   |                                                       |                 | 8 days          | Thu 6/5/08                                     |                                 |
| £    | 12            |                 | Obtain lic                                                                       | quor permit       |                                                       |                 | 0.25 days       | Tue 6/17/08                                    |                                 |
| antt | 13            |                 | Obtain he                                                                        | ealth departn     | nent permit                                           |                 | 0.25 days       | Thu 6/5/08                                     |                                 |
| 0    | 14            |                 | Permits o                                                                        | btained           |                                                       |                 | 0 days          | Thu 6/5/08                                     | •                               |
|      | 15            | 1               | Post pern                                                                        | nits as requir    | ed                                                    |                 | 0.25 days       | Tue 6/17/08                                    |                                 |
|      | 16            | $\checkmark$    | Printing Ser                                                                     | vice              |                                                       |                 | 9 days          | Thu 6/5/08                                     |                                 |
|      | 17            | 1               | 1.1                                                                              |                   |                                                       |                 | e 4             | Thus all loop                                  |                                 |

Tương tự như trên, bạn có thể đặt tên công việc tiếp theo và nhấn Enter.

|   | 0 | Task 🖕<br>Mode | Task Name 🚽                                                | Duration 🖕 | Start 🚽 | Finish |
|---|---|----------------|------------------------------------------------------------|------------|---------|--------|
| 1 |   | *              | Phân công                                                  |            |         |        |
| 2 |   | \$             | Thiết kế và chuẩn bị tiếp<br>thị                           |            |         |        |
| 3 |   | *              | Khởi công giai đoạn                                        |            |         |        |
| 4 |   | *              | Phân phối các bản sao                                      |            |         |        |
| 5 |   | *?             | Viết bài trên các báo<br>tiếp thị                          |            |         |        |
| 6 |   | *?             | Xây dựng cổng thông tin<br>giới thiệu sách trên<br>website |            |         |        |
|   |   |                |                                                            |            |         |        |
|   |   |                |                                                            |            |         |        |

HƯỚNG DẪN CƠ BẢN VỀ MICROSOFT PROJECT 2010 PROFESSIONAL - PHẦN 6

Trong phần này, bạn sẽ bắt đầu làm việc với thời lượng công việc. Microsoft Project có thể làm việc với thời lượng tính theo phút cho đến tháng. Tùy thuộc vào quy mô của dự án mà bạn có thể thiết lập thời gian theo giờ, ngày và tuần.

Trong phần này, bạn sẽ bắt đầu làm việc với thời lượng công việc. Microsoft Project có thể làm việc với thời lượng tính theo phút cho đến tháng. Tùy thuộc vào quy mô của dự án mà bạn có thể thiết lập thời gian theo giờ, ngày và tuần.

Microsoft Project có thể xác định thời gian tổng thể của một dự án bằng các tính toán khác nhau giữa thời gian bắt đầu sớm nhất và thời gian kết thúc cuối cùng trong một công việc trên dự án.

| Nếu bạn nhập vào tên viết tắt | Tên sẽ hiến thị | Ý nghĩa |
|-------------------------------|-----------------|---------|
| m                             | min             | Phút    |
| h                             | hr              | Giờ     |
| d                             | day             | Ngày    |
| w                             | wk              | Tuần    |
| mo                            | mon             | Tháng   |

Khi làm việc với Microsoft Project, bạn có thể sử dụng các chữ viết tắt sau:

Chức năng tự động thiết lập công việc luôn luôn có một thời lượng (mặc định là một ngày). Tuy nhiên với chức năng thủ công bạn có thể nhập các giá trị thời gian bằng chữ viết tắt. Ví dụ 3d là 3 ngày. Bạn cũng có thể nhập đoạn văn bản chẳng hạn "Kiểm tra nhóm Makerting" được thay thế với thời gian mặc định là 1 ngày khi bạn chuyển đổi công việc từ chức năng thiết lập thời gian thủ công (**Manual**) sang thiế lập thời gian tự động (**Automatic**).

Microsoft Project sử dụng chuẩn giá trị thời lượng là phút và giờ. Một phút bằng 60 giây và một giờ bằng 60 phút. Đối với thường lượng của ngày, tuần và tháng bạn có thể sử dụng mặc định của dự án (ví dụ 20 ngày/ tháng) hoặc thiết lập giá trị riêng. Để thực hiện điều này, vào tab **File**, click **Options** > **Schedule**.

| P      | roject Options                           | leam i Format i generation and a second and a second and a second and a second and a second and a second and a                                                                                                    | x |
|--------|------------------------------------------|----------------------------------------------------------------------------------------------------|---|
| E      | General<br>Display                       | Change options related to scheduling, calendars, and calculations.                                                                                                    |   |
|        | Schedule                                 | Calendar options for this project: 🖭 Project1 💌                                                                                                    |   |
| n      | Proofing<br>Save                         | Week starts on:       Sunday       Thiết lập thời lượng 1         Fiscal year starts in:       January       Thiết lập thời lượng 1         January       Imaga var far EV numbering                                                            | ш |
| t      | Language<br>Advanced                     | Default start time: 8:00 AM  These times are assigned to tasks when you enter a start or finish date without specifying a time. If you change this setting, consider matching the project calendar using the Change Working Time command on the |   |
| •      | Customize Ribbon<br>Quick Access Toolbar | Hours per gay: 8 Thiết lập thời lượng 1 tuần                                                                                                    |   |
| 1<br>b | Add-Ins                                  | Days per <u>m</u> onth: 20 ★ là 40 giờ                                                                                                    |   |
|        | Trust Center                             | Schedule                                                                                                    |   |
| ti     |                                          | Show scheduling messages ①       Thiết lập thời lượng 1         Show assignment units as a:       Percentage •                                                                                                    |   |
|        |                                          | Scheduling options for this project:                                                                                                    |   |
|        |                                          | New tasks created: Manually Scheduled  Auto scheduled tasks scheduled on: Project Start Date                                                                                                    |   |
|        |                                          | OK Cancel                                                                                                    |   |

Để nhập các giá trị thời gian khác nhau, thực hiện các bước sau. Click **Duration** và nhập giá trị thời lượng cho công việc. Nhập giá trị thời lượng

|         | , Too<br>Start | lay 9:00 AM                      |         | ,10:00  | AM      | ,11:00    | ) AM     |
|---------|----------------|----------------------------------|---------|---------|---------|-----------|----------|
| Mon 18/ | 10/10          |                                  |         |         |         |           |          |
| 0       | Task 🖕<br>Mode | Task Name                        | - D     | uration | 🚽 Start | -         | Finish   |
|         | *              | Phân công                        | 1       | d       | -       |           |          |
|         | *              | Thiết kế và chuẩn l<br>thị       | oị tiếp |         |         |           |          |
|         | *              | Khởi công giai đoạ               | n       |         |         |           |          |
|         | *              | Phân phối các bản                | sao     |         | Minân   |           | - 1- 2-d |
|         | \$             | Viết bài trên các bà<br>tiếp thị | áo      |         | lượng   | g cho côn | g việc   |
|         | \$             | Xây dựng cổng thô                | ng tin  |         |         |           |          |

Bạn có thể nhập giá trị thời lượng như sau:

| 1 | Task 🖕<br>Mode | Task Name 👻                                                | Duration 🚽                 | Start 👻 |
|---|----------------|------------------------------------------------------------|----------------------------|---------|
|   | *              | Phân công                                                  | 1 day                      |         |
|   | *              | Thiết kế và chuẩn bị tiếp<br>thị                           | Kiểm tra nhóm<br>Marketing |         |
|   | *              | Khởi công giai đoạn                                        |                            |         |
|   | *              | Phân phối các bản sao                                      | 2 days                     |         |
|   | *              | Viết bài trên các báo<br>tiếp thị                          |                            |         |
|   | \$             | Xây dựng cổng thông tin<br>giới thiệu sách trên<br>website |                            |         |

Tại cột **Start**, bạn bắt đầu thiết lập thời gian bắt đầu cho công việc.
| Task Name 👻                       | Duratio         | on             |    | -    | Sta  | rt   |      | •    | Fin       | iish .          | Ŧ |
|-----------------------------------|-----------------|----------------|----|------|------|------|------|------|-----------|-----------------|---|
| Phân công                         | 1 day           |                |    |      |      | -    |      |      |           |                 | _ |
| Thiết kế và chuẩn bị tiếp<br>thị  | Kiểm t<br>Marke | ra nhơ<br>ting | óm |      |      |      |      | — Th | iết<br>ời | lập<br>gian tại |   |
| Khởi công giai đoạn               |                 |                |    |      |      |      |      | cộ   | t s       | tart            |   |
| Phân phối các bản sao             | 2 days          |                |    | -    |      |      |      |      |           | 1               |   |
| Viết bài trên các báo<br>tiếp thị |                 |                |    |      | Τι   | ıe 0 | 2/1: | 1/:( |           |                 |   |
| Xây dựng cổng thông tin           |                 | 4              | N  | ovem | ber, | 2010 | )    | *    | ١.        |                 | _ |
| giới thiệu sách trên              |                 | Su             | Мо | Tu   | We   | Th   | Fr   | Sa   | ш         |                 |   |
| website                           |                 | 31             | 1  | 2    | 3    | 4    | 5    | 6    | Ш.        |                 |   |
|                                   |                 | 7              | 8  | 9    | 10   | 11   | 12   | 13   | Ш.        | Chan thà        |   |
|                                   |                 | 14             | 15 | 16   | 17   | 18   | 19   | 20   | 15        | gian            | - |
|                                   |                 | 21             | 22 | 30   | 1    | 23   | 3    | 4    |           | 0               |   |
|                                   |                 | 5              | 6  | 7    | 8    | 9    | 10   | 11   |           |                 |   |
|                                   | Today           |                |    |      |      |      |      |      |           |                 |   |

Tại cột **Finish**, nhập ngày kết thúc. **Microsoft Project 2010** tính toán thời lượng là 7 ngày.**Lưu ý** rằng 7 ngày này gồm các ngày từ thứ 2 đến thứ 6 của tuần thứ nhất và thứ 2, thứ 3 của tuần sau đó. Microsoft Project 2010 cũng giúp bạn phân biệt những ngày không làm việc (**nonworking day**) được thể hiện qua màu sắc khác biệt.

| Task 🔔      | Task Name                                                  | Duration _                 | Start _      | Finish _    | Prede |   |   |   | 31 | 31 Oct '10 |     |       |     |     |    |
|-------------|------------------------------------------------------------|----------------------------|--------------|-------------|-------|---|---|---|----|------------|-----|-------|-----|-----|----|
| Mode        | · · ·                                                      | •                          | •            |             |       | Т | F | S | S  | N          | 1 T | ·   \ | N   | Т   |    |
| 📌           | Phân công                                                  | 1 day                      |              |             |       |   | Г |   |    |            |     |       |     |     |    |
| *           | Thiết kế và chuẩn bị tiếp<br>thị                           | Kiểm tra nhóm<br>Marketing |              |             |       |   |   |   |    |            |     |       |     |     |    |
| *           | Khởi công giai đoạn                                        |                            |              |             |       |   |   |   |    |            |     |       |     |     |    |
| *           | Phân phối các bản sao                                      | 2 days                     |              |             |       |   |   |   |    |            |     |       |     |     |    |
| *           | Viết bài trên các báo<br>tiếp thị                          | 7 days                     | Tue 02/11/10 | Wed 10/11/1 |       |   |   |   |    |            | ٢   |       |     | _   |    |
| <b>\$</b> ? | Xây dựng cổng thông tin<br>giới thiệu sách trên<br>website |                            |              |             |       |   |   |   |    |            |     | No    | onw | ork | ci |
|             |                                                            | Thiết lậ                   | o thời       |             |       |   |   |   |    |            |     | da    | ay: | ng  | ţà |
|             |                                                            | gian kết                   | thúc         |             |       |   |   |   |    |            |     | vi    | iệc | g 1 | a  |
|             |                                                            |                            |              |             |       |   | L |   |    |            |     |       |     |     |    |

### Thiết lập một cột mốc quan trọng

Bên cạnh việc nhập các công việc, bạn có thể tạo ra các cột mốc quan trọng, thuật ngữ này trong quản lý dự án gọi là milestone. **Milestone** là sự kiện quan trọng có thể là thời điểm

hoàn thành giai đoạn 1 của dự án hoặc một sự kiện về đầu tư chi phí.

Để tạo một cột mốc, thực hiện các bước sau. Click vào một công việc. Tại tab **Task**, trên nhóm**Insert,** click **Milestone.** 

| t Proje      | ct                                  |      |              | -                                     | -           | -                |  |  |
|--------------|-------------------------------------|------|--------------|---------------------------------------|-------------|------------------|--|--|
| uto<br>edule | 🤝 Inspect ▾<br>🔛 Move ▾<br>🛱 Mode ▾ | Task | و میں<br>۱ ا | Summary<br>Milestone<br>Peliverable * | Information | Notes<br>Details |  |  |
| Tasks        |                                     |      | Ins          | eπ                                    | ٢           | roperties        |  |  |
| Mon 01 Nov   |                                     |      |              | Thu 04 Nov                            | S           | Sun 07 Nov       |  |  |
|              |                                     |      |              | Tạc                                   | o cột mốc c | quan trọng       |  |  |

**Microsoft Project** sẽ chèn một công việc mới vào và nằm phía trên một công việc mà bạn đã lựa chọn ở bước thứ nhất. Tên mặc định là **New Milestone**>.

| 6 | Task<br>Mode | • | Task Name 💂                                                | Duration                  | -  | Start 🚽      | Finish 🚽     |
|---|--------------|---|------------------------------------------------------------|---------------------------|----|--------------|--------------|
|   | \$           |   | Phân công                                                  | 1 day                     |    |              |              |
|   | \$           | _ | Thiết kế và chuẩn bị tiếp<br>thi                           | Kiểm tra nho<br>Marketina | óm |              |              |
|   | \$           |   | <new milestone=""></new>                                   | 0 days                    |    | Milestone    |              |
|   | *?           |   | Khơi cong giai doạn                                        | -                         |    |              |              |
|   | \$           |   | Phân phối các bản sao                                      | 2 days                    |    |              |              |
|   | *            |   | Viết bài trên các báo<br>tiếp thị                          | 7 days                    |    | Tue 02/11/10 | Wed 10/11/10 |
|   | *            |   | Xây dựng cổng thông tin<br>giới thiệu sách trên<br>website |                           |    |              |              |

Nhập tên cột mốc, chẳng hạn "Hoàn thành kế hoạch" và nhấn Enter.

| Task 🖕<br>Mode | Task Name 👻                                                | Duration ,                 | • | Start 🚽      | Finish 💂     |
|----------------|------------------------------------------------------------|----------------------------|---|--------------|--------------|
| *              | Phân công                                                  | 1 day                      |   |              |              |
| *?             | Thiết kế và chuẩn bị tiếp<br>thị                           | Kiểm tra nhóm<br>Marketing |   |              |              |
| *?             | Hoàn thành kế hoạch                                        | 0 days                     |   |              |              |
| *              | Khởi công giai đoạn                                        |                            |   |              |              |
| *              | Phân phối các bản sao                                      | 2 days                     |   |              |              |
| *              | Viết bài trên các báo<br>tiếp thị                          | 7 days                     |   | Tue 02/11/10 | Wed 10/11/10 |
| <b>*</b> ?     | Xây dựng cổng thông tin<br>giới thiệu sách trên<br>website |                            |   |              |              |

Ngoài ra, bạn có thể đánh dấu một công việc đã tạo trước đó như một cột mốc, để làm điều này, bạn thực hiện các bước sau. Click-double vào một công việc mà bạn muốn đánh dấu cột mốc. Tại hộp thoại **Task Information**, chuyển qua tab Advanced và đánh dấu chọn vào **Mark task as milestone**.

| Task Information                                                                                            |                                                   | ×             |  |  |  |  |  |  |  |
|----------------------------------------------------------------------------------------------------|---------------------------------------------------|---------------|--|--|--|--|--|--|--|
| General Predeo                                                                                              | essors Resources Advanced Notes Custom Fields     |               |  |  |  |  |  |  |  |
| <u>N</u> ame: Khởi cô                                                                                       | ng giai đoạn Duration:                            | 🚖 🔽 Estimated |  |  |  |  |  |  |  |
| Constrain task                                                                                              |                                                   |               |  |  |  |  |  |  |  |
| Deadline:                                                                                                   | NA                                                |               |  |  |  |  |  |  |  |
| Constraint typ                                                                                              | e: As Soon As Possible   Constraint date: NA      | ~             |  |  |  |  |  |  |  |
| Task type:                                                                                                  | Fixed Units                                       |               |  |  |  |  |  |  |  |
| C <u>a</u> lendar:                                                                                          | None Scheduling ignores resource calendars        | s             |  |  |  |  |  |  |  |
| WBS code:                                                                                                   | 4                                                 |               |  |  |  |  |  |  |  |
| Earned <u>v</u> alue n                                                                                      | nethod: % Complete -                              |               |  |  |  |  |  |  |  |
| Mark task as milestone<br>Some of the fields above are not editable because the task is Manually Scheduled. |                                                   |               |  |  |  |  |  |  |  |
| Help                                                                                                    | Đánh dấu để thiết lập cột mốc<br>cho công việc OK | Cancel        |  |  |  |  |  |  |  |

#### Hướng dẫn cơ bản về Microsoft Project 2010 Professional - Phần 7

Khi bạn tạo một công việc tóm tắt, thời lượng của nó sẽ được tin dựa trên các công việc con trong đó và chức năng này chỉ có ở chức năng tự động thiết lập công việc. Tuy nhiên, bạn có thể chỉnh sửa thời lượng theo phương pháp thủ công và Microsoft Project sẽ theo dõi và tính toán thời lượng đó.

Tổ chức các công việc thành giai đoạn là một việc làm quan trọng trong kế hoạch dự án. Ví dụ, thông thường với một dự án Xuất bản sách sẽ chia thành các giai đoạn như biên tập, thiết kế, in ấn và xuất bản...v.v.

Khi bạn tạo một công việc tóm tắt, thời lượng của nó sẽ được tin dựa trên các công việc con trong đó và chức năng này chỉ có ở chức năng tự động thiết lập công việc. Tuy nhiên, bạn có thể chỉnh sửa thời lượng theo phương pháp thủ công và Microsoft Project sẽ theo dõi và tính toán thời lượng đó.

Để tổ chức các công việc thành giai đoạn, cụ thể là ví dụ về một kế hoạch ra mắt cuốn sách mới và chia thành 2 giai đoạn:

- 1. Chọn những giai đoạn cần nhóm lại thành một giai đoạn.
- 2. Trên tab Task, tại nhóm Schedule, click vào biểu tượng Indent Task.

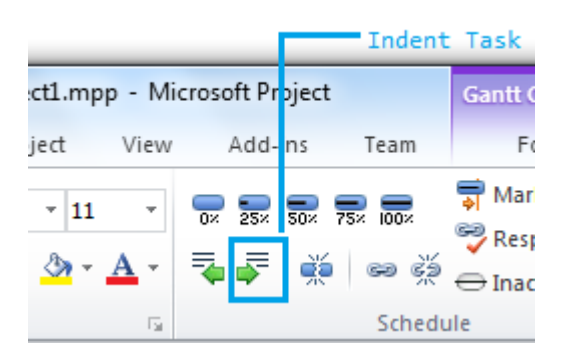

Sau khi click biểu tượng **Indent Task**, các công việc sẽ lùi vào so với công việc phía trên. Công việc phía trên được xem như giai đoạn của các công việc phía dưới. Bạn lưu ý nếu như công việc tóm tắt (**summary task**) của bạn chưa có thời gian cụ thể thì **Microsoft Project** sẽ dựa vào thời gian của các công việc con (**subtask**) dưới nó.

## Hướng dẫn cơ bản về Microsoft Project Professional 2010

| 0 | Task 🖕<br>Mode | Task Name 🚽                                                | Duration 🚽                 | Start 🚽      | Finish 🚽     |
|---|----------------|------------------------------------------------------------|----------------------------|--------------|--------------|
|   | *              | Phân công                                                  | 1 day                      |              |              |
|   | \$             | Thiết kế và chuẩn bị tiếp<br>thị                           | Kiểm tra nhóm<br>Marketing |              |              |
|   | *              | Hoàn thành kế hoạch                                        | 0 days                     |              |              |
|   | 3              | Khởi công giai đoạn                                        | 7 days?                    | Tue 02/11/10 | Wed 10/11/10 |
|   | *              | Phân phối các bản sao                                      | 2 days                     |              |              |
|   | *              | Viết bài trên các báo<br>tiếp thị                          | 7 days                     | Tue 02/11/10 | Wed 10/11/10 |
|   | <b>\$</b> 2    | Xây dựng cổng thông<br>tin giới thiệu sách<br>trên website |                            |              |              |

Ngoài ra bạn có thể tạo một công việc tóm tắt mới để đánh dấu giai đoạn. Bạn thực hiện các bước sau:

Chọn một công việc con, trên tab Task, tại nhóm Insert, click Summary.

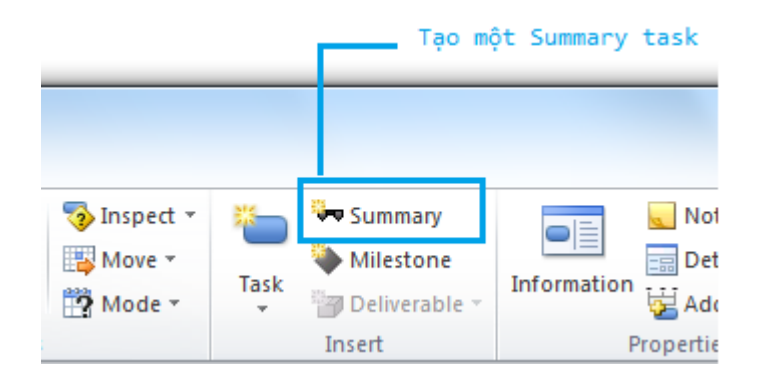

Microsoft Project sẽ tạo một công việc mới phía trên công việc mà bạn chọn. Bạn nhập tên cho công việc.

Chọn các công việc đóng vai trò công việc con bên dưới. Trên tab Task, tại nhóm Schedule, click vào biểu tượng Indent Task.

| Task 🖕<br>Mode | Task Name 👻                                                | Duration 🚽                 | Start 🚽      | Finish 💂     |
|----------------|------------------------------------------------------------|----------------------------|--------------|--------------|
| ₽              | Lên kế hoạch cho từng giai đoạn                            | 1 day?                     | Mon 18/10/10 | Mon 18/10/10 |
| *              | Phân công                                                  | 1 day                      |              |              |
| *              | Thiết kế và chuẩn bị<br>tiếp thị                           | Kiểm tra nhóm<br>Marketing |              |              |
| *              | Hoàn thành kế hoạch                                        | 0 days                     |              |              |
| 3              | Khởi công giai đoạn                                        | 7 days?                    | Tue 02/11/10 | Wed 10/11/10 |
| *              | Phân phối các bản sao                                      | 2 days                     |              |              |
| *              | Viết bài trên các báo<br>tiếp thị                          | 7 days                     | Tue 02/11/10 | Wed 10/11/10 |
| \$             | Xây dựng cổng thông<br>tin giới thiệu sách<br>trên website |                            |              |              |

Liên kết các công việc

Hầu hết các dự án yêu cầu công việc phải được thực hiện theo một trình tự nhất định. Vi dụ, công việc viết một chương của cuốn sách phải hoàn thành trước các công việc chỉnh sửa trong chương. Những công việc này có mốt quan hệ kết thúc – bắt đầu (hay còn gọi là có tính phụ thuộc):

• Công việc thứ 2 phải xảy ra sau khi công việc đầu tiên được thực hiện. Đây là một trình tự.

• Công việc thứ 2 chỉ có thể xảy ra nếu nhiệm vụ đầu tiên hoàn thành. Đây là tính phụ thuộc.

Trong Microsoft Project, công việc đầu tiên được gọ là công việc tiền nhiệm (thuật ngữ predecssor) vì nó là công việc đi đầu tiên và kéo theo sau là các công việc phụ thuộc vào nó. Công việc thứ 2 được gọi là công việc kế nhiệm (thuật ngữ successor) vì hoàn thành hoặc sau nhiệm vụ mà nó phụ thuộc.

| Sự quan hệ của công<br>việc | Ý nghĩa                                                                                          | Ví dụ                                                                                                    |
|-----------------------------|--------------------------------------------------------------------------------------------------|----------------------------------------------------------------------------------------------------|
| Finish-to-start (FS)        | Ngày kết thúc của<br>một công việc tiền<br>nhiệm để xác định<br>cho công việc kế tiếp.           | Công việc viết một<br>chương của cuốn sách<br>phải được hoàn thành<br>trước khi thực hiện<br>công việc tiếp theo là<br>chỉnh sửa nó. |
| Start-to-start              | Ngày bắt đầu của<br>công việc tiền nhiệm<br>sẽ xác định ngày bắt<br>đầu của công việc kế<br>tiếp | Đặt giấy và cơ sở in<br>liên quan chặt chẽ với<br>nhau vì nó đồng thời<br>xảy ra                                                     |
| Finish-to-finish (FF)       | Ngày kết thúc của<br>công việc tiền nhiệm<br>xác định ngày kết<br>thúc cho công việc kế<br>tiếp  | Các công việc yêu cầu<br>phải có thiết bị phải<br>kết thúc khi thời hạn<br>thuê các thiết bị cũng<br>kết thúc                        |
| Start-to-finish (SF)        | Ngày bắt đầu của<br>công việc tiền nhiệm<br>sẽ xác định ngày kết<br>thúc của nhiệm vụ kế<br>tiếp | Ngày bắt đầu in cuốn<br>sách cũng là ngày<br>đánh dấu các công<br>việc về biên tập đã<br>kết thúc                                    |

Mối quan hệ của các công việc trong Microsoft Project 2010 hiển thị bằng nhiều cách:

Trên biểu đồ Gantt và sơ đồ Network Diagram, các đường kết nối thể hiện mối quan hệ.

• Tại bảng, chẳng hạn bảng Entry, các số ID của công việc tiền nhiệm hiển thị trên cột Predecessor.

Bạn có thể tạo mối quan hệ cho các công việt bằng các tạo liên kết giữa các công việc. Để làm điều này, bạn thực hiện các bước sau.

Trước tiên, bạn sẽ tạo sự quan hệ Finish-to-start giữa 2 công việc. Chọn 2 công việc mà bạn muốn thiết lập quan hệ này.

Trên tab Task, tại nhóm Schedule, click biểu tượng Link Tasks.

|                                                                                                    |         | <ul> <li>Liên kết các</li> </ul>               | công việc                     |
|----------------------------------------------------------------------------------------------------|---------|------------------------------------------------|-------------------------------|
| icrosoft Project                                                                                                    |         | Gantt Chart Tools                              |                               |
| Add-Ins                                                                                                    | eam     | Format                                         |                               |
| <ul> <li>0× 25× 50× 75×</li> <li>3</li> <li>3</li> <li>4</li> <li>5</li> <li>5</li> <li>5</li> <li>5</li> <li>5</li> <li>5</li> <li>7</li> <li>5</li> <li>7</li> <li>5</li> <li>7</li> <li>7</li></ul> |         | ➡ Mark on Track ▼ ➡ Respect Links ➡ Inactivate | Manually Auto<br>Schedule     |
|                                                                                                    | Schedu  | le                                             | la                            |
| Tu<br>Oct <sub>,</sub> Sat 23 Oct                                                                                                    | e 26/10 | 0/10<br>on 25 Oct _Wed 2                       | 7 Oct <sub>,</sub> Fri 29 Oct |

Lúc này 2 công việc mà bạn chọn đã liên kết theo kiểu Finish-to-start. Chú ý rằng nếu bạn chưa thiết lập thời gian bắt đầu và kết thúc cho công việc nhưng nếu bạn cung thông tin về một công việc thì Microsoft Project 2010 sẽ tính thời gian cho bạn. Bên cạnh đó, biểu tượng liên kết sẽ hiển thị.

| Task ,<br>Mode | Task Name 👻                                                | Duration 🚽                 | Start 🚽      | Finish 🔶     | 10<br>T W T F S  | 17 Oct '10<br>S M T W T |  |  |
|----------------|------------------------------------------------------------|----------------------------|--------------|--------------|------------------|-------------------------|--|--|
| 3              | Lên kế hoạch cho từng giai đoạn                            | 2 days                     | Mon 18/10/10 | Tue 19/10/10 |                  |                         |  |  |
| *              | Phân công                                                  | 1 day                      | Mon 18/10/10 | Mon 18/10/10 |                  | - <b>C</b>              |  |  |
| \$?            | Thiết kế và chuẩn bị<br>tiếp thị                           | Kiểm tra nhóm<br>Marketing | Tue 19/10/10 | Tue 19/10/10 |                  | Ĕ                       |  |  |
| \$             | Hoàn thành kế hoạch                                        | 0 days                     |              |              |                  | 18/10                   |  |  |
| 3              | Khởi công giai đoạn                                        | 7 days?                    | Tue 02/11/10 | Wed 10/11/10 | Biểu tượng thể   |                         |  |  |
| \$             | Phân phối các bản sao                                      | 2 days                     |              |              | hiện liên kết    |                         |  |  |
| *              | Viết bài trên các báo<br>tiếp thị                          | 7 days                     | Tue 02/11/10 | Wed 10/11/10 | giữa 2 công việc | -                       |  |  |
| \$             | Xây dựng cổng thông<br>tin giới thiệu sách<br>trên website |                            |              |              |                  |                         |  |  |

Bạn có thể thiết lập quan hệ bằng cách khác. Click vào một công việc, trên tab Task, tại nhóm Properties, click Information.

| Manually<br>Schedule | Inspect ▼ Move ▼ Mode ▼ | Task | Sur<br>Mill<br>De | mmary<br>estone<br>liverable ~ | Information | 🔍 Notes<br>📰 Details | s<br>o Timeline |
|----------------------|-------------------------|------|-------------------|--------------------------------|-------------|----------------------|-----------------|
| Tasks                |                         |      | Inser             | :                              | ŀ           | roperties            |                 |
| - 0                  | 3 Jul '12               |      |                   | 15 Jul '12                     |             |                      | 22 Jul '12      |
| T F S S              | 6 M T W                 | Т    | F S               | S M                            | T W T       | F S                  | S M             |
|                      |                         |      | _                 |                                |             |                      |                 |

Hộp thoại Task Information hiển thị, tại tab Predecessor, click vào cột Task Name bạn sẽ thấy một loạt các công việc hiển thị. Chọn một công việc chẳng hạn "Thiết kế và chuẩn bị tiếp thị"

| Task Info                | mation                                                                                                    |                  | ×         |
|--------------------------|----------------------------------------------------------------------------------------------------|------------------|-----------|
| General                  | Predecessors Resources Advanced Notes Custom Fields                                                                                                    |                  |           |
| <u>N</u> ame:<br>Predece | Hoàn thành kế hoạch                                                                                                    | Duration: 0 days | Estimated |
| ×                        |                                                                                                    |                  |           |
| ID                       | Task Name                                                                                                    | Туре             | Lag       |
|                          | Khởi công giai đoạn<br>Phân công<br>Phân phối các bản sao<br>Thiết kế và chuẩn bị tiếp thị<br>Viết bải trên các báo tiếp thị<br>Xây dựng cổng thông tin giới thiệu sách trên website |                  |           |
| <u>H</u> e               | p                                                                                                    | ОК               | Cancel    |

Tại cột Type, chọn kiểu quan hệ.

## Hướng dẫn cơ bản về Microsoft Project Professional 2010

| General       | Predecessors Resources Advanced Notes Custom Fie | elds                                                                                                    |
|---------------|--------------------------------------------------|----------------------------------------------------------------------------------------------------|
| <u>N</u> ame: | Hoàn thành kế hoạch                              | Duration: 0 days 📄 🔄 Estimated                                                                                                    |
| Predece       | ssors:                                           |                                                                                                    |
| X 🖌 F         | inish-to-Start (FS)                              | A                                                                                                    |
| ID            | Task Name                                        | Type Li g                                                                                                    |
| 3             | Chọn kiếu quan hệ                                | Finish-to-Start (FS)       Finish-to-Start (FS)       Start-to-Start (SS)       Finish-to-Finish (FF)       Start-to-Finish (SF)       (None) |
| He            |                                                  | OK Cancel                                                                                                    |

1. Trong giao diện biểu đồ Gantt, trỏ chuột vào giai đoạn 1 và kéo đến giai đoạn 2 để thiết lập kiên kết giữa 2 giai đoạn.

|   |                                            |                                    |                |                           |             | Sat 06/11/10 | 0                    |            |
|---|--------------------------------------------|------------------------------------|----------------|---------------------------|-------------|--------------|----------------------|------------|
|   | Wed 20 Oct Sat 23                          | 3 Oct Tue 26 Oct                   | Fri 29 Oct     | Mon 01 Nov                | Thu 04 Nov  | Sun 07 Nov   | Wed 10 Nov           | Sat 13 Nov |
| ļ |                                            | Finish                             | -to-Start Link |                           |             |              |                      |            |
| Ī | Task Name To                               | om Finish Of: Quan hệ<br>Start Of: | giữa công việ  | c 1 và 5 Task 1<br>Task 5 | 1 ' Oct '10 | 24 C         | )ct '10<br>M T W T F | 31 Oct '   |
|   | Lên kế hoạch cho từng<br>giai đoạn         | z aays                             | Mon 18/10/10   | wea 20/10/10              |             |              |                      | 0 0        |
| ľ | Phân công                                  | 1 day                              | Mon 18/10/10   | Mon 18/10/10              |             |              | _                    |            |
|   | Thiết kế và chuẩn bị<br>tiếp thị           | Kiểm tra nhóm<br>Marketing         | Tue 19/10/10   | Tue 19/10/10              | Ĕ           |              |                      |            |
| Ī | Hoàn thành kế hoạch                        | n O days                           | Wed 20/10/10   | Wed 20/10/10              | \$ 20/10    |              |                      |            |
|   | Khởi công giai đoạn                        | 10 days?                           | Tue 02/11/10   | Mon 15/11/10              |             |              |                      |            |
|   | Phân phối các bản sa                       | o 2 days                           | Tue 02/11/10   | Wed 03/11/10              |             |              |                      |            |
|   | Viết bài trên các báo<br>tiếp thị          | 7 days                             | Thu 04/11/10   | Fri 12/11/10              |             |              | giữa 2 giai đoạn     | E          |
|   | Xây dựng cổng thông<br>tin giới thiệu sách | g 1 day?                           | Mon 15/11/10   | Mon 15/11/10              |             |              |                      |            |

Giai đoạn 1 và 5 đã liên kết theo kiểu Finish-to-start.

| 17 Oct '10    | 24 Oct '10    | 31 Oct '10    |
|---------------|---------------|---------------|
| S M T W T F S | S M T W T F S | S M T W T F S |
| 20/10         |               |               |
|               |               |               |

Bây giờ bạn có thể thiết lập thời lượng hoàn chỉnh cho các công việc. Chú ý rằng khi bạn thiết lập lại thời lượng cho công việc sẽ khiến cho biểu đồ Gantt thay đổi, tuy nhiên nó không ảnh hưởng đến lịch trình của các công việc. Bên cạnh đó, bạn có thể thiết lập để công việc tự động xếp lại thời gian.

Trên tab Task, tại nhóm Schedule và click biểu tượng Respect Links

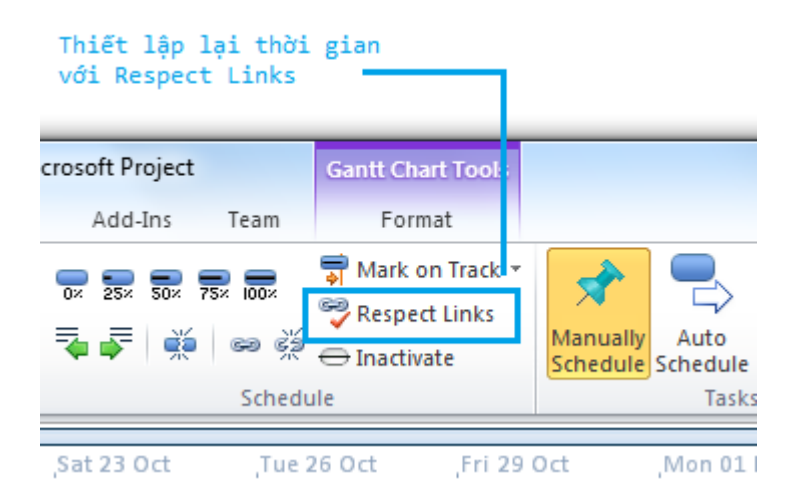

Microsoft Project 2010 sẽ tự thiết lập lại công việc của bạn theo mối quan hệ của công việc tiền nhiệm.

| Task 🖕 | Task Name 🖕                                                | Duration 🖕 | Start 🖕      | Finish 🖕     |   | 17 | Oct | '10 |   |   |   |   | 24 O | ct '10 |       |       |   | 3   | 1 Oct | '10      |      |   |
|--------|------------------------------------------------------------|------------|--------------|--------------|---|----|-----|-----|---|---|---|---|------|--------|-------|-------|---|-----|-------|----------|------|---|
| Mode   |                                                            |            |              |              | S | S  | M   | T   | W | Т | F | S | S    | M 1    | r   W | V   T | F | S S | SIN   | 1   T    | W    | T |
| \$     | Lên kế hoạch cho từng<br>giai đoạn                         | 11 days    | Mon 18/10/10 | Tue 02/11/10 |   |    | Ţ   |     |   |   |   |   |      |        |       |       |   |     |       |          |      |   |
| *      | Phân công                                                  | 1 day      | Mon 18/10/10 | Mon 18/10/10 |   |    | C   | 3   |   |   |   |   |      |        |       |       |   |     | [     |          |      |   |
| *      | Thiết kế và chuẩn bị<br>tiếp thị                           | 2 wks      | Tue 19/10/10 | Mon 01/11/10 |   |    |     | Č   |   |   |   |   |      |        |       |       | _ |     |       |          |      |   |
| *      | Hoàn thành kế hoạch                                        | 0 days     | Tue 02/11/10 | Tue 02/11/10 |   |    |     |     |   |   |   |   |      |        |       |       |   |     |       | 🔷 0      | 2/11 |   |
| 3      | Khởi công giai đoạn                                        | 10 days?   | Tue 02/11/10 | Mon 15/11/10 |   |    |     |     |   |   |   |   |      |        |       |       |   |     | U     | <b>₩</b> |      |   |
| *      | Phân phối các bản sao                                      | 2 days     | Tue 02/11/10 | Wed 03/11/10 |   |    |     |     |   |   |   |   |      |        |       |       |   |     |       | C        | J    |   |
| *      | Viết bài trên các báo<br>tiếp thị                          | 7 days     | Thu 04/11/10 | Fri 12/11/10 |   |    |     |     |   |   |   |   |      |        |       |       |   |     |       |          |      |   |
| *      | Xây dựng cổng thông<br>tin giới thiệu sách<br>trên website | 1 day?     | Mon 15/11/10 | Mon 15/11/10 |   |    |     |     |   |   |   |   |      |        |       |       |   |     |       |          |      |   |
|        |                                                            |            |              |              |   |    |     |     |   |   |   |   |      |        |       |       |   |     |       |          |      |   |

HƯỚNG DẪN CƠ BẢN VỀ MICROSOFT PROJECT 2010 PROFESSIONAL - PHẦN 8

Bạn đã được thiết lập các công việc theo phương pháp thủ công ở các phần trên. Với phương pháp này giúp bạn có thể theo dõi và kiểm soát chi tiết công việc. Bên cạnh đó, bạn có thể chuyển đổi từ phương pháp thủ công sang phương pháp tự động để thay đổi một số mặc định cho công việc mới.

Bạn đã được thiết lập các công việc theo phương pháp thủ công ở các phần trên. Với phương pháp này giúp bạn có thể theo dõi và kiểm soát chi tiết công việc. Bên cạnh đó, bạn có thể chuyển đổi từ phương pháp thủ công sang phương pháp tự động để thay đổi một số mặc định cho công việc mới.

Để tiến hành chuyển từ thủ công (**Manual**) sang tự động (**Automatically**), bạn thực hiện các bước sau.

#### Chọn các công việc cần chuyển đổi.

Trên tab Task, tại nhóm Tasks, click Auto Schedule.

|    |                       |              | Tự động th<br>gian với A | niết lập thời<br>Auto Schedule — |                      |                  |        |
|----|-----------------------|--------------|--------------------------|----------------------------------|----------------------|------------------|--------|
|    | Project1.mpp -        | Microsoft Pr | roject                   | Gantt Chart Tools                |                      |                  |        |
| 2  | Project Vi            | iew Add-     | -Ins Team                | Format                           |                      |                  | 1      |
| ri | - 11                  | ▼<br>0× 25×  | 50× 75× 100×             | 👼 Mark on Track                  | *                    |                  | 📀 Insp |
| I  | <u>u</u> 🖄 - <u>A</u> | - 🗣 🖉        | <b>*</b> = = *           | Respect Links                    | Manually<br>Schedule | Auto<br>Schedule | 📸 Mov  |
|    | Font                  | Gi i         | Sched                    | lule                             |                      | Tasks            |        |
|    | Wed 20 Oct            | Sat 23 (     | Oct <sub>I</sub> Tue     | 26 Oct <sub>I</sub> Fri 2        | 9 Oct                | Mon 01 No        | ov     |
|    |                       |              |                          |                                  |                      |                  |        |

| Task Name 👻                      | Duration 🚽 | Start 🚽      | Finish 🚽     | )ct '10<br>M |
|----------------------------------|------------|--------------|--------------|--------------|
| Lên kế hoạch cho từng giai đoạn  | 11 days    | Mon 18/10/10 | Mon 01/11/10 |              |
| Phân công                        | 1 day      | Mon 18/10/10 | Mon 18/10/10 |              |
| Thiết kế và chuẩn bị<br>tiếp thị | 2 wks      | Tue 19/10/10 | Mon 01/11/10 | Ě            |
| Hoàn thành kế hoạch              | 0 days     | Mon 01/11/10 | Mon 01/11/10 |              |

Khi bạn đã chọn các công việc và thiết lập chức năng Auto Schedule, biểu tượng tại cột Task Mode sẽ thay đổi.

| 3     | Khởi công giai đoạn                                                    | 10 days? | Tue 02/11/10 | Mon 15/11/10 |
|-------|------------------------------------------------------------------------|----------|--------------|--------------|
| 2     | Phân phối các bản sao                                                  | 2 days   | Tue 02/11/10 | Wed 03/11/10 |
| _ ≁   | Viết bài trên các báo<br>tiếp thị                                      | 7 days   | Thu 04/11/10 | Fri 12/11/10 |
| ₽<br> | Xây dựng cổng thông<br>tin giới thiệu sách<br>trên website             | 1 day?   | Mon 15/11/10 | Mon 15/11/10 |
|       | Biểu tượng ở phương<br>pháp tự động (Auto)<br>Biểu tượng ở phương pháp |          |              |              |

Bạn có thể thiết lập mặc định cho các phương pháp, mỗi khi khởi tạo một công việc mới thì chức năng của nó sẽ theo các thiết lập đó. Trên tab Task, tại nhóm Tasks, click Mode và chọn kiểu phương pháp

Thiết lập những ngày không làm việc (Nonworking Day)

Trong phần này, bạn sẽ được tìm hiểu lịch, là phương tiện chính để bạn kiểm soát công việc và nguồn lực trên Microsof Project. Ở những chương sau, bạn sẽ làm việc với một số loại lịch.

Trong chương này, bạn chỉ làm việc với loại lịch cơ bản. Đây là lịch xác định thời gian làm việc và không làm việc đối với các công việc. Hãy suy nghĩ lịch của dự án giống như thời gian làm việc bình thường trong doanh nghiệp, công ty của bạn.

Ví dụ, giờ làm việc bình thường bắt đầu từ thứ 2 đến thứ 6, vào lúc 8h sáng đến 17h chiều, bên cạnh đó có giờ nghỉ trưa để ăn uống. Doanh nghiệp của bạn co thể có những thời gian ngoại lệ, chẳng hạn ngày nghỉ hoặc các ngày lễ hội.

Bạn có thể tạo ra thời gian làm việc trong Microsot Project tùy thích. Để làm điều này, bạn thực hiện các bước sau:

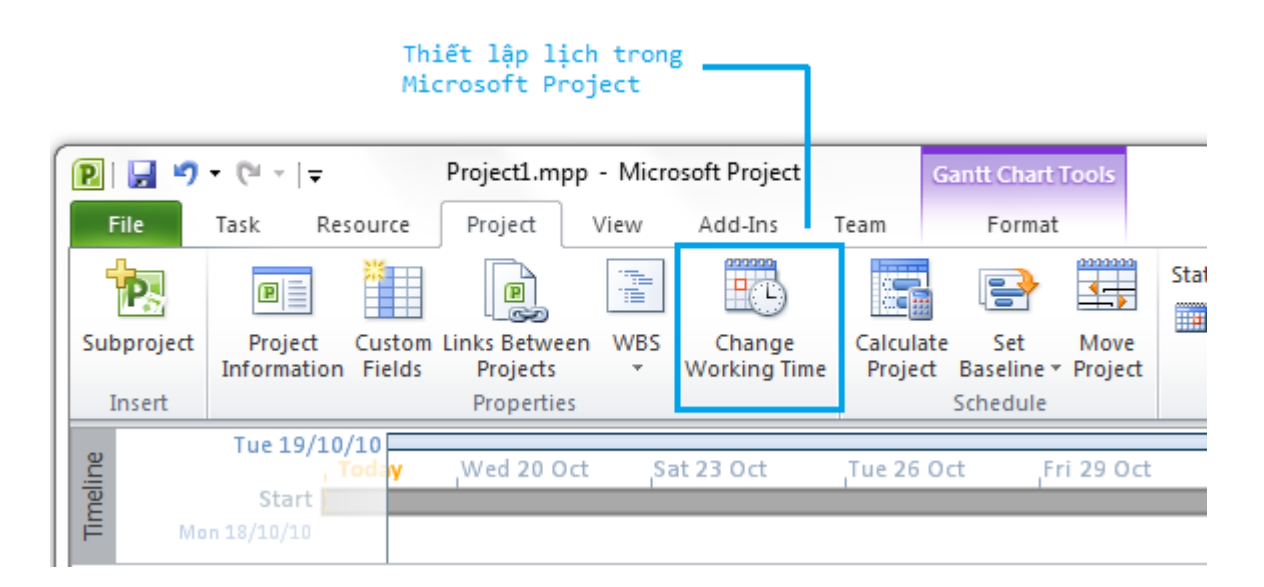

Trên tab Project, tại nhóm Properties, click Change Working Time.

Tại For calendar, click mũi tên để sổ các lịch xuống.

| Change Working        | Time                    | -      |       |       |       |      | -      |    |   | x                                                                   |
|-----------------------|-------------------------|--------|-------|-------|-------|------|--------|----|---|---------------------------------------------------------------------|
| For <u>c</u> alendar: | Standard (P             | roject | Caler | ndar) |       |      |        |    | - | Create New Calendar                                                 |
| Calendar 'Standa      | 24 Hours<br>Night Shift |        |       |       |       |      |        |    |   |                                                                     |
| Legend:               | Standard (Pr            | roject | Caler | ndar) |       |      |        |    |   |                                                                     |
| Working               |                         |        |       | Octo  | ber 2 | 2010 | _      | _  | * | Working times for 18 October 2010:                                  |
| Nonworki              | 00                      | S      | M     | T     | W     | Th   | F<br>1 | 2  |   | <ul> <li>8:00 AM to 12:00 PM</li> <li>1:00 PM to 5:00 PM</li> </ul> |
| Edited wo             | ny                      | 3      | 4     | 5     | 6     | 7    | 8      | 9  |   |                                                                     |
| hours                 |                         | 10     | 11    | 12    | 13    | 14   | 15     | 16 |   |                                                                     |
| On this calendar      | r:                      | 17     | 18    | 19    | 20    | 21   | 22     | 23 |   | Based on:                                                           |
| 31 Exception          | n day                   | 24     | 25    | 26    | 27    | 28   | 29     | 30 |   | Default work week on calendar Standard.                             |
| 31 Nondefau<br>week   | lt work                 | 31     |       |       |       |      |        |    |   |                                                                     |
|                       |                         |        |       |       |       | 1    | I      | 1  | Ť |                                                                     |
| Exceptions W          | ork Weeks               |        |       |       |       |      |        |    |   |                                                                     |
| Name                  |                         |        |       |       |       |      | Star   | t  |   | Finish  Details                                                     |
|                       |                         |        |       |       |       |      |        |    |   | Delete                                                              |
|                       |                         |        |       |       |       |      |        |    |   |                                                                     |
|                       |                         |        |       |       |       |      |        |    |   |                                                                     |
|                       |                         |        |       |       |       |      |        |    |   |                                                                     |
|                       |                         |        |       |       |       |      |        |    |   |                                                                     |
|                       |                         |        |       |       |       |      |        |    |   |                                                                     |
|                       |                         |        |       |       |       |      |        |    |   |                                                                     |
|                       |                         |        |       |       |       |      |        |    | _ |                                                                     |
| <u>H</u> elp          |                         |        |       |       |       |      |        |    |   | Options OK Cancel                                                   |

• 24 Hours: không có thời gian nghỉ.

• Night Shift: được tính bắt đầu từ đêm thứ 2 cho đến sáng thứ 7, từ 23h đêm đến 8h sáng và mỗi ngày nghỉ 1h.

• **Standard**: chuẩn truyền thống, bắt đầu từ thứ 2 đến thứ 6, từ 8h sáng đến 17h chiều và mỗi ngày nghỉ 1h.

Tại cột Name trên tab **Exceptions**, nhập tên của một sự kiện ngoại lệ nào đó, tại cột **Start** và**Finish** nhập thời gian bắt đầu và kết thúc.

| ep | tions Work Weeks |            |            |   |         |
|----|------------------|------------|------------|---|---------|
|    | Name             | Start      | Finish     |   | Details |
| 1  | Họp nhân viên    | 25/10/2010 | 25/10/2010 |   |         |
|    |                  |            |            |   | Delete  |
|    |                  |            |            |   |         |
|    |                  |            |            |   |         |
|    |                  |            |            |   |         |
|    |                  |            |            |   |         |
|    |                  |            |            |   |         |
|    |                  |            |            |   |         |
|    |                  |            |            |   |         |
|    |                  |            |            |   |         |
|    |                  |            |            | Ŧ |         |

Click OK để xác nhận. Đóng hộp thoại **Change Working Time**. Để xác nhận lại lịch dự án, chú ý vào thời gian mà bạn đã thiết lập đã chuyển sang màu sắc thể hiện ngày không làm việc. Công việc sẽ tiếp tục được thực hiện sau khi kết thúc ngày này.

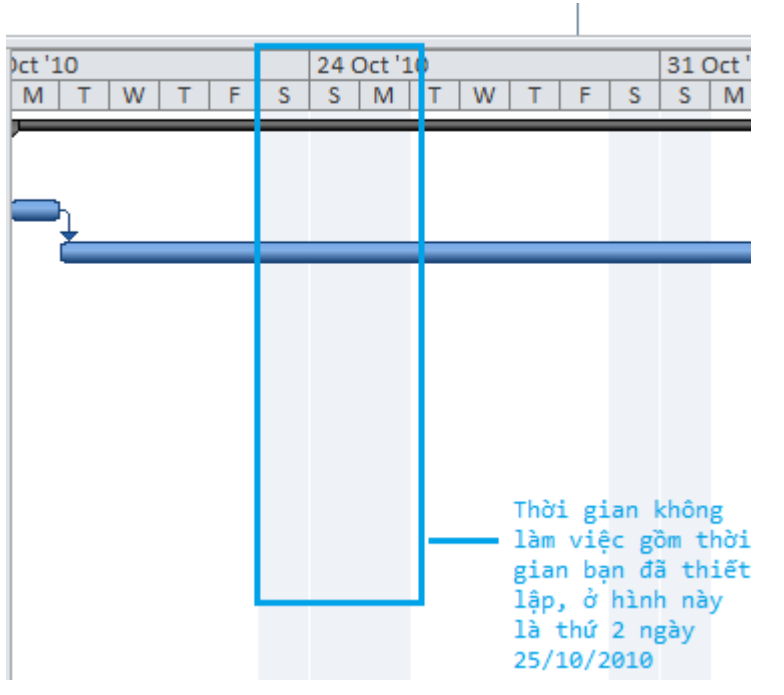

HƯỚNG DẪN CƠ BẢN VỀ MICROSOFT PROJECT 2010 PROFESSIONAL - PHẦN 9

Phần này hướng dẫn bạn cách xem tổng thể thời lượng cũng như thời gian của dự án. Bạn không nhập thông tin tổng thời lượng của dự án hoặc ngày kết thúc nhưng Microsoft Project 2010 có thể tính toán những giá trị này dựa trên thời lượng công việc cũng như mối quan hệ, tính phụ thuộc của các công việc. Một cách giúp bạn có thể dễ dàng xem thời gian bắt đầu và kết thúc của dự án thông qua Timeline và hộp thoại Project Information. Phần này hướng dẫn bạn cách xem tổng thể thời lượng cũng như thời gian của dự án. Bạn không nhập thông tin tổng thời lượng của dự án hoặc ngày kết thúc nhưng **Microsoft Project 2010** có thể tính toán những giá trị này dựa trên thời lượng công việc cũng như mối quan hệ, tính phụ thuộc của các công việc. Một cách giúp bạn có thể dễ dàng xem thời gian bắt đầu và kết thúc của dự án thông qua Timeline và hộp thoại **Project Information**.

Trong bài thực hành này, bạn sẽ thấy tổng thời lượng hiện tại và ngày kết thúc lịch trình của dự án dựa trên thời lượng các công việc và mối quan hệ của chúng mà bạn đã nhập vào.

Tại **Timeline** bên trên biểu đồ **Gantt**, chú ý thời gian bắt đầu và kết thúc.

|    |                  |                                 |                | _       |             | Bạ<br>th       | n có th<br>úc (Fir | nế xem<br>nish) c | ngày bắt đầu (St<br>:ủa dự án tại Tin                                                | tart) và<br>meline   | kết              |                                   |               |                |               |         |
|----|------------------|---------------------------------|----------------|---------|-------------|----------------|--------------------|-------------------|--------------------------------------------------------------------------------------|----------------------|------------------|-----------------------------------|---------------|----------------|---------------|---------|
| ſ  | <b>P</b>   🔒     | <b>v) -</b> (° -   <del>-</del> |                | Projec  | t1.mpp - Mi | icrosoft P     | roject             |                   | Timeline Tools                                                                       |                      |                  |                                   |               |                |               | X       |
|    | File             | Task F                          | Resource       | Proje   | ect View    | Add            | -Ins               | Team              | Format                                                                               |                      |                  |                                   |               |                | ۵ (           | ? 🗗 🔀   |
| l  | Gantt<br>Chart • | Paste                           | Calibri<br>B   | Ш       | • 11 •      | <b>0</b> × 25× | 50× 75×            | . <b></b>         | <ul> <li>➡ Mark on Track ▼</li> <li>➡ Respect Links</li> <li>➡ Inactivate</li> </ul> | Manually<br>Schedule | Auto<br>Schedule | 🤣 Inspect ▾<br>Move ▾<br>📆 Mode ▾ | Task          | ₩<br>♦<br>™    | Information   | Editing |
| 1E | view             | Clipboard                       |                | Font    | la.         |                |                    | Schedi            | ле                                                                                   |                      | Tasks            |                                   | Inse          | ert            | Properties    |         |
| l  | 10/1<br>elije    | 0Start                          | Today          |         | ,24         | Oct '10        |                    |                   | ,31 Oct '10                                                                          | 5                    | at 06/11/3       | <b>10</b><br>'10                  | ,1            | L4 Nov         | '10<br>Finish |         |
|    | Ĕ                | Mon 18/10/10                    |                |         |             |                |                    |                   |                                                                                      |                      |                  |                                   |               |                | Wed 17/       | /11/10  |
|    |                  | 1 Ta:<br>Mo                     | sk 🖕 Ta<br>ode | isk Nan | ne          | •              | Duratio            | on                | 🚽 Start                                                                              | ▼ Finis              | ih 🗣             | F S T                             | 10<br>  T   1 | 24 OC<br>S   M | W F S T       | 10 A    |

Nếu chế độ xem **Timeline** không hiển thị, bạn có thể vào tab **View**, trong nhóm **Spilit View**, đánh dấu chọn **Timeline** 

Bên cạnh đó, bạn có thể xem thời lượng của dự án bằng cách khác. Trên tab **Project**, tại nhóm **Properties**, click **Project Information**.

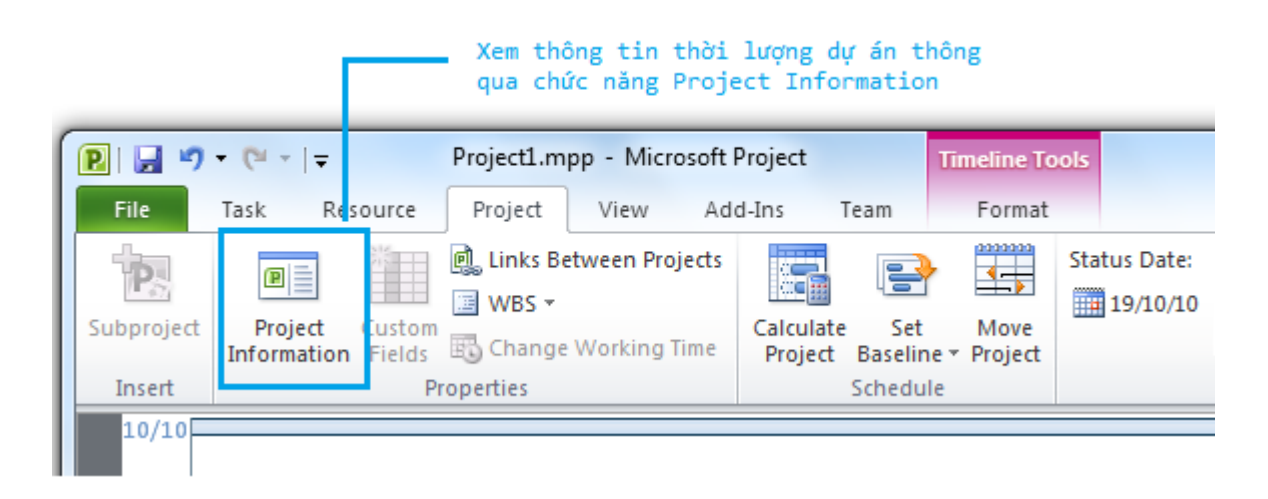

Tại hộp thoại **Project Information** bạn có thể xem ngày bắt đầu tại mục **Start date** hoặc có thể xem thông tin tại bằng cách click **Statistics**.

|                   | Start    |            |    | Finish       |
|-------------------|----------|------------|----|--------------|
| Current           | Mor      | n 18/10/10 |    | Wed 17/11/10 |
| Baseline          |          | NA         |    | NA           |
| Actual            |          | NA         |    | NA           |
| Variance          |          | Od         |    | Od           |
|                   | Duration | Wo         | rk | Cost         |
| Current           | 22d?     |            | Oh | \$0.00       |
| Baseline          | Od       |            | Oh | \$0.00       |
| Actual            | Od       |            | Oh | \$0.00       |
| Remaining         | 22d?     |            | Oh | \$0.00       |
| Percent complete: |          |            |    |              |

Click Close để đóng hộp thoại Project Statistics.

HƯỚNG DẪN CƠ BẢN VỀ MICROSOFT PROJECT 2010 PROFESSIONAL - PHẦN 10

Bạn có thể tạo các ghi chú cho công việc với các thông tin cần thiết.Có 3 loại ghi chú: ghi chú công việc, ghi chú nguồn lực và ghi chú phân công. Bạn có thể nhập và xem lại các ghi chú công việc tại hộp thoại Task Information. Chức năng ghi chú trong Microsoft Project 2010 hỗ trợ rộng rãi các tùy chọn thậm chí bạn có thể liên kết hoặc lưu trữ một hình ảnh đồ họa hoặc các loại tập tin khác trong ghi chú.

Bạn có thể tạo các ghi chú cho công việc với các thông tin cần thiết. Ví dụ bạn có thể mô tả chi tiết về công việc và vẫn muốn giữ tên công việc một cách ngắn gọn.

Có 3 loại ghi chú: ghi chú công việc, ghi chú nguồn lực và ghi chú phân công. Bạn có thể nhập và xem lại các ghi chú công việc tại hộp thoại **Task Information**. Chức năng ghi chú trong**Microsoft Project 2010** hỗ trợ rộng rãi các tùy chọn thậm chí bạn có thể liên kết hoặc lưu trữ một hình ảnh đồ họa hoặc các loại tập tin khác trong ghi chú.

Các siêu liên kết (**Hyperlink**) cho phép bạn kết nối đến một công việc cụ thể để thêm các thông tin bên ngoài vào dự án – chẳng hạn một tập tin khác, một trang web....

Để bắt đầu nhập các ghi chú công việc và liên kết đến các tài liệu thông tin quan trọng về một số công việc, bạn thực hiện các bước sau:

#### Chọn một công việc.

Trên tab Task, tại nhóm Properties, click Task Notes.

|                                     | Tạ<br>cô | o các ghi chú<br>ng việc với No | cho<br>tes  | 1                |
|-------------------------------------|----------|---------------------------------|-------------|------------------|
| 🧐 Inspect ▾<br>🐺 Move ▾<br>📆 Mode ▾ | Task     | Summary<br>Milestone            | Information | Notes<br>Details |

Tại hộp thoại Task Information, tại tab Notes bạn nhập nội dung ghi chú.

| Task Information                                            |           |          | x         |
|-------------------------------------------------------------|-----------|----------|-----------|
| General Predecessors Resources Advanced Notes Custom Fields |           |          |           |
| Name: Phân phối các bản sao                                 | Duration: | 2 days 🌲 | Estimated |
| Notes:                                                      |           |          |           |
|                                                             |           |          |           |
| lấy danh sách người nhận từ nhà báo, sạp báo, nhà sách      |           |          |           |
|                                                             |           |          |           |
|                                                             |           |          |           |
|                                                             |           |          |           |
|                                                             |           |          |           |
|                                                             |           |          |           |
|                                                             |           |          |           |
|                                                             |           |          |           |
| Help                                                        |           | ОК       | Cancel    |
|                                                             |           | OIN I    | Concer    |

Click **OK**. Biểu tượng ghi chú sẽ hiển thị tại công việc mà bạn vừa tạo ghi chú.

## Hướng dẫn cơ bản về Microsoft Project Professional 2010

| 4 |   | 3   | Hoàn thành kế hoạch                                        | 0 days   | Tue 02/11/10 | Tue 02/11/10 |
|---|---|-----|------------------------------------------------------------|----------|--------------|--------------|
| 5 |   | 1 🗟 | Khởi công giai đoạn                                        | 11 days? | Wed 03/11/10 | Wed 17/11/10 |
| 6 | 1 | 3   | Phân phối các bản sao                                      | 2 days   | Wed 03/11/10 | Thu 04/11/10 |
| 7 |   | ] 🗟 | Viết bài trên các báo<br>tiếp thị                          | 7 days   | Fri 05/11/10 | Mon 15/11/10 |
| 8 |   | Ŗ   | Xây dựng cổng thông<br>tin giới thiệu sách<br>trên website | 1 day?   | Tue 16/11/10 | Tue 16/11/10 |
| 9 |   | P.  | Khởi động chương<br>trình truyền thông<br>cho sách         | 1 day?   | Wed 17/11/10 | Wed 17/11/10 |
|   |   |     | Biểu tượng xuất hiện sau<br>tạo ghi chú cho công việ       | khi<br>c |              |              |

Click chuột phải vào một công việc và chọn Hyperlink.

| 3 | 😑 Đánh giá và xen 🏼      | Assign Reso <u>u</u> rces             | s          | Wed 05/09/12 | Т |
|---|--------------------------|---------------------------------------|------------|--------------|---|
| ₽ | In thử và đán            | <u>F</u> ill Down                     |            | Wed 05/09/12 | т |
| 3 | Gửi bản in th<br>xuất    | <u>C</u> lear Contents<br>Information |            | Tue 11/09/12 | т |
| 3 | Hoàn tất xem 🔽           | <u>N</u> otes<br>Add to Timeline      |            | Wed 12/09/12 | Т |
| 3 | 🗆 Thiết kế websi 🛛 👰     | Hyperl <u>i</u> nk                    |            | Wed 05/09/12 | Т |
| ₽ | Cổng thông tin           | <b>3</b> d                            | ays        | Wed 05/09/12 | F |
| ₽ | Tác giả đánh Į Cai<br>BR | libri v 11                            | - <b>-</b> | Mon 10/09/12 | т |
| * | 🗆 Chuẩn bị lên màu van   |                                       | uays       | Wed 19/09/12 | Т |
| 3 | Gửi đến xưởng mà         | u 1d                                  | av         | Wed 19/09/12 | ۷ |

Tại hộp thoại Insert **Hyperlink**, nhập dòng chữ cần hiển thị.

Tại **Address**, nhập địa chỉ bạn muốn công việc liên kết đến.

# Hướng dẫn cơ bản về Microsoft Project Professional 2010

|   | insert Hyperlink                   |                            |                                                                                                    | ? ×               |
|---|------------------------------------|----------------------------|----------------------------------------------------------------------------------------------------|-------------------|
|   | Link to:                           | Text to displ              | ay: Cống thông tin ICT24H                                                                                                    | ScreenTip         |
|   | Existing File or                   | Look in:                   | My Documents                                                                                                    |                   |
|   | Web Page                           | C <u>u</u> rrent<br>Folder | Camtasia Studio                                                                                                    | B <u>o</u> okmark |
| 2 | Pl <u>a</u> ce in This<br>Document | <u>B</u> rowsed<br>Pages   | My Stationery My Virtual Machines New folder                                                                                                    |                   |
| * | Create <u>N</u> ew<br>Document     | Re <u>c</u> ent<br>Files   | <ul> <li>Project</li> <li>Visual Studio 2008</li> <li>Visual Studio 2010</li> <li>Cloud computing là giải pháp mà nhờ đó bạn có thể ảo hóa </li> </ul> |                   |
|   |                                    | Addr <u>e</u> ss:          | http://portal.ict24h.net/                                                                                                    |                   |
|   | E- <u>m</u> ail Address            |                            | ОК                                                                                                    | Cancel            |

Click **OK**. Lúc này, bên cạnh công việc sẽ hiển thị biểu tượng siêu liên kết (**Hyperlink**).

| 7 |    | 3 | Viết bài trên các báo<br>tiếp thị                          | 7 days          | Fri 05/11/10 | Mon 15/11/10 |
|---|----|---|------------------------------------------------------------|-----------------|--------------|--------------|
| 8 | ۵. | B | Xây dựng cổng thông<br>tin giới thiệu sách<br>trên website | 1 day?          | Tue 16/11/10 | Tue 16/11/10 |
| 9 |    | ₽ | Khởi động chương<br>trình truyền thông<br>cho sách         | 1 day?          | Wed 17/11/10 | Wed 17/11/10 |
|   |    |   | Biểu tượng siêu liên                                       | kết (Hyperlink) |              |              |

Click tab **File**. Click **Project Information** > **Advanced Properties**.

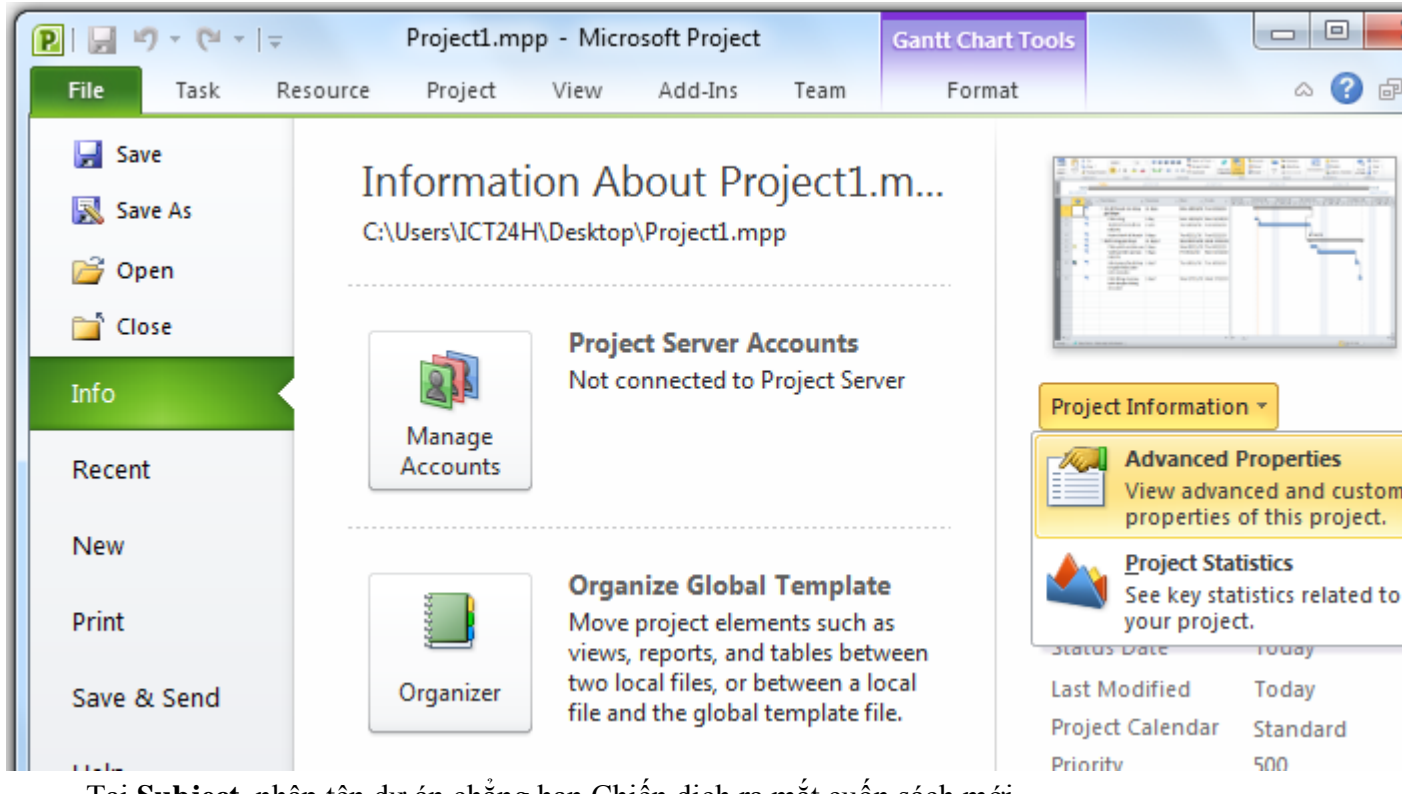

Tại Subject, nhập tên dự án chẳng hạn Chiến dịch ra mắt cuốn sách mới

Tại **Author** bạn có thể nhập tên người quản lý dự án hoặc người đã thiết lập dự án này trên**Microsoft Project 2010**.

Tại **Company** nhập tên của công ty, tổ chức đang thực hiện dự án.

| Project1.mpp P     | Properties ? X                  |
|--------------------|---------------------------------|
| General Sum        | mary Statistics Contents Custom |
| Title:             | Project1.mpp                    |
| Subject:           | Chiến dịch ra mắt cuốn sách mới |
| Author:            | Nguyễn Thuận                    |
| Manager:           |                                 |
| Company:           | ICT24H                          |
| Category:          |                                 |
| Keywords:          |                                 |
| Comments:          |                                 |
|                    |                                 |
| Hyperlink<br>base: |                                 |
| Template:          |                                 |
| Save pre           | view picture                    |
|                    | OK Cancel                       |

Click **OK** để đóng hộp thoại.

Hướng dẫn cơ bản về Microsoft Project 2010 Professional - Phần 11

Nguồn lực công việc là con người và các thiết bị phục vụ cho các công việc của dự án. Microsoft Project tập trung vào 2 khía cạnh của nguồn lực công việc: tính sẵn sãng và chi phí.

Microsoft Project 2010 hỗ trợ 3 loại nguồn lực. Gồm các nguồn lực sau:

• Nguồn lực công việc: gồm con người và các thiết bị làm việc để hoàn thành các công việc trong dự án.

• Nguồn chi phí đại diện cho chi phí tài chính liên quan đến các công việc. Ví dụ như chi phí giải trí, du lịch, thiết bị ....

• Nguồn nguyên liệu là nguồn mà bạn sử dụng trong suốt tiến trình của dự án. Ví dụ với một dự án xây dựng bạn cần phải theo dõi sắt thép hoặc bê tông được sử dụng trong suốt dự án.

Quản lý nguồn lực hiệu quả là một trong những ưu điểm của Microsoft Project 2010. Việc thiết lập thông tin nguồn lực trong dự án rất quan trọng, giúp bạn có thể kiểm soát và theo dõi chi phí tài chính, con người trong dự án.

### Thiết lập nguồn lực công việc

Nguồn lực công việc là con người và các thiết bị phục vụ cho các công việc của dự án. Microsoft Project tập trung vào 2 khía cạnh của nguồn lực công việc: tính sẵn sãng và chi phí. Tính sẵn sàng được xác định khi các nguồn lực có thể làm trên những công việc được đưa ra trong dự án và có bao nhiêu công việc mà nguồn lực này có thể làm được, chi phí cần thiết cho nguồn lực công việc là bao nhiêu?

### Một số ví dụ về nguồn lực công việc này:

Trong một dự án, khi bạn thiết lập nguồn lực cho con người và thiết bị bạn cần chú ý đến các vấn đề về làm việc. Ví dụ một người có thể làm việc khoảng 8 giờ/ngày và không quá 12h/ngày nhưng các thiết bị có thể sẽ gặp sự cố chẳng hạn bảo trì và sẽ gián đoạn công việc. Bên cạnh đó, con người linh hoạt hơn công việc và họ điều khiển các thiết bị.

Bạn không cần phải theo dõi tất cả các thiết bị mà bạn sử dụng trong dự án nhưng bạn có thể thiết lập cho các thiết bị khi:

• Nhiều nhóm hoặc người cần có thiết bị để chuyên biệt để làm những công việc khác nhau cùng một lúc.

• Bạn muốn lập kế hoạch và theo dõi chi phí liên quan đến thiết bị.

Hãy xem xét những vấn đề này nếu dự án của bạn liên quan đến nguồn thiết bị.

Microsoft Project có thể giúp bạn đưa ra các quyết định thông minh hơn về việc quản lý nguồn lực công việc này. Bên cạnh đó, Microsoft Project giúp bạn giám sát các chi phí về tài chính.

Trong bài thực hành này, bạn sẽ nhập tên của từng người làm việc trong dự án.

Trên tab View, tại nhóm Resource Views, click Resource Sheet.

Click vào ô bên dưới cột **Resource Name.** Nhập các tên và nhấn **Enter.** Tại cột **Initials** là các chữ cái đầu tiên của tên.

Nhập năng suất của nguồn lực

Cột **Max** trên bảng nguồn lực đại diện cho nguồn năng suất để thực hiện các công việc. Mặc định là 100% năng suất nghĩa là làm việc 100% thời gian.

Đối với nguồn lực mà bạn thiết lập theo kiểu kĩ năng, bạn có thể thiết lập giá trị cao hơn, chẳng hạn 800%. Điều này có nghĩa bạn mong muốn 8 người có kĩ năng đó sẽ làm việc tối đa 100%.

Chọn đối tượng cần thiết lập năng suất.

Nhập giá trị (đơn vị %) vào các ô thuộc cột Max.

Nếu bạn muốn nhập đơn vị bằng cách số thập phân (0.5, 1, 4) thay vì sử dụng đơn vị % (50%, 100%, 400%) bạn có thể click Option tại tab File. Trên hộp thoại Project Option tại mục Show assignment units as a chọn Decimal.

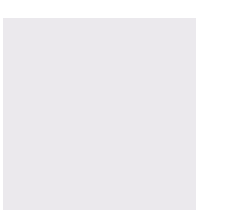

### Hướng dẫn cơ bản về Microsoft Project 2010 Professional - Phần 12

tất cả các dự án đều có liên quan đến tài chính và chi phí giới hạn cho dự án. Việc theo dõi và quản lý các thông tin về chi phí cho phép những người quản lý dự án có thể trả lời được câu hỏi quan trọng

Hầu hết tất cả các dự án đều có liên quan đến tài chính và chi phí giới hạn cho dự án. Việc theo dõi và quản lý các thông tin về chi phí cho phép những người quản lý dự án có thể trả lời được câu hỏi quan trọng sau:

• Tổng chi phí dự kiện dựa trên các công việc và nguồn lực trong dự án của chúng ta là bao nhiêu?

• Có phải tiền chúng ta bỏ ra bằng đúng số tiền chúng ta đã đưa ra trong bản kế hoạch của dự án ?

• Có phải chúng ta sử dụng nguồn lực đắt tiền sẽ làm được nhiều thứ hơn so với nguồn lực rẻ hơn?

Bạn có thể nhập mức chi phí trung bình cho một nguồn lực nào đó. Ví dụ các biên tập viên sẽ nhận được 50\$/giờ đối với công việc biên tập. **Microsoft Project 2010** có thể xử lý các chi phí ngoài giờ phát sinh khác, nó sẽ áp dụng mức lương ngoài giờ khi bạn thiết lập cho một ai đó làm thêm giờ.

Ở phần này, bạn sẽ thiết lập một lịch trình làm việc 10 giờ mỗi ngày và một tuần là việc trong 4 ngày. Như vậy so với thời gian làm việc thông thường là 1 ngày 8 giờ và làm 5 ngày trong một tuần.

Thêm vào đó, ngoài việc thiết lập mức chi phí trung bình còn một loại chi phí căn bản. Đây là chi phí không thay đổi cho dù bạn có thiết lập thêm thời gian làm việc là hơn 8 giờ.

Trong bài thực hành này, bạn sẽ nhập mức chi phí trung bình và chi phí phát sinh nếu thời gian ngoài giờ làm việc.

Click View, tại nhóm Resource Views, click Resource Sheet.

Trên tab Resource, tại cột Std. Rate của một nguồn lực.

Nhập chi phí, chẳng hạn 42\$ cho một giờ. Mặc định chi phí trung bình tính theo đơn vị giờ.

Bạn có thể thay đổi đơn vị thời gian thành tuần, tháng theo chữ viết tắt. Chẳng hạn chi phí 1100\$ cho một tuần làm việc.

Để thiết lập chi phí khi làm ngoài giờ, bạn có thể thao tác tại cột **Ovt. Rate.** Cột này thể hiện mức chi phí ngoài giờ.

| Resource Name 🔹 🔻 | Туре 🔻 | Material 🔹 🔻 | Initials 🔹 🔻 | Group 🔻   | Max. 🔻      | Std. Rate 🔷 💌 | Ovt. Rate 🔻 | Cost/Use |
|-------------------|--------|--------------|--------------|-----------|-------------|---------------|-------------|----------|
| Nguyễn Ngọc Thuận | Work   |              | N            |           | 100%        | \$42.00/hr    | \$67.00/hr  | \$0.0    |
| Phạm Thanh Tùng   | Work   |              | Ρ            |           | 50%         | \$1,100.00/wk | \$0.00/hr   | \$0.0    |
| Lương Trung Thành | Work   |              | L            |           | 100%        | \$2,700.00/wk | \$0.00/hr   | \$0.0    |
| Trần Văn Minh     | Work   |              | т            |           | 100%        | \$0.00/hr     | \$0.00/hr   | \$0.0    |
| Nguyễn Minh Tuấn  | Work   |              | N            |           | 100%        | \$55.00/hr    | \$0.00/hr   | \$0.0    |
| Biên tập viên     | Work   |              | В            |           | 400%        | \$45.00/hr    | \$0.00/hr   | \$0.0    |
|                   |        |              |              |           |             |               |             |          |
|                   |        |              | Th           | iết lập d | chi phí ngo | ài            |             |          |
|                   |        |              | gi           | ờ làm việ | ệc          |               |             |          |
|                   |        |              |              |           |             |               |             |          |

Điều chỉnh thời gian làm việc cho nguồn lực

**Microsoft Project 2010** sử dụng các loại lịch cho các mục đích khác nhau. Ở chương 2 bạn đã được tạo danh sách các công việc và thay đổi lịch trình để xác định những ngày làm việc và không làm việc trong dự án đối với các công việc.

Ở phần này, bạn sẽ tập trung nhiều hơn với lịch trong **Microsoft Project 2010** để kiểm soát ngày làm việc và không làm việc trên từng nguồn lực cụ thể. Với lịch, bạn chỉ có thể áp dụng với nguồn lực công việc (con người và thiết bị) chứ không thể áp dụng được với nguồn chi phí và nguyên liệu.

Khi bạn bắt đầu khởi tạo các nguồn lực cho dự án, Microsoft Project 2010 sẽ tạo một lịch làm việc cho mỗi nguồn lực. Lịch cơ bản xác định một ngày làm việc bắt đầu từ 8 giờ sáng và kết thúc vào lúc 17 giờ chiều, một tuần làm việc bắt đầu từ thứ Hai đến thứ Sáu và mỗi ngày có 1 giờ đồng hồ để ăn trưa và nghỉ ngơi. Nếu tất cả thời gian làm việc của nguồn lực khớp với lịch cơ bản thì bạn không cần phải chỉnh sửa thời gian.

Tuy nhiên, sẽ có một số thay đổi khi có thời gian làm việc ngoài giờ hoặc một số trường hợp ngoại lệ (chẳng hạn ngày lễ hoặc một số thời gian khác không có trên các nguồn lực như đào tạo, tham dự hội nghị...)

Ở phần này, bạn sẽ thiết lập thời gian làm việc và không làm việc cho từng nguồn lực công việc cụ thể.

Trên tab Project, tại nhóm Properties, click vào Change Working Time.

| 1000 |               |       |    |               |              |                  |               |                     |       |          |                  |            |                          |               |
|------|---------------|-------|----|---------------|--------------|------------------|---------------|---------------------|-------|----------|------------------|------------|--------------------------|---------------|
| ſ    | P             | 9     | •  | 61 -          | ⇒            | Ŧ                | Ad            | vanced              | Tasks | A_S      | tart.mpp -       | Micro      | soft Project             |               |
|      | F             | ile   | Ta | ask           | Res          | source           | Pr            | roject              | Vie   | w        | Custom           | A          | dd-Ins Te                | am            |
|      |               |       |    |               | P            |                  | 1             |                     | 5     |          | 2                |            |                          |               |
|      | Subproject Ir |       |    | Proj<br>nform | ect<br>ation | Custor<br>Fields | m Link<br>; F | s Betwe<br>Projects | en V  | /BS<br>~ | Chang<br>Working | ge<br>Time | Calculate<br>Project Bas | Set<br>seline |
|      | 1             | nsert |    |               |              |                  | Properties    |                     |       |          |                  |            | Sch                      | edule         |
|      |               |       | Re | sourc         | e Nar        | ne               | -             | Group               | -     | Ma       | ах. 🔻            | Peak       | -                        | Std. F        |
|      |               |       | Ξ  | Group         | p: No        | Value            |               |                     |       |          | 1,800%           |            | 1,175%                   |               |
|      |               | 20    |    | Bả            | n in         | thử              |               |                     |       |          |                  |            | 0/day                    |               |
|      |               | 3     |    | Bi            | ên tậ        | ip viêr          | 1             |                     |       |          | 200%             |            | 150%                     | \$            |
|      |               | 16    |    | Đi            | lại          |                  |               |                     |       |          |                  |            | 0%                       |               |
|      |               | 11    |    | Dį            | ch vụ        | , in             |               |                     |       |          | 100%             |            | 100%                     |               |
|      |               | 2     |    | Dį            | ch vụ        | , in mà          | àu            |                     |       |          | 100%             |            | 100%                     |               |
|      |               | 4.5   |    | -             |              | _                |               |                     |       |          |                  |            | -0/                      |               |

Tại For calendar, chọn một nguồn lực cụ thể.

| Change Working        | Time                                     | -               |             |       |    |    | -  | -  |   | ×                                                     |
|-----------------------|------------------------------------------|-----------------|-------------|-------|----|----|----|----|---|-------------------------------------------------------|
| For <u>c</u> alendar: | Lương Trung                              | g Thài          | nh          |       |    |    |    |    | - | Create <u>N</u> ew Calendar                           |
| Base calendar:        | 24 Hours<br>Night Shift                  |                 |             |       |    |    |    |    | ł | Chọn một nguồn lực cụ                                 |
| Legend:               | Standard (Pi<br>Nguyễn Ngọ               | roject<br>c Thu | Caler<br>ận | ndar) |    |    |    |    |   | thể                                                   |
| Working               | Phạm Thanh<br>Lương Trung                | Tùng<br>Thàr    | h           |       |    |    |    |    | 1 | • 8:00 AM to 12:00 PM                                 |
| Nonwork               | <sup>i</sup> Trần Văn Mir<br>Nguyễn Minł | linh<br>nh Tuấn |             |       |    |    |    |    |   | <ul> <li>1:00 PM to 5:00 PM</li> </ul>                |
| 31 Edited w           | Biên tập viêr                            | י<br>110        | 11          | 12    | 15 | 14 | 12 | 10 | þ |                                                       |
| On this calenda       | ar:                                      | 17              | 18          | 19    | 20 | 21 | 22 | 23 |   | Based on:<br>Default work week op calendar 'Standard' |
| 31 Exceptio           | n day                                    | 24              | 25          | 26    | 27 | 28 | 29 | 30 |   | Denoir work week of calefular Standard.               |
| 31 Nondefa<br>week    | ult work                                 | 31              |             |       |    |    |    |    | Ŧ |                                                       |

Tại Base calendar để mặc định chuẩn cơ bản Standard.

| Change Working Time       |         |        |        |      |        |                |                |        |     |                                        |
|---------------------------|---------|--------|--------|------|--------|----------------|----------------|--------|-----|----------------------------------------|
| For <u>c</u> alendar:     | g Trung | g Thài | nh     |      |        |                |                | •      | •   | Create <u>N</u> ew Calendar            |
| Base calendar: Stand      | lard    |        |        | Ŧ    | ]      | ٦.             |                |        |     |                                        |
| Legend:                   |         | Clic   | k on a | day  | to see | e its <u>v</u> | <u>v</u> orkin | g time | es: |                                        |
| Working                   |         |        |        | Octo | ber 2  | 2010           |                |        |     | Working times for 25 October 2010:     |
| Working                   |         | S      | Μ      | Т    | W      | Th             | F              | S      |     | • 8:00 AM to 12:00 PM                  |
| Nonworking                |         |        |        |      |        |                | 1              | 2      |     | • 1:00 PM to 5:00 PM                   |
| 31 Edited working         |         | 3      | 4      | 5    | 6      | 7              | 8              | 9      |     |                                        |
| hours                     |         | 10     | 11     | 12   | 13     | 14             | 15             | 16     |     |                                        |
| On this calendar:         |         | 17     | 18     | 19   | 20     | 21             | 22             | 23     | 1   | Based on:                              |
| 31 Exception day          |         |        | 10     | 10   | 20     |                |                | 20     |     | Default work week on calendar 'Standar |
|                           |         | 24     | 25     | 26   | 27     | 28             | 29             | 30     |     |                                        |
| 31 Nondefault wor<br>week | C       | 31     |        |      |        |                |                |        | Ŧ   |                                        |
| Exceptions Work W         | :       |        |        |      |        |                |                |        |     |                                        |

Tại tab **Exceptions** trên hộp thoại **Change Working Time**, click vào một ô bên dưới cột **Name** và nhập một sự kiện nào đó đối với nguồn lực đã chọn.

| cep | tions Work Weeks  |            |              |   |                |
|-----|-------------------|------------|--------------|---|----------------|
|     | Name              | Start      | Finish       |   | Details        |
| 1   | Tham gia hội nghị | 19/10/2010 | 20/10/2010 💌 |   |                |
|     |                   |            |              |   | <u>D</u> elete |
|     |                   |            |              |   |                |
|     |                   |            |              |   |                |
|     |                   |            |              |   |                |
|     |                   |            |              |   |                |
|     |                   |            |              |   |                |
|     |                   |            |              |   |                |
|     |                   |            |              |   |                |
|     |                   |            |              |   |                |
|     |                   |            |              | Ŧ |                |

Tại **For calendar**, chọn một nguồn lực khác. Lúc này **Microsoft Project 2010** sẽ hiển thị hộp thoại hỏi bạn có lưu thay đổi đối với nguồn lực vừa mới thiết lập. Click **Yes** để xác nhận thay đổi.

Click Work Weeks trên hộp thoại Change Working Time.

|   | Name      | Start | Finish | Details |
|---|-----------|-------|--------|---------|
| 1 | [Default] | NA    | NA     |         |
|   |           |       |        | Delete  |
|   |           |       |        |         |
|   |           |       |        |         |
|   |           |       |        |         |
|   |           |       |        |         |
|   |           |       |        |         |
|   |           |       |        |         |
|   |           |       |        |         |
|   |           |       |        |         |
|   | 1         | 1     | 1      |         |

Click [Defaullt] bên dưới cột Name, sau đó click Details.

Tại hộp thoại **Details for '[Default]'** chọn các ngày từ thứ Hai đến thứ Năm tại **Select day(s).**(Bạn có thể giữ phím Ctrl và click vào các ngày để chọn)

| Set working time for                                                                                  | this work week                                                                                                    |
|----------------------------------------------------------------------------------------------------|----------------------------------------------------------------------------------------------------|
| S <u>e</u> lect day(s):<br>Sunday<br>Monday<br>Tuesday<br>Wednesday<br>Thursday<br>Friday<br>Saturday | <ul> <li>Use times from base calendar for these days.</li> <li>Set days to nonworking time.</li> <li>Set day(s) to these specific working times:</li> </ul> |
| Help                                                                                                  | OK Cancel                                                                                                    |

Đánh dấu chọn vào **Set day(s) to these specific working times.** Thay đổi thời gian từ 5:00 PM thành 7:00 PM và nhấn **Enter**.

|    | Details for '[Default]' | +       | +     | 1112                |                        | x               |
|----|-------------------------|---------|-------|---------------------|------------------------|-----------------|
|    | Set working time for t  | nis wo  | rk we | ek                  |                        |                 |
| :  | Select day(s):          | $\odot$ | Use t | times from b        | ase calen <u>d</u> ar  | for these days. |
| ٩. | Sunday                  | $\odot$ | Set d | lays to <u>n</u> on | working time.          |                 |
| lt | Monday<br>Tuesday       | ۲       | Set d | lay(s) to the       | ese <u>s</u> pecific w | orking times:   |
|    | Wednesday<br>Thursday   |         |       | From                | То                     |                 |
| or | Friday                  |         | 1     | 8:00 AM             | 12:00 PM               |                 |
|    | Saturday                |         | 2     | 1:00 PM             | 7:00 PM                |                 |
|    |                         |         | -     |                     |                        |                 |
|    |                         |         |       |                     |                        |                 |
|    |                         |         |       |                     |                        |                 |
|    | Help                    |         |       | 1                   | ОК                     | Cancel          |
|    |                         |         |       |                     |                        |                 |

Click vào **Friday.** Đánh dấu chọn vào **Set days to nonworking time** để thiết lập ngày thứ Sáu là ngày không làm việc.

| Details for '[Default]'                                       |    |
|---------------------------------------------------------------|----|
|                                                               |    |
| Set working time for this work week                           |    |
| Select day(s): O Use times from base calendar for these days. |    |
| Sunday Set days to nonworking time.                           |    |
| Monday Set day(s) to these specific working times:<br>Tuesday |    |
| Wednesday From To                                             |    |
| Friday                                                        |    |
| Saturday                                                      |    |
|                                                               |    |
|                                                               |    |
|                                                               |    |
| Help OK Cancel                                                | ור |
|                                                               | 2) |

Click OK để đóng hộp thoại Details.

Sau khi thay đổi bạn có thể thấy thời gian làm việc hiện tại gồm 5 ngày/tuần và 10 giờ mỗi ngày cho đối tượng mà bạn thiết lập.

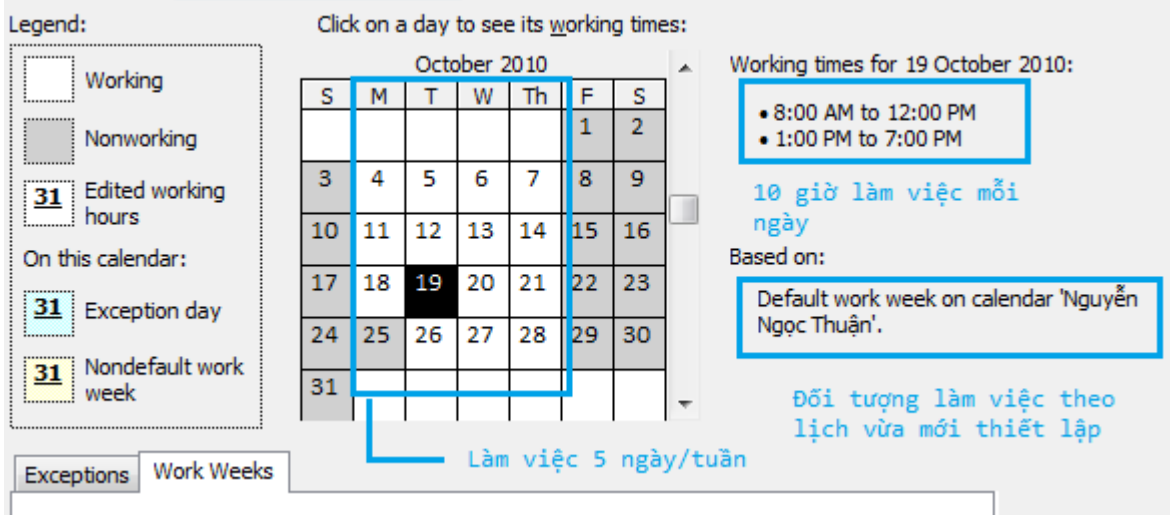

Click **OK** để đóng hộp thoại **Change Working Time.** 

Hướng dẫn cơ bản về Microsoft Project 2010 Professional - Phần 13

Tạo ghi chú cho nguồn lực công việc.Một trong những loại nguồn lực trong Microsoft Project 2010 là nguồn chi phí. Bạn có thể sử dụng nguồn chi phí để đại diện cho chi phí tài chính liên kết với một công việc nào đó trong dự án.

Một trong những loại nguồn lực trong Microsoft Project 2010 là nguồn chi phí. Bạn có thể sử dụng nguồn chi phí để đại diện cho chi phí tài chính liên kết với một công việc nào đó trong dự án.

Trong khi nguồn lực công việc (con người và thiết bị) được thiết lập về chi phí theo đơn vị thời gian thì mục đích duy nhất của nguồn chi phí là thiết lập các loại chi phí cho một hoặc nhiều công việc.

Thông thường thì các loại nguồn chi phí có thể bao gồm danh mục các khoản chi phí mà bạn muốn theo dõi một dự án với mục đích báo cáo tài chính, chẳng hạn du lịch, giải trí hoặc đào tạo. Nguồn chi phí không làm việc cũng như không ảnh hưởng đến lịch trình công việc.

Trong **Resource** Sheet thì các cột **Max, Over. Rate và Cost/Use** không thể áp dụng cho nguồn chi phí. Sau khi thết lập một nguồn chi phí cho mỗi công việc, bạn có thể tính được chi phí tích lũy, chẳng hạn tổng chi phí đi lại trong một dự án.

Khi bạn thiết lập một nguồn lực công việc đối với một công việc nào đó, nguồn lực công việc có thể tạo ra một chi phí dựa trên giá trị trung bình (40\$ mỗi giờ) mà bạn thiết lập. Bạn có thể nhập giá trị chi phí của một nguồn chi phí chỉ khi bạn thiết lập nó cho một công việc nào đó. Trên tab **View**, tại nhóm **Resource Views**, click **Resource Sheet.** 

Tại cột Resource Name, nhập thêm một tên mới.

Tại cột **Type**, chọn nguồn chi phí là **Cost** 

Bạn sẽ được thiết lập nguồn chi phí tại chương 4.

#### Tạo ghi chú cho nguồn lực công việc

Ở **chương 2** bạn đã tạo một số thông tin ghi chú cho công việc. Tại phần này bạn sẽ tạo ghi chú cho các nguồn lực công việc để lưu lại những điểm chú ý, giúp bạn hiệu quả hơn trong dự án.

Trên tab View, tại nhóm Resource Views, click Resource Sheet.

| Resource Name 🔹 🔻 | Туре             | N | laterial 🔹 🔻 | Initials 🔹 🔻 |
|-------------------|------------------|---|--------------|--------------|
| Nguyễn Ngọc Thuận | Work             |   |              | N            |
| Phạm Thanh Tùng   | Work             |   |              | Р            |
| Lương Trung Thành | Work             |   |              | L            |
| Trần Văn Minh     | Work             |   |              | Т            |
| Nguyễn Minh Tuấn  | Work             |   |              | N            |
| Biên tập viên     | Work             |   |              | В            |
| Chi phí đi lại    | Work             | - |              | С            |
|                   | Work<br>Material |   |              |              |
|                   | Cost             | _ | Chọn Cost    | đế           |
|                   |                  |   | thiết lập    | nguồn        |
|                   |                  |   | chi phí      |              |
|                   |                  |   |              |              |

Tại tab Resource, trên cột Resource Name, click chọn vào một đối tượng.

Tại nhóm Properties, click Details. Microsoft Project 2010 sẽ hiển thị bảng Resource Form.

## Hướng dẫn cơ bản về Microsoft Project Professional 2010

| T<br>Plai | eam<br>nner •<br>/iew | Assign<br>Resource | n Re<br>ces P<br>Assi | source<br>source<br>gnme | e Substit<br>Resour | ute<br>ces R | Add<br>esources * | Inf | ormation<br>Pro | Notes<br>perties | Details      | Lev<br>Select | el Leve | I Level<br>rce All the | Leveling Options<br>Clear Leveling<br>Next Overallocatio | on       |
|-----------|-----------------------|--------------------|-----------------------|--------------------------|---------------------|--------------|-------------------|-----|-----------------|------------------|--------------|---------------|---------|------------------------|----------------------------------------------------------|----------|
|           |                       | 6                  | Reso                  | urce                     | Name                | +            | Туре              | -   | Material        | •                | Initials     | -             | Group 🔻 | Max. 🔻                 | Std. Rate 💌                                              | Ovt. Rat |
|           | 1                     |                    | N                     | guyễ                     | n Ngọc              | Thuận        | Work              |     |                 |                  | N            |               |         | 100%                   | \$42.00/hr                                               | \$67.    |
| et        | 2                     |                    | Pł                    | nạm 1                    | Thanh T             | ùng          | Work              |     |                 |                  | Р            |               |         | 50%                    | \$1,100.00/wk                                            | \$0.     |
| She       | 3                     |                    | Lu                    | ťơng                     | Trung T             | hành         | Work              |     |                 |                  | L            |               |         | 100%                   | \$2,700.00/wk                                            | \$0.     |
| Irce      | 4                     |                    | Tr                    | ần V                     | ăn Minh             | 1            | Work              |     |                 |                  | т            |               |         | 100%                   | \$0.00/hr                                                | \$0.     |
| esor      | 5                     |                    | N                     | guyễ                     | n Minh              | Tuấn         | Work              |     |                 |                  | N            |               |         | 100%                   | \$55.00/hr                                               | \$0.     |
| æ         | 6                     |                    | Bi                    | ên tậ                    | p viên              |              | Work              |     |                 |                  | в            |               |         | 400%                   | \$45.00/hr                                               | \$0.     |
|           | 7                     |                    | Cł                    | ni phi                   | đi lại              |              | Work              |     |                 |                  | С            |               |         | 100%                   | \$0.00/hr                                                | \$0.     |
|           |                       |                    |                       |                          |                     |              |                   |     |                 |                  |              |               |         |                        |                                                          |          |
|           | Name:                 | Lương              | Trung                 | Thành                    |                     |              | Initials:         | L   | Мах             | cunits:          | 100%         | ÷ (           | Prev    | vious                  | Next                                                     |          |
|           | Costs                 |                    |                       |                          |                     |              | -                 |     | Base cal:       | : Star           | ndard        |               | -       | <b>_</b>               |                                                          |          |
|           | St <u>d</u> ra        | ate: 🐒             | 2,700.0               | 00/w                     | Per use:            | \$0          | .00               |     | Group:          |                  |              |               |         |                        |                                                          |          |
|           | Ovtr                  | ate: s             | 0.00 <i>/</i> h       | -                        | Accr <u>u</u> e a   | t: Pro       | orated            | Ŧ   | Code:           | _                |              |               |         |                        |                                                          |          |
|           |                       |                    |                       |                          |                     |              |                   |     |                 |                  |              |               |         |                        |                                                          |          |
| _         | Project               | t                  | ID                    | Task                     | Name                |              |                   |     | Work            | Le               | eveling Dela | ay (          | Delay   | Scheduled Star         | t Scheduled Fir                                          | nish 🔺   |
| Forn      |                       |                    |                       |                          |                     |              |                   |     |                 |                  |              |               |         |                        |                                                          |          |
| Ice       |                       |                    |                       |                          |                     |              |                   |     |                 |                  |              |               |         |                        |                                                          |          |
| sson      |                       |                    |                       |                          |                     |              |                   |     |                 |                  |              |               |         |                        |                                                          |          |
| Å         |                       |                    |                       |                          |                     |              |                   |     |                 |                  |              |               |         |                        |                                                          |          |
|           |                       |                    |                       |                          |                     |              |                   |     |                 |                  |              |               |         |                        |                                                          |          |
|           |                       |                    |                       |                          |                     |              |                   |     |                 |                  |              |               |         |                        |                                                          |          |
|           |                       |                    |                       |                          |                     |              |                   |     |                 |                  |              |               |         |                        |                                                          |          |
|           |                       |                    |                       |                          |                     |              |                   |     |                 |                  |              |               |         |                        |                                                          |          |
|           |                       |                    |                       |                          |                     |              |                   |     |                 |                  |              |               |         |                        |                                                          | -        |

Bạn có thể xem bảng **Resource Form** bằng cách đánh dấu chọn **Details** tại nhóm **Split View** trên**tab View**.

Click vào bất kì chỗ nào trên Resource Form.

Trên **Ribbon**, click tab **Format**.

## Hướng dẫn cơ bản về Microsoft Project Professional 2010

|      | 2   🖵          | ŋ                                           | - (ci -          | -   <del>-</del> | I                   | Project1.mp       | p - M  | licrosoft     | Project         |          | Resource     | Forn  | 1 Tools |        |               |         |
|------|----------------|---------------------------------------------|------------------|------------------|---------------------|-------------------|--------|---------------|-----------------|----------|--------------|-------|---------|--------|---------------|---------|
|      | File           |                                             | Task             | Re               | source              | Project           | View   | v Ad          | d-Ins           | Team     | F            | ormat |         |        |               |         |
|      | 🔒 Res<br>🔏 Res | ource                                       | e Form<br>e Name | Form             | Schedul             | e Work            | Cost   | Notes (       | Dbjects         |          | _            |       |         |        |               |         |
|      |                | Ту                                          | pe               |                  |                     | De                | etails |               |                 |          |              |       |         |        |               |         |
|      |                |                                             | 1                | Reso             | ource Nam           | e 🔻               | Туре   | •             | Mater           | rial 🔹 🔻 | Initials     | -     | Group   | ▼ N    |               |         |
|      | 1              | L                                           |                  | N                | guyễn Ng            | gọc Thuận         | Wor    | k             |                 |          | Ν            |       |         |        |               |         |
|      | 2              | 2                                           |                  | P                | hạm Thar            | nh Tùng           | Wor    | k             |                 |          | Ρ            |       |         |        |               |         |
|      | 3              | 3                                           | -                |                  | rang Tru            | ng Thành          | Wor    | k.            |                 | _        | I            |       |         |        |               |         |
| Cli  | ck No          | otes                                        | trên t           | ab Fo            | ormat. Nl           | hập nội du        | ing ta | ai Reso       | urce F          | orm.     |              |       |         |        | •             |         |
|      | 2              |                                             | F                | hạm (            | Thanh Tùn           | g Work            |        |               |                 | P        |              |       | 50%     | \$1,10 | 00.00/wk      | \$0.00/ |
|      | 3              | 1                                           |                  | uơng             | Trung Thái          | nh Work           |        |               |                 | L        |              | _     | 100%    | Ş2,7   | 00.00/wk      | \$0.00/ |
| heet | 4              | 4 Trần Văn M<br>5 Nguyễn M<br>5 Piập tập vi |                  |                  | /an Minh Work       |                   |        |               |                 |          |              |       | 100%    |        | \$0.00/hr     | \$0.00/ |
| Ce S | 6              |                                             |                  |                  | n winn Tua          | an work           |        |               |                 | N<br>D   |              |       | 100%    | 3      | 35.00/hr      | \$0.00/ |
| sour | 7              |                                             | 6                | hi nh            | ip vien<br>(di lai  | Work              |        |               |                 | r<br>r   |              |       | 100%    | 4      | \$0.00/hr     | \$0.00/ |
| Re   |                |                                             |                  | an pu            | i un iun            | WORK              |        |               |                 | C        |              |       | 10070   |        | Ş0.007 m      |         |
|      |                |                                             |                  |                  |                     |                   |        |               |                 |          |              | _     |         |        |               |         |
|      |                |                                             |                  |                  |                     |                   |        |               |                 |          |              |       |         |        |               |         |
|      | 4              |                                             |                  |                  |                     |                   |        |               |                 |          |              |       |         |        |               |         |
|      |                |                                             |                  |                  |                     |                   |        |               |                 |          |              |       |         |        |               |         |
|      | <u>N</u> ame:  | Lươ                                         | ing Trung        | g Thành          | 1                   | Initia <u>l</u> s | a L    | Max           | unit <u>s</u> : | 100% 🌲   | P <u>r</u> e | vious |         |        | Ne <u>x</u> t |         |
|      | Costs          |                                             |                  |                  |                     |                   |        | Base cal:     | Standa          | rd       |              |       | •       |        |               |         |
|      | St <u>d</u> ra | ate:                                        | \$2,700          | .00/w            | Per use:            | \$0.00            |        | Group:        |                 |          |              |       |         |        |               |         |
|      | Ovtr           | <u>a</u> te:                                | \$0.00/ł         | ۱                | Accr <u>u</u> e at: | Prorated          | •      | <u>C</u> ode: |                 |          |              |       |         |        |               |         |
| ш    |                |                                             |                  |                  |                     |                   |        |               |                 |          |              |       |         |        |               |         |
| З    |                |                                             |                  |                  |                     |                   |        |               |                 |          |              |       |         |        |               |         |
| sour | Mr Th          | ành ở                                       | đã từng          | cố vấr           | n cho 2 cuốn        | sách trước        | đây củ | a Mr Thuậ     | n.              |          |              |       |         |        |               |         |
| Re   |                |                                             |                  |                  |                     |                   |        |               |                 |          |              |       |         |        |               |         |
|      |                |                                             |                  |                  |                     |                   |        |               |                 |          |              |       |         |        |               |         |
|      |                |                                             |                  |                  |                     |                   |        |               |                 |          |              |       |         |        |               |         |
|      |                |                                             |                  |                  |                     |                   |        |               |                 |          |              |       |         |        |               |         |
|      |                |                                             |                  |                  |                     |                   |        |               |                 |          |              |       |         |        |               |         |

Click **Next** để chuyển đến đối tượng kế tiếp. Khi bạn click Next thì đối tượng mà bạn vừa tạo ghi chú sẽ được xác nhận hoàn tất.

Khi bạn tạo xong ghi chú và click Next, biểu tượng ghi chú sẽ hiển thị bên cạnh đối tượng.

|      |   |   | 1   | Resource Name                                         | Туре          | - | Material 🔹 🔻 | Initials 🔹 🔻 |
|------|---|---|-----|-------------------------------------------------------|---------------|---|--------------|--------------|
|      | 1 |   |     | Nguyễn Ngọc Thuận                                     | Work          |   |              | Ν            |
|      | 2 |   |     | Phạm Thanh Tùng                                       | Work          |   |              | Ρ            |
|      | 3 | ø |     | Lượng Trung Thành                                     | Work          |   |              | L            |
| eet  | 4 |   | 1 🍭 | Notes: 'Mr Thành đã từng<br>Tho 2 cuốn sách trước đây | cố vấn<br>của |   |              | Т            |
| ŝ    | 5 |   | N   | Mr Thuận.'                                            |               |   |              | N            |
| urce | 6 |   |     | Biên tập viên                                         | Work          |   |              | В            |
| esol | 7 |   |     | Chi phí đi lại                                        | Work          |   |              | С            |
| œ    |   |   |     |                                                       |               |   |              |              |
|      |   |   |     |                                                       |               |   |              |              |
|      |   |   |     |                                                       |               |   |              |              |
|      |   |   |     |                                                       |               |   |              |              |

Trên tab **Resource,** tại nhóm **Properties,** click **Details.** Bảng **Resource Form** sẽ được đóng lại

HƯỚNG DẪN CƠ BẢN VỀ MICROSOFT PROJECT 2010 PROFESSIONAL - PHẦN 14

Trong phần tiếp theo, bạn sẽ sử dụng Microsoft Project Professional 2010 để phân công các công việc đến các nguồn nhân lực.

Bất cứ một dự án nào thì người quản lý dự án cũng cần phải có trách nhiệm phân công nhiệm vụ các thành viên trong nhóm. Microsoft Project Professional 2010 giúp Project manager có thể quản lý các công việc cũng như các nguồn lực được tốt hơn.

Trong phần tiếp theo, bạn sẽ sử dụng Microsoft Project Professional 2010 để phân công các công việc đến các nguồn nhân lực.

### Phân công việc

Để thực hiện việc phân công việc cho nguồn nhân lực, thực hiện các bước sau.

#### Trên tab Project, tại nhóm Properties, click Project Information
| P        |                    | <b>)</b> - | (24 - ⇒     | Ŧ                | Ad   | vanced 1 | Fasks   | A_St | art.mpp - | Micr       | osoft Proje | ct  |        | Re      |
|----------|--------------------|------------|-------------|------------------|------|----------|---------|------|-----------|------------|-------------|-----|--------|---------|
|          | File               | 1          | fask Res    | ource            | PI   | roject   | Vie     | w    | Custom    | ,          | Add-Ins     | Te  | am     |         |
|          | P                  |            | P           | *                |      |          |         |      |           | 5          |             |     | 2      | 4       |
| Su       | ibprojec           | t          | Project     | Eustom<br>Fields | Link | s Betwee | en W    | /BS  | Chang     | je<br>Time | Calculate   | Bag | Set    | M<br>Pr |
|          | Information Fields |            | P           | roperties        | 5    |          | working | mile | rioject   | Sch        | edule       | FI  |        |         |
|          |                    | R          | esource Nam | ne               | +    | Group    | *       | Ma   | x. 🔻      | Peak       |             | •   | Std. R | ate     |
|          |                    | Ε          | Group: No   | Value            |      |          |         |      | 1,800%    |            | 1,17        | 5%  |        |         |
|          | 20                 |            | Bản in t    | hử               |      |          |         |      |           |            | 0/c         | lay | :      | \$10    |
|          | 3                  |            | Biên tậ     | p viên           |      |          |         |      | 200%      |            | 15          | 0%  | \$4    | 5.0     |
|          | 16                 |            | Đi lại      |                  |      |          |         |      |           |            |             | 0%  |        |         |
|          | 11                 | Γ          | Dịch vụ     | in               |      |          |         |      | 100%      |            | 10          | 0%  | \$     | 0.0     |
|          | 2                  |            | Dịch vụ     | in màu           | 1    |          |         |      | 100%      |            | 10          | 0%  | \$     | 0.0     |
| et       | 15                 |            | Dương       | Trung 1          | Fùnį |          |         |      | 100%      |            |             | 0%  | 2,700  | ).00    |
| <u>ج</u> | 17                 |            | Hồ Tùn      | g                |      |          |         |      | 100%      |            |             | 0%  | \$2    | 2.0     |

và click Statistics.

|                   | Start    |             |              | Finish |  |
|-------------------|----------|-------------|--------------|--------|--|
| Current           | Mo       | on 18/10/10 | Fri 19/11/10 |        |  |
| Baseline          |          | NA          | NA           |        |  |
| Actual            |          | NA          |              | NA     |  |
| Variance          |          | Od          |              | Od     |  |
|                   | Duration | Wo          | ork          | Cost   |  |
| Current           | 24d      |             | Oh           | \$0.00 |  |
| Baseline          | Od       |             | Oh           | \$0.00 |  |
| Actual            | Od       |             | Oh           | \$0.00 |  |
| Remaining         | 24d      |             | Oh           | \$0.00 |  |
| Percent complete: |          |             |              |        |  |

Chú ý thời lượng hiện tại là 24 ngày và chi phí bằng không. Sau khi bạn thực hiện việc thiết lập có thể kiểm tra lại sự thay đổi giá trị.

Click Close. Trên tab Resource, tại nhóm Assgnments, click Assign Resources.

| Assign Resources            |           |              |       |   | ×              |
|-----------------------------|-----------|--------------|-------|---|----------------|
| Task: Khởi công giai đoạn   |           |              |       |   |                |
| + Resource list options     |           |              |       |   |                |
| Resources from Project1.mp  | p         |              |       |   |                |
| Biên tập viên               |           |              |       |   | Assian         |
| Resource Name               | R/D       | Units        | Cost  |   |                |
| Biên tập viên               | ]         |              |       |   | <u>R</u> emove |
| Chi phí đi lại              |           |              |       |   |                |
| Lương Trung Thành           |           |              |       |   | Replace        |
| Nguyễn Minh Tuấn            |           |              |       |   |                |
| Nguyễn Ngọc Thuận           |           |              |       |   | Graph          |
| Phạm Thanh Tùng             |           |              |       |   | Class          |
| Trần Văn Minh               |           |              |       |   | Close          |
|                             |           |              |       |   | Help           |
|                             |           |              |       |   |                |
|                             |           |              |       | Ŧ |                |
| Hold down Ctrl and click to | select mu | iltiple reso | urces |   |                |
|                             |           |              |       |   |                |

Hộp thoại Assign Resources hiển thị.

| Assign<br>Resource | Resource<br>es Pool * | Substitute<br>Resources   | Add<br>Resources *                        | Informatio | n Notes | Details | Le<br>Sele | evel<br>ection | Leve<br>Resou                                       | Level                                                                                                    | ) Lev<br>Cle<br>Ne | veling<br>ear Lev<br>ext Ove | Options<br>reling<br>erallocatio | 'n               |         |           |                                            |                   |                             |
|--------------------|-----------------------|---------------------------|-------------------------------------------|------------|---------|---------|------------|----------------|-----------------------------------------------------|----------------------------------------------------------------------------------------------------|--------------------|------------------------------|----------------------------------|------------------|---------|-----------|--------------------------------------------|-------------------|-----------------------------|
| 0                  | Task _<br>Mode        | Task Name                 | Insert                                    | - Durat    | tion    | •       | Star       | t              | +                                                   | Finish                                                                                                    | •                  | 10<br>S                      | 0 Oct '10<br>M W                 | 17 F S           | Oct '10 | 24 (      | Oct '10<br>M   W   F                       | 31 C              | ct '10<br>T   T             |
|                    | 3                     | Lên kế h<br>giai đoạ      | noạch cho từr<br>n                        | ig 11 da   | iys     |         | Mo         | n 18/1         | 10/10                                               | Tue 02/11/1                                                                                                    | LO                 |                              |                                  | Ų.               |         |           |                                            |                   | •                           |
|                    | 3                     | Phân                      | công                                      | 1 day      | /       |         | Mor        | n 18/1         | 0/10                                                | Mon 18/10/                                                                                                    | <b>'10</b>         |                              |                                  |                  | h Lương | g Trung T | hành                                       | ſ                 | _                           |
|                    | 3                     | Thiết<br>tiếp t           | kế và chuẩn l<br>hị                       | bį 2 wk    | s       |         | Tue        | 19/10          | 0/10                                                | Tue 02/11/1                                                                                                    | LO                 |                              |                                  |                  | Č       | -         |                                            |                   | <b>-</b> ]                  |
|                    | 3                     | Hoàn                      | thành kế hoạ                              | ich 0 day  | /5      |         | Tue        | 02/11          | 1/10                                                | Tue 02/11/1                                                                                                    | LO                 |                              |                                  |                  |         |           |                                            |                   | o2/                         |
|                    | 3                     | 🗆 Khởi cô                 | ng giai đoạn                              | 13 da      | iys     |         | We         | d 03/1         | 11/10                                               | Fri 19/11/10                                                                                                    | )                  |                              |                                  |                  |         |           |                                            | U                 | • <b>_</b>                  |
| 1                  | 3                     | Phân                      | phối các bản                              | sao 2 day  | /S      |         | We         | d 03/1         | 1/10                                                | Thu 04/11/1                                                                                                    | 10                 |                              |                                  |                  |         |           |                                            |                   |                             |
|                    | 3                     | Viết k<br>tiếp t          | bài trên các b<br>hị                      | áo 7 day   | /S      |         | Fri (      | Assig          | gn Res                                              | ources                                                                                                    |                    |                              |                                  |                  |         |           | l                                          | ×                 | ן ביווי ביווי<br>מיני ביווי |
| ۰                  | 3                     | Xây d<br>tin gi<br>trên v | lựng cổng thô<br>ới thiệu sách<br>website | ng 2 day   | /5      |         | Tue        | Res            | Resou<br>Resou                                      | i cong<br>irce list options<br>: from Project1.1                                                                                           | mpp                |                              |                                  |                  |         |           |                                            |                   |                             |
|                    |                       | Khởi<br>trình<br>cho si   | động chương<br>truyền thông<br>ách        | 2 day      | 'S      |         | Thu        |                | Luar<br>Biên<br>Chi p<br>Ngư<br>Ngư<br>Phạr<br>Trần | rơng Trung Thài<br>surce Name<br>ng Trung Thành<br>tập viên<br>shí đi lại<br>yển Minh Tuần<br>yển Ngọc Thuận<br>m Thanh Tùng<br>I Năn Minh | nh                 | R/D                          | Units<br>100%                    | Cost<br>\$540.00 |         |           | Assig<br>Remov<br>Replace<br>Grap<br>Close | n<br>ve<br>2<br>h |                             |
|                    |                       |                           |                                           |            |         |         |            |                |                                                     |                                                                                                    |                    |                              |                                  |                  |         | -         | _                                          | _                 | J                           |

Tại cột **Task Name**, click chọn một công việc. Tại cột **Resource Name** trên hộp thoại **Assign Resource**, click vào một đối tượng nguồn lực, sau đó click **Assign**.

| Task 🖕   | Task Name 🚽                                                | Duration 🚽 | Start 🚽      | Finish 🚽     | 7 Oct '10 24 Oct '10 | 0 31 Oct '10 07 Nov '10 14 Nov '10 21 Nov | '10<br>W     |
|----------|------------------------------------------------------------|------------|--------------|--------------|----------------------|-------------------------------------------|--------------|
|          | Lên kế hoạch cho từng giai đoạn                            | 11 days    | Mon 18/10/10 | Tue 02/11/10 |                      |                                           |              |
| 3        | Phân công                                                  | 1 day      | Mon 18/10/10 | Mon 18/10/10 | 🕒 Lương Trung Thành  |                                           |              |
| 3        | Thiết kế và chuẩn bị<br>tiếp thị                           | 2 wks      | Mon 18/10/10 | Tue 02/11/10 | č                    | Nguyễn Ngọc Thuận                         |              |
| 3        | Hoàn thành kế hoạch                                        | 0 days     | Tue 02/11/10 | Tue 02/11/10 |                      | ♦ 02/11                                   |              |
| 3        | Khởi công giai đoạn                                        | 13 days    | Wed 03/11/10 | Fri 19/11/10 |                      | φφ                                        |              |
| 3        | Phân phối các bản sao                                      | 2 days     | Wed 03/11/10 | Thu 04/11/10 |                      | Phạm Thanh Tùng[50%]                      |              |
| 3        | Viết bài trên các báo<br>tiếp thị                          | 7 days     | Fri 05/11/10 | Mon 15/11/10 |                      | Phạm Thanh Tùng                           | [ <b>50%</b> |
| 2        | Xây dựng cổng thông<br>tin giới thiệu sách<br>trên website | 2 days     | Tue 16/11/10 | Wed 17/11/10 |                      | Phạm Thanh                                | Fùng         |
| <b>B</b> | Khởi động chương<br>trình truyền thông<br>cho sách         | 2 days     | Thu 18/11/10 | Fri 19/11/10 |                      | trần Văr                                  | ı Min        |
|          |                                                            |            |              |              |                      |                                           |              |

Khi bạn thiết lập công việc cho một đối tượng nguồn lực, Microsoft Project 2010 sẽ tự động tính toán chi phí dựa theo chi phí trung bình và thời gian thực hiện.

Ví dụ: một nhân viên có lương trung bình là 2000\$ khi làm việc một tuần (5 ngày/ tuần) và nhân viên đó thực hiện một công việc có thời lượng 2 ngày thì **Microsoft Project 2010** sẽ tự động tính ra được chi phí phải trả cho nhân viên đó là 800\$.

Tương tự với các đối tượng nguồn lực khác, bạn sẽ thiết lập công việc cho từng đối tượng. Tại biểu đồ **Gantt** bạn sẽ thấy tên đối tượng nguồn lực.

|                         |                        |               |       |             |        | ۵            | 27 🖷 🕥  |  |  |  |  |  |
|-------------------------|------------------------|---------------|-------|-------------|--------|--------------|---------|--|--|--|--|--|
| 🔍 Zoom 👻                | Timeline               |               | *     | -1. 7       | •      |              |         |  |  |  |  |  |
| 🛃 Entire Project        | 🗹 Details              | Task Form     | Ψ.    | New E       | Macro  | <pre>c</pre> |         |  |  |  |  |  |
| Selected Tasks          |                        |               | · ·   | Vindow 🔜    | * *    | ·            |         |  |  |  |  |  |
| om                      | Sp                     | lit View      |       | Window      | Macro  | S            |         |  |  |  |  |  |
| Рге 01 Арг '12<br>F T S | 15 Aj                  | or '12<br>T M | 29 Ap | r'12<br>S W | 13 May | / '12<br>T M | 27 Ma ▲ |  |  |  |  |  |
|                         | 1 1                    | I             |       | I           | I      | I            | 1       |  |  |  |  |  |
| 16                      | 6    Nguyễn Ngọc Thuận |               |       |             |        |              |         |  |  |  |  |  |
| Ne <u>x</u> t           |                        |               |       |             |        |              |         |  |  |  |  |  |

Click tab View, tại nhóm Spilit View đánh dấu chọn Details.

|      | <u>N</u> ame:   | Thiết kế và chuẩn bị tiếp thị | Duration:            | 2 wks    | *<br>* | Effo | rt driven 🔲 <u>M</u> a | anually Scheduled | Pre | evious   |        | Ve <u>x</u> t |   |
|------|-----------------|-------------------------------|----------------------|----------|--------|------|------------------------|-------------------|-----|----------|--------|---------------|---|
|      | St <u>a</u> rt: | Mon 18/10/10 -                | Fini <u>s</u> h: Tue | 02/11/10 |        | •    | Task type:             | Fixed Units       | •   | % Comple | ete: ( | 0%            | E |
|      | ID              | Resource Name                 | Units                | Work     |        | ID   | Predecessor Nan        | ne                |     | Туре     | Lag    |               |   |
|      | 1               | Nguyễn Ngọc Thuận             | 100%                 | 80h      |        | 2    | Phân công              |                   |     | FS       |        | 0d            |   |
|      |                 |                               |                      |          |        |      |                        |                   |     |          |        |               |   |
| F    |                 |                               |                      |          |        |      |                        |                   |     |          |        |               |   |
| -Fo- |                 |                               |                      |          |        |      |                        |                   |     |          |        |               |   |
| 凝    |                 |                               |                      |          |        |      |                        |                   |     |          |        |               |   |
| Ĕ    |                 |                               |                      |          |        |      |                        |                   |     |          |        |               |   |
|      |                 |                               |                      |          |        |      |                        |                   |     |          |        |               |   |
|      |                 |                               |                      |          |        |      |                        |                   |     |          |        |               |   |
|      |                 |                               |                      |          |        |      |                        |                   |     |          |        |               |   |
|      |                 |                               |                      |          |        |      |                        |                   |     |          |        |               |   |
|      |                 |                               |                      |          |        |      |                        |                   |     |          |        |               |   |
|      |                 |                               |                      |          | Ŧ      |      |                        |                   |     |          |        |               | - |

Click vào một đối tượng bạn sẽ thấy bên cột **Predecessor Name** hiển thị tên công việc của đối tượng đó.

Nếu bạn muốn thiết lập công việc cho nhiều hơn một đối tượng, bạn có thể click **Resource Names**theo công việc tương ứng và chọn đối tượng.

| Duration 🗸 | Start 🗸      | Finish 🖕     | Predecessors 🖕 | Resource Names 🖕  | Add New Colun       |
|------------|--------------|--------------|----------------|-------------------|---------------------|
| 11 days    | Mon 18/10/10 | Tue 02/11/10 |                |                   |                     |
| 1 day      | Mon 18/10/10 | Mon 18/10/10 |                | Lương Trung Thành |                     |
| 2.4 wks    | Mon 18/10/10 | Tue 02/11/10 | 2 🕚            | Nguyễn Ngọc Tł    |                     |
| 0 days     | Tue 02/11/10 | Tue 02/11/10 | 3              | Biên tập viên     |                     |
| 13 days    | Wed 03/11/10 | Fri 19/11/10 | 1              | Chi phí đi lại    |                     |
| 2 days     | Wed 03/11/10 | Thu 04/11/10 |                | Lương Trung Th    | nành                |
| 7 days     | Fri 05/11/10 | Mon 15/11/10 | 6              |                   | uan<br>Thuận<br>Ing |
| 2 days     | Tue 16/11/10 | Wed 17/11/10 | 7              | Tung[3078]        |                     |

HƯỚNG DẪN CƠ BẢN VỀ MICROSOFT PROJECT 2010 PROFESSIONAL - PHẦN 15

Ở bài thực hành này, bạn sẽ thêm một đối tượng vào và xem cách tính toán của Microsoft Project 2010.

Như bạn đã thấy trước đó, bạn xác định số lượng công việc và liên kết nó với đối tượng nguồn lực. Khi bạn sử dụng chức năng tự động thiết lập thời gian cho công việc, Microsoft Project cung cấp cho bạn một tùy chọn để kiểm soát về chi phí, thời lượng khi bạn muốn thêm một đối tượng nguồn lực khác vào công việc. Tùy chọn này được gọi là effort-driven.

Bạn có nhiều sự linh hoạt khi áp dụng tùy chọn effort-driven. Bạn có thể bật tùy chọn này cho toàn bộ dự án hoặc công việc của bạn.

Ở bài thực hành này, bạn sẽ thêm một đối tượng vào và xem cách tính toán của Microsoft Project 2010.

Click chọn một công việc đã được liên kết đến một đối tượng nguồn lực. Trên tab Resource, tại nhóm Assignments, click Assign Resources.

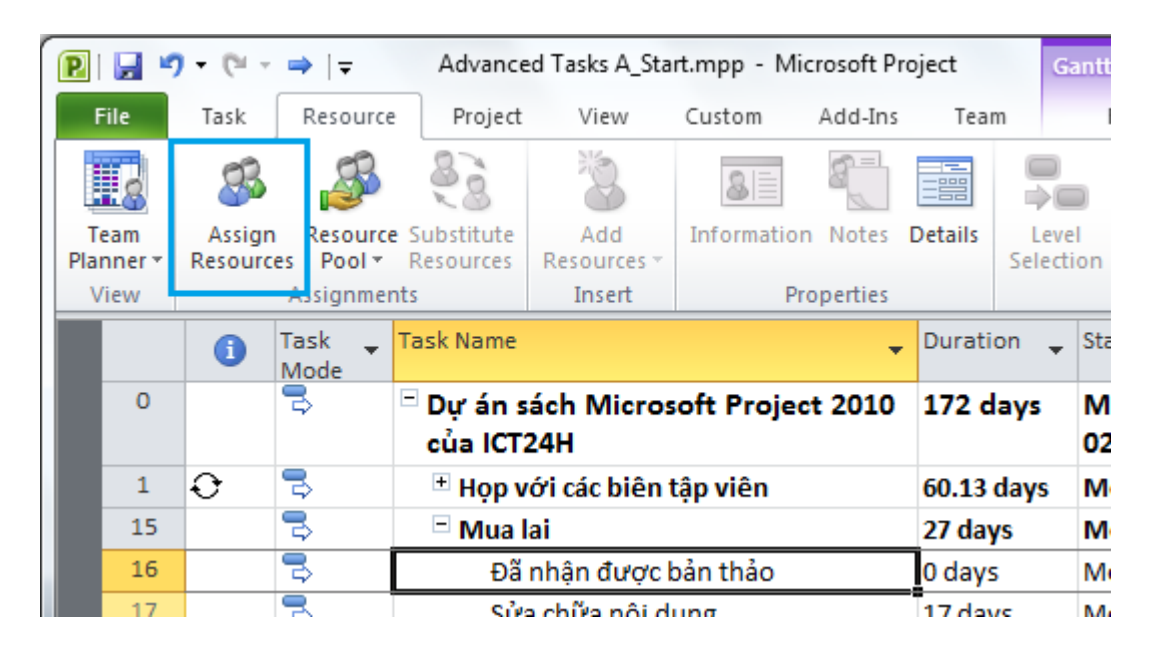

### Chọn một đối tượng khác và click Assign.

| Thiết kế và chuẩn bị<br>tiếp thị | 2 wks   | Assi | gn Resources                | -        |              | ·          | - | 23             |
|----------------------------------|---------|------|-----------------------------|----------|--------------|------------|---|----------------|
| Hoàn thành kế hoạch              | 0 days  | Tas  | k: Thiết kế và chuẩn bị tiế | ếp thị   |              |            |   |                |
| Khởi công giai đoạn              | 13 days | +    | Resource list options       |          |              |            |   |                |
| Phân phối các bản sao            | 2 days  | Res  | sources from Project1.mp    | p        |              |            |   |                |
| Viết bài trên các báo            | 7 days  |      | Trần Văn Minh               |          |              |            |   | Assian         |
| tiếp thi                         |         |      | Resource Name               | R/D      | Units        | Cost       |   |                |
| Vây dựng cổng thông              | 2 days  | •    | Nguyễn Ngọc Thuận           |          | 100%         | \$3,360.00 |   | <u>R</u> emove |
| All a si fil thi âu sí sh        | 2 uays  |      | Biên tập viên               |          |              |            |   |                |
| tin giới thiệu sách              |         |      | Chi phí đi lại              |          |              |            |   | Replace        |
| trên website                     |         |      | Lương Trung Thành           |          |              |            |   |                |
| Khởi đông chương                 | 2 days  |      | Nguyễn Minh Tuấn            |          |              |            |   | Graph          |
| trình truyền thông               |         |      | Phạm Thanh Tùng             |          |              |            |   |                |
| cho cách                         |         |      | Trần Văn Minh               |          |              |            |   | Close          |
| cho sach                         |         |      |                             |          |              |            |   | Liele          |
|                                  |         |      |                             |          |              |            |   |                |
|                                  |         |      |                             |          |              |            | - |                |
|                                  |         | H    | old down Ctrl and click to  | select m | ultiple reso | urces      |   |                |
|                                  |         |      |                             |          |              |            |   |                |
|                                  |         |      |                             |          |              |            |   |                |

Tại tên công việc ở cột Task Name, click biểu tượng Action.

|         | ₿                                                                              |         | Phân công                                                  | 1 day                       | Mon 18/10/10      | Mon 18/10/10     |      |  |  |  |
|---------|--------------------------------------------------------------------------------|---------|------------------------------------------------------------|-----------------------------|-------------------|------------------|------|--|--|--|
|         | ₽                                                                              | ۰ 🔅     | Thiết kế và chuẩn bị                                       | 2.4 wks                     | Mon 18/10/10      | Tue 02/11/10     | 2    |  |  |  |
|         |                                                                                |         | You've added new resources to t                            | this task. Is it because yo | u wanted to:      |                  |      |  |  |  |
|         | 8                                                                              | 0       | Reduce duration so the task end                            | s sooner, but requires th   | e same amount of  | work (person-hou | urs) |  |  |  |
| <b></b> | 3                                                                              | $\odot$ | Increase total work because the                            | task requires more perso    | n-hours. Keep dur | ation constant.  |      |  |  |  |
|         | Reduce the hours that resources work per day. Keep duration and work the same. |         |                                                            |                             |                   |                  |      |  |  |  |
|         |                                                                                |         | Show me more details.                                      |                             |                   |                  |      |  |  |  |
| ۲.      | 3                                                                              |         | Xây dựng cổng thông<br>tin giới thiệu sách<br>trên website | 2 days                      | Tue 16/11/10      | Wed 17/11/10     | 7    |  |  |  |
|         | ₽>                                                                             |         | Khởi động chương<br>trình truyền thông<br>cho sách         | 2 days                      | Thu 18/11/10      | Fri 19/11/10     | 8    |  |  |  |

Tại đây cho phép bạn thiết lập lại thời lượng khi bạn đã liên kết thêm một đối tượng vào. Microsoft Project sẽ tính toán dựa trên năng suất làm việc của đối tượng và thời lượng hoàn thành công việc.

Nếu bạn muốn gỡ bỏ đối tượng ra vì một lí do nào đó, chẳng hạn một nhân viên nghỉ để chăm sóc con trong một ngày. Click **Assign Resources**, chọn tên đối tượng cần gỡ bỏ và click **Remove.** 

| Task<br>+             | : Thiết kế và chuẩn bị tiế<br>Resource lịst options | ếp thị |       | Click Remove<br>tượng nguồn | e để gỡ<br>lực | bỏ một đ       |
|-----------------------|-----------------------------------------------------|--------|-------|-----------------------------|----------------|----------------|
| Res                   | ources from Project1.mp                             |        |       |                             |                |                |
|                       | Trần Văn Minh                                       |        |       | -                           | <u> </u>       | Assign         |
|                       | Resource Name                                       | R/D    | Units | Cost                        |                |                |
| <ul> <li>✓</li> </ul> | Nguyên Ngọc Thuận                                   |        | 100%  | \$3,360.00                  |                | <u>R</u> emove |
| <b>~</b>              | Trần Văn Minh                                       |        | 100%  | \$0.00                      |                |                |
|                       | Biên tập viên                                       |        |       |                             |                | Replace.       |
|                       | Chi phí đi lại                                      |        |       |                             |                |                |
|                       | Lương Trung Thành                                   |        |       |                             |                | <u>G</u> raph  |
|                       | Nguyễn Minh Tuấn                                    |        |       |                             |                |                |
|                       | Phạm Thanh Tùng                                     |        |       |                             |                | Close          |
|                       |                                                     |        |       |                             |                |                |
|                       |                                                     |        |       |                             |                | <u>H</u> elp   |
|                       |                                                     |        |       |                             | <b>.</b>       |                |

Click lại biểu tượng Action. Đánh dấu chọn vào **Increase duration so the task ends later but requires the same total work (person-hours)**. Khi bạn đánh dấu chọn vào đây Microsoft Project sẽ tự động tăng thời lượng làm việc lên. Ví dụ nếu một 2 nhân viên cùng làm một công việc trong 2 tuần sẽ hoàn thành thì khi bạn gỡ bỏ 1 nhân viên thì thời lượng sẽ tăng lên 4 tuần nếu bạn đánh dấu chọn vào lựa chọn đó.

|   | ₿ |     | Phân công                                                                                    | 1 day                     | Mon 18/10/10            | Mon 18/10/10    |   |  |  |  |  |  |  |  |
|---|---|-----|----------------------------------------------------------------------------------------------|---------------------------|-------------------------|-----------------|---|--|--|--|--|--|--|--|
|   | ₿ | ۰ 🔶 | Thiết kế và chuẩn bị                                                                         | 2 wks                     | Mon 18/10/10            | Tue 02/11/10    | 2 |  |  |  |  |  |  |  |
|   | - |     | You removed resources from thi                                                               | s task, requiring a chang | e in its schedule. [    | Do you want to: | - |  |  |  |  |  |  |  |
|   | Ž | 0   | Increase duration so the task ends later but requires the same total work (person-hours)     |                           |                         |                 |   |  |  |  |  |  |  |  |
| ø | 3 | ۲   | Decrease the total work because the task requires less person-hours. Keep duration constant. |                           |                         |                 |   |  |  |  |  |  |  |  |
|   | 3 | 0   | Increase the hours that resources                                                            | s work per day. Keep dur  | ation and work th       | e same.         | _ |  |  |  |  |  |  |  |
|   |   |     | Show me more details.                                                                        |                           |                         |                 |   |  |  |  |  |  |  |  |
|   | ₽ |     | Xây dựng cổng thông<br>tin giới thiệu sách                                                   | 2 days                    | <br>esources from Proje | ct1.mpp         |   |  |  |  |  |  |  |  |

Tại tab Task, ở nhóm Properties, click Details.

|                                     |      |                     |                                 |         |                          |                              |             |                        | x                 |
|-------------------------------------|------|---------------------|---------------------------------|---------|--------------------------|------------------------------|-------------|------------------------|-------------------|
| 🦻 Inspect ▾<br>🔛 Move ▾<br>🕎 Mode ▾ | Task | Su Su 🍋 Su          | mmary<br>lestone<br>liverable * | Informa | tion 🙀 Ad                | otes<br>etails<br>dd to Time | eline t     | Scroll                 |                   |
| 01 Apr '12<br>F T S                 | s W  | Inser<br>15 Ap<br>S | t<br>r '12<br>T M               | 29 Ap   | Propert<br>or '12<br>S \ | ies<br>13 M<br>N S           | ay '12<br>T | Editing<br>27 M<br>M F | <mark>≜</mark> sN |
|                                     | 1    | I                   | I                               |         | I                        | I                            | 0           |                        |                   |
| ♦ 02/04                             |      |                     |                                 |         | <b></b> ]                |                              |             |                        |                   |

Click chọn một công việc tại cột **Task Name** và đánh dấu chọn vào **Effort driven.** 

|        | <u>N</u> ame:    | Viết bài trên các báo tiếp thị           |      | Duration:          | 7 days 🚔 🚺  | Effort driv | ven 🔲 <u>M</u> anuall | y Scheduled | ОК | Cancel |
|--------|------------------|------------------------------------------|------|--------------------|-------------|-------------|-----------------------|-------------|----|--------|
|        | Dates            |                                          |      | <u>C</u> onstraint |             |             |                       |             |    |        |
|        | <u>S</u> tart:   | Fri 19/11/10                             | •    | As Soon As         | Possible    | -           | Tas <u>k</u> type:    | Fixed Units | •  |        |
|        | Finis <u>h</u> : | Mon 29/11/10                             | •    | Da <u>t</u> e:     | NA          | -           | WBS code:             | 2.2         |    |        |
| s Form | ⊚ C <u>u</u> n   | rent 🔘 Base <u>l</u> ine 🔘 <u>A</u> ctua | al I | Priorit <u>y</u> : | 500         |             | % Complete:           | 0%          |    |        |
| Detail | Α                |                                          |      |                    |             |             |                       |             |    |        |
| Task   |                  |                                          |      |                    |             |             |                       |             |    |        |
|        |                  |                                          |      |                    |             |             |                       |             |    |        |
|        |                  |                                          |      |                    | Tùy chọn Ef | fort dr     | ivent                 |             |    |        |
|        |                  |                                          |      |                    |             |             |                       |             |    |        |

Khi bạn đánh dấu chọn vào Effort driven thì thời lượng, giá trị thời gian của công việc vẫn không có sự thay đổi. Bây giờ bạn sẽ liên kết thêm một đối tượng của nguồn lực vào công việc đã được chọn Effort driven.

| P   |               | <b>•</b> (91 -     | ⇒   ╤                | Advance                   | ed Tasks A_Sta        | rt.mpp - Mic | rosoft Pr | oject   | G             | iantt      |
|-----|---------------|--------------------|----------------------|---------------------------|-----------------------|--------------|-----------|---------|---------------|------------|
| F   | ile           | Task               | Resource             | e Project                 | View                  | Custom       | Add-Ins   | Tean    | n             |            |
|     | 8             | 33                 | æ                    | 88                        | *                     | 8            | 8         |         |               |            |
| Pla | eam<br>nner ≁ | Assign<br>Resource | Resource<br>s Pool * | e Substitute<br>Resources | Add<br>Resources *    | Information  | Notes     | Details | Lev<br>Select | el<br>tion |
| V   | lew           |                    | Asignme              | nts                       | Insert                | Pro          | operties  |         |               |            |
|     |               | 0                  | Task 🖕<br>Mode       | Task Name                 |                       |              | -         | Duratio | on 🚽          | Sta        |
|     | 0             |                    | ₽                    | Dự án s<br>của ICT        | ⊧ách Micros<br>24H    | oft Projec   | t 2010    | 172 d   | ays           | M<br>02    |
|     | 1             | Ð                  | 3                    | 🗄 Họp v                   | với các biên t        | tập viên     |           | 60.13 ( | days          | M          |
|     | 15            | 1                  | ₽                    | 🗆 Mua                     | ai                    |              |           | 27 day  | S             | M          |
|     | 16            |                    | ₽                    | Đã                        | Đã nhận được bản thảo |              |           |         |               | M          |
|     | 17            |                    | <b>R</b>             | sà                        | a chữa nôi d          | ung          |           | 17 day  | c             | M          |

Tại tab Resource, click Assign Resources trên nhóm Assignments.

Chọn đối tượng và click Assign.

Lúc này bạn sẽ thấy có sự thay đổi về thời lượng làm việc cũng như của toàn dự án.

|   | ₽¢        | Thiết kế và chuẩn bị<br>tiếp thị                           | 4 wks     | Mon 18/10/10 | Tue 16/11/10 |
|---|-----------|------------------------------------------------------------|-----------|--------------|--------------|
|   | 3         | Hoàn thành kế hoạch                                        | 0 days    | Tue 16/11/10 | Tue 16/11/10 |
|   | 3         | Khởi công giai đoạn                                        | 8.33 days | Wed 17/11/10 | Mon 29/11/10 |
| ø | 3         | Phân phối các bản sao                                      | 2 days    | Wed 17/11/10 | Thu 18/11/10 |
|   | <b>\$</b> | Viết bài trên các báo<br>tiếp thị                          | 3.33 days | Thu 18/11/10 | Tue 23/11/10 |
|   | ß         | Xây dựng cổng thông<br>tin giới thiệu sách<br>trên website | 2 days    | Tue 23/11/10 | Thu 25/11/10 |
|   | ₽         | Khởi động chương<br>trình truyền thông<br>cho sách         | 2 days    | Thu 25/11/10 | Mon 29/11/10 |
|   |           |                                                            |           |              |              |

Mặc định, tùy chọn **effort-driven** đã bị vô hiệu hóa cho tất cả các công việc mà bạn tạo trên Microsoft Project. Để thay đổi sự mặc định này, bạn có thể thực hiện các bước sau: Tại tab **File,** click **Options.** 

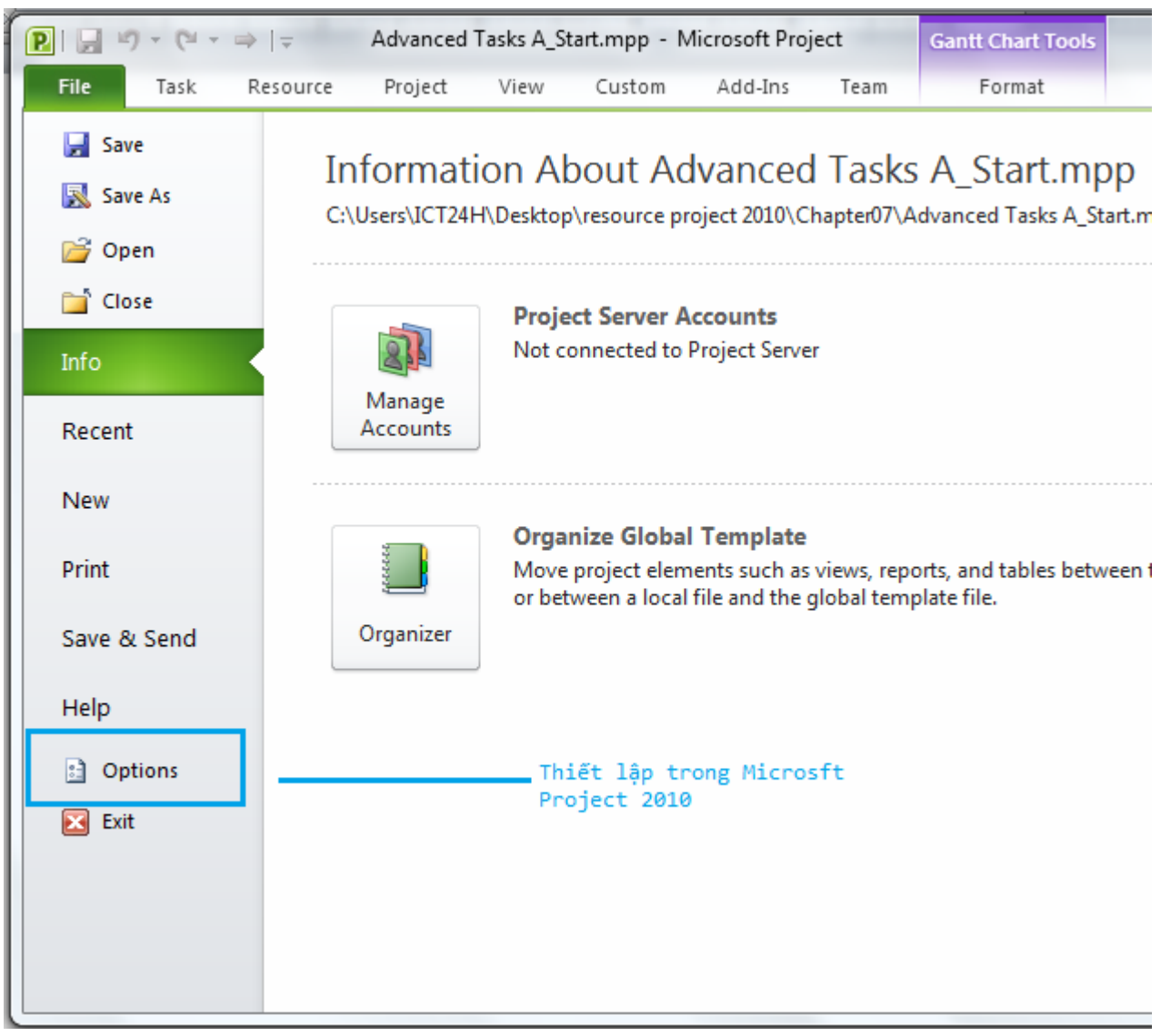

Tại hộp thoại **Project Options**, click tab **Schedule.** 

Đánh dấu chọn vào New tasks are effort driven.

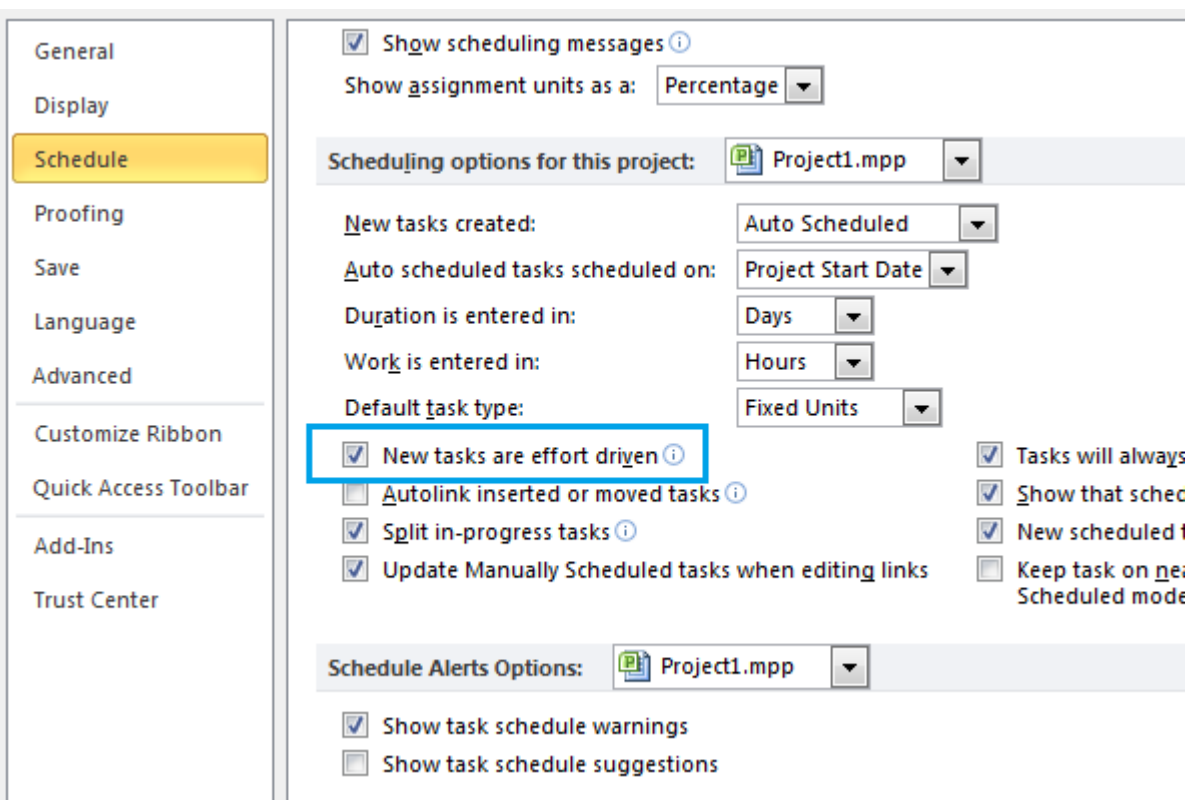

Click **OK** và đóng hộp thoại **Project Options.** 

HƯỚNG DẪN CƠ BẢN VỀ MICROSOFT PROJECT 2010 PROFESSIONAL - PHẦN 16

Ở phần này, bạn sẽ liên kết nguồn lực công việc và nguồn chi phí của công việc để kiểm tra toàn bộ thời lượng và chi phí.

Ở **chương 3** bạn đã được sử dụng nguồn chi phí để đại diện cho vấn đề chi phí tài chính cho một công việc nào đó trong dự án. Tuy nhiên nguồn chi phí này vẫn chưa có hiệu lực và không ảnh hưởng gì đến thời gian công việc.

Nguồn chi phí có thể gồm các loại chi phí mà bạn muốn làm ngân sách và theo dõi với mục đích báo cáo tài chính.

Nói chung, các chi phí dành cho công việc có thể phải trả gồm:

• Lương cho nhân viên tính theo chi phí trung bình trên một đơn vị thời gian và thời gian để họ hoàn thành hết công việc (ví dụ một nhân viên làm 1.500\$/tuần thì chi phí mà bạn phải trả cho họ để hoàn thành một công việc trong 2 tuần là 3.000\$)

• Chi phí cho nguyên liệu, các chi phí phát sinh như đi lại, chi phí hội nghị.

Ở phần này, bạn sẽ liên kết nguồn lực công việc và nguồn chi phí của công việc để kiểm tra toàn bộ thời lượng và chi phí.

Click vào một công việc.

Tại tab Resource, click Assign Resources trên nhóm Assignments.

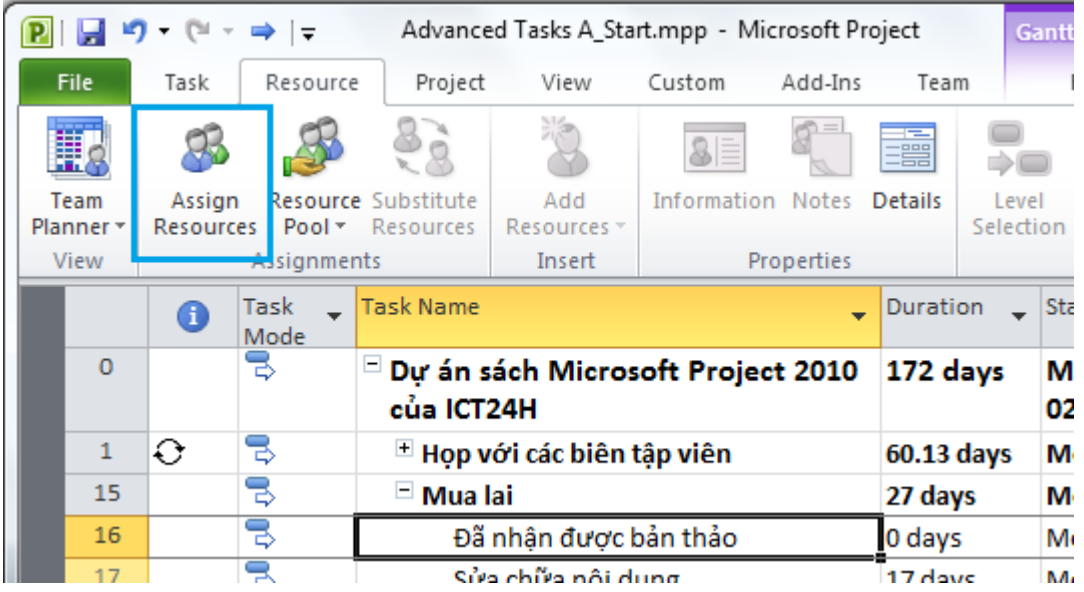

Tại hộp thoại Assign Resource, chọn một đối tượng nguồn lực và click Assign.

| 3             | Phân ci            | ông                           | 1 day   | Assi | n Resources                                              |   | ×                |
|---------------|--------------------|-------------------------------|---------|------|----------------------------------------------------------|---|------------------|
| ₽             | Thiết k<br>tiếp th | ế và chuẩn bị<br>ị            | 4.8 w   | Tas  | « Thiết kế và chuẩn bị tiếp thị<br>Resource list ontions |   |                  |
|               | Hoàn t             | hành kế hoạch                 | 0 day   | -    |                                                          |   |                  |
| 3             | Khởi công          | g giai đoạn                   | 8.33 c  | E    | ter by:                                                  |   |                  |
| 3             | Phân p             | hối các bản sa                | o 2 day |      | All Resources                                            | - | More Filters     |
| 3             | Viết bà<br>tiếp th | ii trên các báo<br>!          | 3.33 c  |      | Available to work Oh                                     |   |                  |
| 2             | Xây dự<br>tin giới | ng cổng thông<br>i thiệu sách | 2 day   | Re   | aga Resources ▼<br>ources from Project1.mpp              |   |                  |
|               |                    | 1.1                           | _       |      | Phạm Thanh Tùng                                          | * | Assign           |
|               |                    |                               | _       |      | Resource Name R/D Units Cost                             |   |                  |
| kế và chuẩn b | i tiếp thi         | Duration:                     | 4.8 wks |      | Nguyen Ngoc Thuan 100% \$6,720.00                        |   | <u>R</u> emove   |
|               |                    | Constraint                    |         |      | Biên tập viên                                            |   | Re <u>p</u> lace |
| 18/10/10      |                    | As Soon As Por                | ssible  |      | Chi phí đi lại                                           |   |                  |
| 1 10/ 10/ 10  |                    | A3 30011 A31 0.               | 331010  |      | Lương Trung Thành                                        |   | Graph            |
| 16/11/10      | -                  | Da <u>t</u> e: N              | A       |      | Nguyen Minh Tuan                                         |   | Close            |
| 🔘 Baseļine    | © <u>A</u> ctual   | Priorit <u>y</u> : 5          | 00      |      |                                                          |   | Help             |
|               |                    |                               |         | H    | Id down Ctrl and click to select multiple resources      | Ŧ |                  |

Tại hộp thoại **Assign Resources**, tại cột **Cost**, bạn sẽ thiết lập chi phí khác, cụ thể ở đây là chi phí đi lại mà bạn đã tạo trong **chương 3**. Nhập chi phí.

|     | Resource list options   |     | -     |                      |   |         |
|-----|-------------------------|-----|-------|----------------------|---|---------|
| esc | ources from Project1.mp | D   |       |                      |   |         |
| ×   | \$400                   |     |       |                      | * | Assign  |
|     | Resource Name           | R/D | Units | Cost                 |   |         |
| ~   | Trần Văn Minh           |     | 100%  | \$0.00               |   | Remove  |
|     | Biên tập viên           |     |       |                      |   |         |
|     | Chi phí đi lại          |     |       | \$ <mark>4</mark> 00 |   | Replace |
|     | Lương Trung Thành       |     |       |                      |   |         |
|     | Nguyễn Minh Tuấn        |     |       |                      |   | Graph   |
|     | Nguyễn Ngọc Thuận       |     |       |                      |   |         |
|     | Phạm Thanh Tùng         |     |       |                      |   | Close   |
|     |                         |     |       |                      |   | Hala    |
|     |                         |     |       |                      |   |         |
|     |                         |     |       |                      | - |         |

## Click Assign.

| ₽ | Xây dựng cổng thông<br>tin giới thiệu sách<br>trên website | 2 days | Wed 10/11/10 | Thu 11/11/10   | 7        | Nguyễn Ngọc<br>Thuận                      | 1 |
|---|------------------------------------------------------------|--------|--------------|----------------|----------|-------------------------------------------|---|
| ₽ | Khởi động chương<br>trình truyền thông<br>cho sách         | 2 days | Fri 12/11/10 | Mon 15/11/10   | 8        | Trần Văn Minh,Chi<br>phí đi lại[\$400.00] |   |
|   |                                                            |        | Thi          | ết lập nguồn c | hi phí 🗕 |                                           | - |

Click tab Project, tại nhóm Properties, click Project Information

| ſ  | P   | 🚽 🤊     | Ŧ  | (≌ - ⇒  :  | Ŧ                | Ad   | vanced <sup>·</sup> | Tasks | A_St | art.mpp - | Micr       | osoft Proje | ct  |        | Re      |
|----|-----|---------|----|------------|------------------|------|---------------------|-------|------|-----------|------------|-------------|-----|--------|---------|
|    | F   | ile     | Ta | ask Res    | ource            | PI   | roject              | Vie   | W    | Custom    |            | Add-Ins     | Te  | am     |         |
|    |     | P       |    | P          | *                |      |                     |       |      |           | 5          |             |     | 2      | 4       |
|    | Sub | project | I. | Project    | Custom<br>Fields | Link | s Betwee            | en W  | /BS  | Chang     | je<br>Time | Calculate   | Rad | Set    | M<br>Pr |
|    | I   | nsert   | 1  | Tormation  | ricius           | P    | ropertie            | s     |      | working   | mic        | rioject     | Sch | edule  |         |
| li |     |         | Re | source Nam | ne               | •    | Group               | -     | Ma   | x. 🔻      | Peak       |             | •   | Std. F | ≀ate    |
|    |     |         | Ξ  | Group: No  | Value            |      |                     |       |      | 1,800%    |            | 1,17        | 5%  |        |         |
|    |     | 20      |    | Bản in t   | hử               |      |                     |       |      |           |            | 0/0         | lay |        | \$10    |
|    |     | 3       |    | Biên tậ    | o viên           |      |                     |       |      | 200%      |            | 15          | 0%  | \$4    | 15.0    |
|    |     | 16      |    | Đi lại     |                  |      |                     |       |      |           |            |             | 0%  |        |         |
|    |     | 11      |    | Dịch vụ    | in               |      |                     |       |      | 100%      |            | 10          | 0%  | Ş      | \$0.0   |
|    |     | 2       |    | Dịch vụ    | in màu           | 1    |                     |       |      | 100%      |            | 10          | 0%  | Ş      | \$0.0   |
|    | ġ   | 15      |    | Dương      | Trung 1          | Tùnį |                     |       |      | 100%      |            |             | 0%  | 2,70   | 0.00    |
|    | ŝ   | 17      |    | Hồ Tùng    | 3                |      |                     |       |      | 100%      |            |             | 0%  | \$2    | 22.0    |

### Sau đó click Statistics.

| Project Informat     | tion for 'Advanced Tasks A_Start.mpp' |     | v 💷                  | ×              | Ŋ |
|----------------------|---------------------------------------|-----|----------------------|----------------|---|
| Start <u>d</u> ate:  | Mon 02/04/12                          | •   | Current date:        | Mon 25/10/10 👻 |   |
| <u>Finish date:</u>  | Tue 27/11/12                          | •   | <u>S</u> tatus date: | NA 💌           |   |
| Schedule from:       | Project Start Date                    | •   | C <u>a</u> lendar:   | Standard 👻     | l |
| All t                | asks begin as soon as possible.       |     | Priority:            | 500            | ľ |
| Enterprise Custo     | m Fields                              | _   |                      |                |   |
| Depar <u>u</u> nent. |                                       | × . |                      |                | k |
| Custom Field 1       | Name                                  |     |                      | Value          |   |
|                      |                                       |     |                      |                |   |
|                      |                                       |     |                      |                |   |
|                      |                                       |     |                      |                |   |
|                      |                                       |     |                      |                |   |
|                      |                                       |     |                      |                | H |
|                      |                                       |     |                      | •              |   |
| Help                 | Statistics                            |     |                      | OK Cancel      |   |

Bạn sẽ thấy ở thông tin về chi phí của dự án tại cột **Cost**, thời lượng của dự án tại cột **Duration** và thời gian làm việc tại cột **Work.** 

Nếu bạn tăng năng suất làm việc cũng như thiết lập nhiều đối tượng cùng làm một công việc thì chi phí sẽ tăng nhưng thời gian hoàn thành dự án sẽ được rút ngắn.

|                   | Start                                 |             |         | Finish       |
|-------------------|---------------------------------------|-------------|---------|--------------|
| Current           | Mo                                    | on 18/10/10 |         | Mon 15/11/10 |
| Baseline          |                                       | NA          |         | NA           |
| Actual            |                                       | NA          |         | NA           |
| Variance          |                                       | Od          |         | Od           |
|                   | Duration                              | Wo          | ork     | Cost         |
| Current           | 20d                                   |             | 209.33h | \$7,828.26   |
| Baseline          | Od                                    |             | Oh      | \$0.00       |
| Actual            | Od                                    |             | Oh      | \$0.00       |
| Remaining         | 20d                                   |             | 209.33h | \$7,828.26   |
| Percent complete: | · · · · · · · · · · · · · · · · · · · |             |         |              |

Click Close để đóng hộp thoại Project Statistics.

#### Hướng dẫn cơ bản về Microsoft Project 2010 Professional - Phần 17

Bạn có thể tạo các ghi chú cho công việc với các thông tin cần thiết. Ví dụ bạn có thể mô tả chi tiết về công việc và vẫn muốn giữ tên công việc một cách ngắn gọn. Có 3 loại ghi chú: ghi chú công việc, ghi chú nguồn lực và ghi chú phân công.

#### Tạo các ghi chú cho công việc

Bạn có thể tạo các ghi chú cho công việc với các thông tin cần thiết. Ví dụ bạn có thể mô tả chi tiết về công việc và vẫn muốn giữ tên công việc một cách ngắn gọn.

Có 3 loại ghi chú: ghi chú công việc, ghi chú nguồn lực và ghi chú phân công. Bạn có thể nhập và xem lại các ghi chú công việc tại hộp thoại **Task Information**. Chức năng ghi chú trong Microsoft Project 2010 hỗ trợ rộng rãi các tùy chọn thậm chí bạn có thể liên kết hoặc lưu trữ một hình ảnh đồ họa hoặc các loại tập tin khác trong ghi chú.

Các siêu liên kết (**Hyperlink**) cho phép bạn kết nối đến một công việc cụ thể để thêm các thông tin bên ngoài vào dự án – chẳng hạn một tập tin khác, một trang web....

Để bắt đầu nhập các ghi chú công việc và liên kết đến các tài liệu thông tin quan trọng về một số công việc, bạn thực hiện các bước sau:

Chọn một công việc.

Trên tab Task, tại nhóm Properties, click Task Notes.

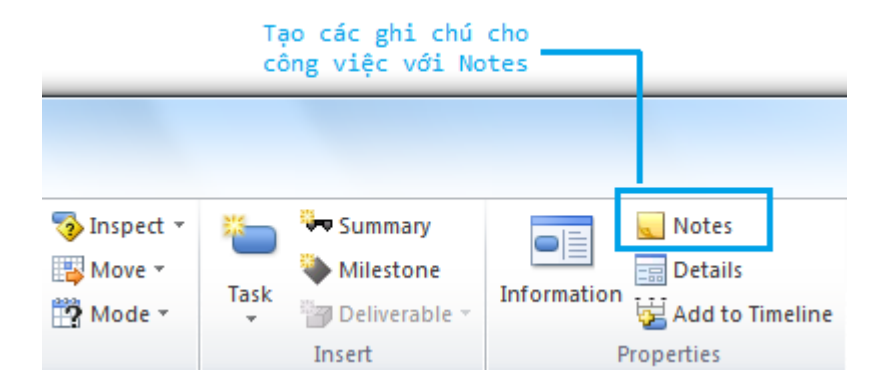

Tại hộp thoại **Task Information**, tại tab **Notes** bạn nhập nội dung ghi chú.

| Task Information                                            | ×                              |
|-------------------------------------------------------------|--------------------------------|
| General Predecessors Resources Advanced Notes Custom Fields |                                |
| Name: Phân phối các bản sao                                 | Duration: 2 days 🚔 🔳 Estimated |
| Notes:                                                      |                                |
|                                                             |                                |
| lấy danh sách người nhận từ nhà báo, sạp báo, nhà sách      |                                |
|                                                             |                                |
|                                                             |                                |
|                                                             |                                |
|                                                             |                                |
|                                                             |                                |
|                                                             |                                |
|                                                             |                                |
|                                                             |                                |
| Help                                                        | OK Cancel                      |
|                                                             | Cancer                         |

Click **OK**. Biểu tượng ghi chú sẽ hiển thị tại công việc mà bạn vừa tạo ghi chú.

| 4 |   | 3     | Hoàn thành kế hoạch                                        | 0 days   | Tue 02/11/10 | Tue 02/11/10 |
|---|---|-------|------------------------------------------------------------|----------|--------------|--------------|
| 5 |   | 1 🗣 👘 | 😑 Khởi công giai đoạn                                      | 11 days? | Wed 03/11/10 | Wed 17/11/10 |
| 6 | ø | 3     | Phân phối các bản sao                                      | 2 days   | Wed 03/11/10 | Thu 04/11/10 |
| 7 |   | ] 🕏   | Viết bài trên các báo<br>tiếp thị                          | 7 days   | Fri 05/11/10 | Mon 15/11/10 |
| 8 |   | P.    | Xây dựng cổng thông<br>tin giới thiệu sách<br>trên website | 1 day?   | Tue 16/11/10 | Tue 16/11/10 |
| 9 |   | P.    | Khởi động chương<br>trình truyền thông<br>cho sách         | 1 day?   | Wed 17/11/10 | Wed 17/11/10 |
|   |   |       | Biểu tượng xuất hiện sau<br>tạo ghi chú cho công việ       | khi<br>c |              |              |

Click chuột phải vào một công việc và chọn **Hyperlink**.

| 3 | = Đánh giá và xen 🍩    | Assign Resources                              | s               | Wed 05/09/12 | Т |
|---|------------------------|-----------------------------------------------|-----------------|--------------|---|
| 3 | In thử và đán          | <u>F</u> ill Down                             |                 | Wed 05/09/12 | т |
| 3 | Gửi bản in thi<br>xuất | <u>C</u> lear Contents<br><u>I</u> nformation |                 | Tue 11/09/12 | т |
| 3 | Hoàn tất xem           | <u>N</u> otes<br><u>A</u> dd to Timeline      |                 | Wed 12/09/12 | т |
| 3 | - Thiết kế websi 😡     | Hyperl <u>i</u> nk                            |                 | Wed 05/09/12 | т |
| 3 | Cổng thông tin         | a da                                          | y5              | Wed 05/09/12 | F |
| ₽ | Tác giả đánh Į Cal     | ibri 🔹 11 👻                                   | ₹ ₽             | Mon 10/09/12 | т |
| * | E Chuẩn bị lên màu van | I × × се с<br>нап                             | ξ 100≈ -<br>ays | Wed 19/09/12 | т |
| 3 | Gửi đến xưởng mài      | u 1 dar                                       | v               | Wed 19/09/12 | ۷ |

Tại hộp thoại Insert Hyperlink, nhập dòng chữ cần hiển thị.

Tại **Address**, nhập địa chỉ bạn muốn công việc liên kết đến.

| nsert Hyperlink                |                            |                                                                                                    | ? ×               |
|--------------------------------|----------------------------|----------------------------------------------------------------------------------------------------|-------------------|
| Link to:                       | Text to displ              | ay: Cống thông tin ICT24H                                                                                                    | ScreenTip         |
| Existing File or               | Look in:                   | My Documents 💽 🚺 🔯                                                                                                    |                   |
| Web Page                       | C <u>u</u> rrent<br>Folder | Camtasia Studio     Microsoft Press     My Data Sources                                                                                                | B <u>o</u> okmark |
| Place in This<br>Document      | <u>B</u> rowsed<br>Pages   | My Stationery My Virtual Machines New folder                                                                                                    |                   |
| Create <u>N</u> ew<br>Document | Re <u>c</u> ent<br>Files   | <ul> <li>Project</li> <li>Visual Studio 2008</li> <li>Visual Studio 2010</li> <li>Cloud computing là giải pháp mà nhờ đó bạn có thể ảo hóa </li> </ul> |                   |
|                                | Addr <u>e</u> ss:          | http://portal.ict24h.net/                                                                                                    |                   |
| E- <u>m</u> ail Address        |                            | ОК                                                                                                    | Cancel            |

Click **OK**. Lúc này, bên cạnh công việc sẽ hiển thị biểu tượng siêu liên kết (**Hyperlink**).

| 7 | - ₽ | Viết bài trên các báo<br>tiếp thị                          | 7 days          | Fri 05/11/10 | Mon 15/11/10 |
|---|-----|------------------------------------------------------------|-----------------|--------------|--------------|
| 8 |     | Xây dựng cổng thông<br>tin giới thiệu sách<br>trên website | 1 day?          | Tue 16/11/10 | Tue 16/11/10 |
| 9 | ₽,  | Khởi động chương<br>trình truyền thông<br>cho sách         | 1 day?          | Wed 17/11/10 | Wed 17/11/10 |
|   |     | <ul> <li>Biểu tượng siêu liên</li> </ul>                   | kết (Hyperlink) |              |              |

Click tab **File**. Click **Project Information** > **Advanced Properties**.

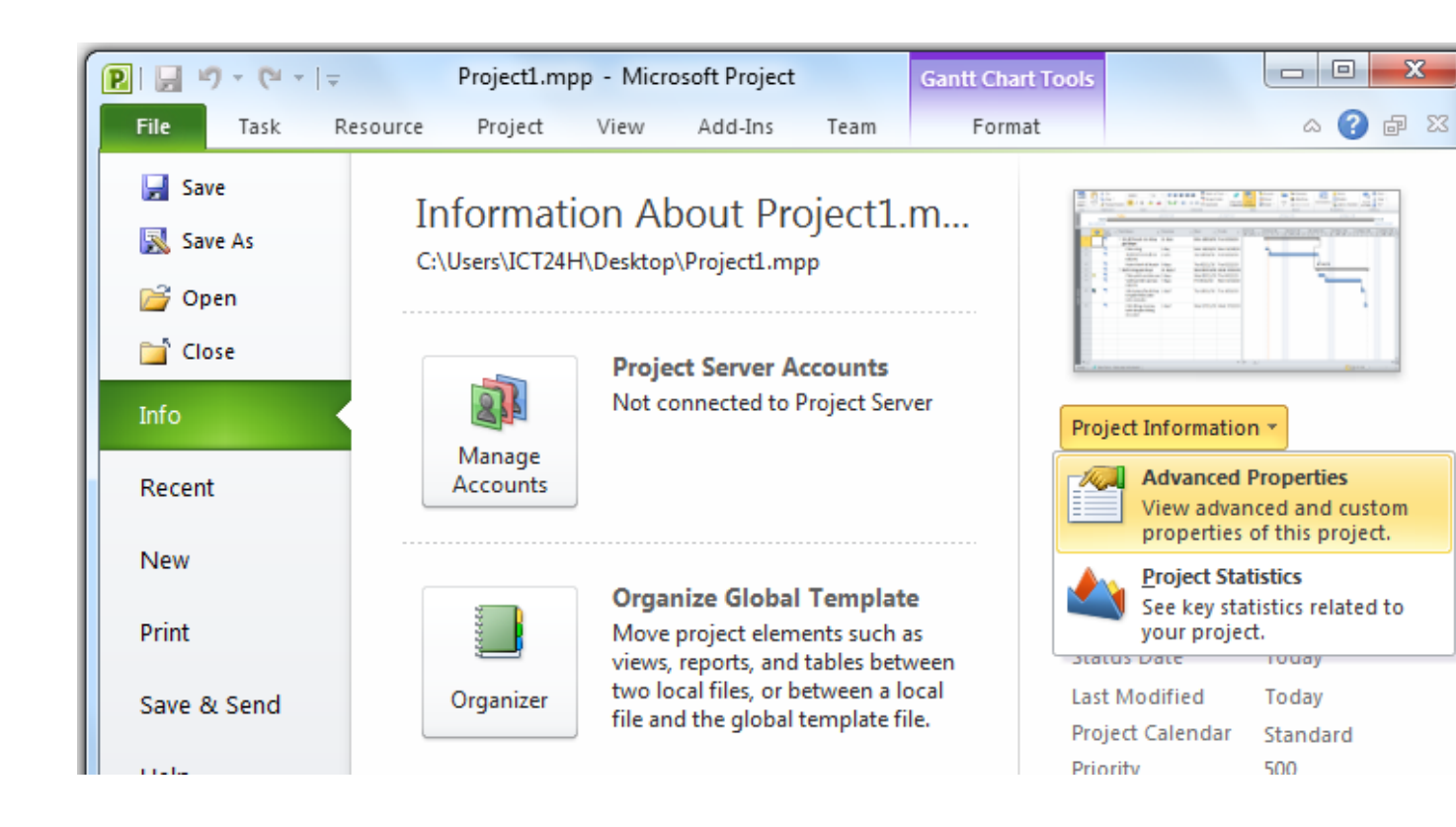

Tại Subject, nhập tên dự án chẳng hạn Chiến dịch ra mắt cuốn sách mới

Tại **Author** bạn có thể nhập tên người quản lý dự án hoặc người đã thiết lập dự án này trên Microsoft Project 2010.

Tại **Company** nhập tên của công ty, tổ chức đang thực hiện dự án.

| I | Project1.mpp Properties |                                 |  |  |  |  |
|---|-------------------------|---------------------------------|--|--|--|--|
| 1 | General Sum             | mary Statistics Contents Custom |  |  |  |  |
|   | Title:                  | Project1.mpp                    |  |  |  |  |
|   | Subject:                | Chiến dịch ra mắt cuốn sách mới |  |  |  |  |
|   | Author:                 | Nguyễn Thuận                    |  |  |  |  |
|   | Manager:                |                                 |  |  |  |  |
|   | Company:                | ICT24H                          |  |  |  |  |
|   | Category:               |                                 |  |  |  |  |
|   | Keywords:               |                                 |  |  |  |  |
|   | Comments:               |                                 |  |  |  |  |
|   |                         |                                 |  |  |  |  |
|   | Hyperlink<br>base:      |                                 |  |  |  |  |
|   | Template:               |                                 |  |  |  |  |
|   | Save preview picture    |                                 |  |  |  |  |
|   | OK Cancel               |                                 |  |  |  |  |

Click **OK** để đóng hộp thoại.

#### Hướng dẫn cơ bản về Microsoft Project 2010 Professional - Phần 18

Microsoft Project 2010 hỗ trợ 3 loại nguồn lực: • Nguồn lực công việc: gồm con người và các thiết bị làm việc để hoàn thành các công việc trong dự án. • Nguồn chi phí đại diện cho chi phí tài chính liên quan đến các công việc. • Nguồn nguyên liệu là nguồn mà bạn sử dụng trong suốt tiến trình của dự án.

Microsoft Project 2010 hỗ trợ 3 loại nguồn lực. Gồm các nguồn lực sau:

• Nguồn lực công việc: gồm con người và các thiết bị làm việc để hoàn thành các công việc trong dự án.

• Nguồn chi phí đại diện cho chi phí tài chính liên quan đến các công việc. Ví dụ như chi phí giải trí, du lịch, thiết bị ....

• Nguồn nguyên liệu là nguồn mà bạn sử dụng trong suốt tiến trình của dự án. Ví dụ với một dự án xây dựng bạn cần phải theo dõi sắt thép hoặc bê tông được sử dụng trong suốt dự án.

Trong chương này bạn sẽ được thiết lập cho nguồn công việc và chi phí. Với nguồn tài nguyên bạn sẽ được hướng dẫn ở những chương sau.

Quản lý nguồn lực hiệu quả là một trong những ưu điểm của Microsoft Project 2010. Việc thiết lập thông tin nguồn lực trong dự án rất quan trọng, giúp bạn có thể kiểm soát và theo dõi chi phí tài chính, con người trong dự án.

## Thiết lập nguồn lực công việc

Nguồn lực công việc là con người và các thiết bị phục vụ cho các công việc của dự án. Microsoft Project tập trung vào 2 khía cạnh của nguồn lực công việc: tính sẵn sãng và chi phí. Tính sẵn sàng được xác định khi các nguồn lực có thể làm trên những công việc được đưa ra trong dự án và có bao nhiêu công việc mà nguồn lực này có thể làm được, chi phí cần thiết cho nguồn lực công việc là bao nhiêu?

Một số ví dụ về nguồn lực công việc này:

| Nguồn lực công việc                              | Ví dụ                                     |
|--------------------------------------------------|-------------------------------------------|
| Tên riêng                                        | Nguyễn Thuận, Phạm Thanh Tùng, Lương      |
|                                                  | Trung Thành                               |
| Tên chức vụ                                      | Biên tập viên, Tác giả, Chuyên gia        |
| Các kĩ năng (khi thiết lập nguồn lực, bạn có thể | Biên tập các bản thảo, nhân viên đánh máy |
| không cần phải quan tâm đến tên riêng, chức      |                                           |
| vụ, chỉ cần quan tâm đến các kĩ năng)            |                                           |
| Thiết bị                                         | Máy in, máy cắt giấy                      |

Trong một dự án, khi bạn thiết lập nguồn lực cho con người và thiết bị bạn cần chú ý đến các vấn đề về làm việc.

Ví dụ: một người có thể làm việc khoảng 8 giờ/ngày và không quá 12h/ngày nhưng các thiết bị có thể sẽ gặp sự cố chẳng hạn bảo trì và sẽ gián đoạn công việc. Bên cạnh đó, con người linh hoạt hơn công việc và họ điều khiển các thiết bị.

Bạn không cần phải theo dõi tất cả các thiết bị mà bạn sử dụng trong dự án nhưng bạn có thể thiết lập cho các thiết bị khi:

• Nhiều nhóm hoặc người cần có thiết bị để chuyên biệt để làm những công việc khác nhau cùng một lúc.

• Bạn muốn lập kế hoạch và theo dõi chi phí liên quan đến thiết bị.

Hãy xem xét những vấn đề này nếu dự án của bạn liên quan đến nguồn thiết bị.

**Microsoft Project** có thể giúp bạn đưa ra các quyết định thông minh hơn về việc quản lý nguồn lực công việc này. Bên cạnh đó, Microsoft Project giúp bạn giám sát các chi phí về tài chính.

Trong bài thực hành này, bạn tiến hành nhập tên của từng người làm việc trong dự án.

Trên tab View, tại nhóm Resource Views, click Resource Sheet.

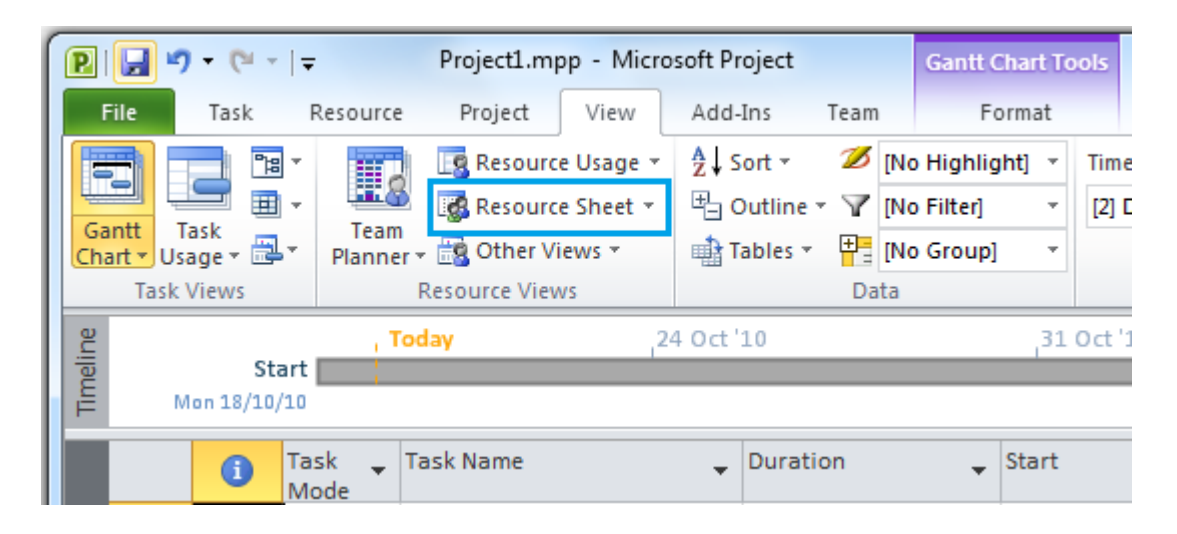

Click vào ô bên dưới cột Resource Name.

| 1 | Resource Name 🔷 🔻 | Type 🔻 | Material 🔹 🔻 | Initials 🔹 🔻 |
|---|-------------------|--------|--------------|--------------|
|   | Nguyễn Ngọc Thuận | Work   |              | N            |
|   | Phạm Thanh Tùng   | Work   |              | Р            |
|   | Lương Trung Thành | Work   |              | L            |
|   | Trần Văn Minh     | Work   |              | Т            |
|   | Nguyễn Minh Tuấn  | Work   |              | N            |
|   | Biên tập viên     | Work   |              | В            |

Nhập các tên và nhấn Enter. Tại cột Initials là các chữ cái đầu tiên của tên.

| Resource Name 🔹   | Туре 🔻 | Material 🔹 🔻 | Initials 🔹 🔻 | Group 🔹 | Max. 🔻 | Std. Rate 🛛 💌 |
|-------------------|--------|--------------|--------------|---------|--------|---------------|
| Nguyễn Ngọc Thuận | Work   |              | N            |         | 100%   | \$0.00/hr     |
| Phạm Thanh Tùng   | Work   |              | Ρ            |         | 100%   | \$0.00/hr     |
| Lương Trung Thành | Work   |              | L            |         | 100%   | \$0.00/hr     |
| Trần Văn Minh     | Work   |              | Т            |         | 100%   | \$0.00/hr     |
| Nguyễn Minh Tuấn  | Work   |              | N            |         | 100%   | \$0.00/hr     |
| Biên tập viên     | Work   |              | В            |         | 100%   | \$0.00/hr     |
|                   |        |              |              |         |        |               |
|                   |        |              |              |         |        |               |
|                   |        | Năng suất    | t. Mặc định  |         |        |               |
|                   |        | là 100%      |              |         |        |               |

## Nhập năng suất của nguồn lực

Cột **Max** trên bảng nguồn lực đại diện cho nguồn năng suất để thực hiện các công việc. Mặc định là 100% năng suất nghĩa là làm việc 100% thời gian.

| Resource Name 🔷 💌 | Туре 🔻 | Material 🔹 🔻 | Initials 🔹 🔻 | Group 🔹 🔻 | Max. 🔹 |
|-------------------|--------|--------------|--------------|-----------|--------|
| Nguyễn Ngọc Thuận | Work   |              | N            |           | 100%   |
| Phạm Thanh Tùng   | Work   |              | Ρ            |           | 50%    |
| Lương Trung Thành | Work   |              | L            |           | 100%   |
| Trần Văn Minh     | Work   |              | Т            |           | 100%   |
| Nguyễn Minh Tuấn  | Work   |              | N            |           | 100%   |
| Biên tập viên     | Work   |              | В            |           | 400%   |
|                   |        |              |              |           |        |
|                   |        |              |              |           |        |

Đối với nguồn lực mà bạn thiết lập theo kiểu kĩ năng, bạn có thể thiết lập giá trị cao hơn, chẳng hạn 800%. Điều này có nghĩa bạn mong muốn 8 người có kĩ năng đó sẽ làm việc tối đa 100%.

## Chọn đối tượng cần thiết lập năng suất.

Nhập giá trị (đơn vị %) vào các ô thuộc cột Max.

| Project Options      |                                                                                              |  |  |
|----------------------|----------------------------------------------------------------------------------------------|--|--|
| General              | Calendar options for this project: Project1.mpp                                              |  |  |
| Display              | Week starts on: Sunday                                                                       |  |  |
| Schedule             | <u>F</u> iscal year starts in: January                                                       |  |  |
| Proofing             | Use starting year for FY numbering                                                           |  |  |
| Save                 | Default <u>s</u> tart time: 8:00 AM 👻 These times are assigned to without specifying a time. |  |  |
|                      | Default end time: 5:00 PM                                                                    |  |  |
| Language             | Hours per <u>d</u> ay: 8                                                                     |  |  |
| Advanced             | Hours per week: 40                                                                           |  |  |
| Customize Ribbon     | Days per <u>m</u> onth: 20                                                                   |  |  |
| Quick Access Toolbar | Schedule                                                                                     |  |  |
| Add-Ins              | Show scheduling messages 🙃                                                                   |  |  |
| Trust Center         | Show <u>a</u> ssignment units as a: Percentage Thay đổi đơn vị tỉ lệ %<br>Percentage         |  |  |
|                      | Scheduling options for this proj Decimal c 1.mpp 💌                                           |  |  |
|                      | New tasks created: Manually Scheduled 💌                                                      |  |  |
|                      | Auto scheduled tasks scheduled on: Project Start Date 💌                                      |  |  |
|                      | Du <u>r</u> ation is entered in: Days                                                        |  |  |
|                      | Work is entered in:                                                                          |  |  |

Nếu bạn muốn nhập đơn vị bằng cách số thập phân (0.5, 1, 4) thay vì sử dụng đơn vị % (50%, 100%, 400%) bạn có thể click Option tại tab File. Trên hộp thoại **Project Option** tại mục **Show assignment units as** a chọn **Decimal**.

..... THE END.....

Source: <u>http://www.imgroup.vn</u>

Editor: www.facebook.com/philminhtran

Just for free and education !

Special thanks to imgroup.vn!